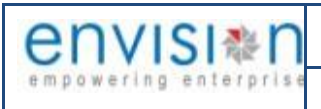

## Contents

| Ι.   | ABOUT DOCUMENT                                          | 10   |
|------|---------------------------------------------------------|------|
| 11.  | ABBREVIATION                                            | 10   |
| .    | Error Messages Codes And Description:-                  | 12   |
| IV.  | Symbols And Icons                                       | 12   |
| V.   | BUSINESS FLOW DIAGRAM FOR TRAFFIC NON-CONTAINER EXPORT  | 14   |
| VI.  | APPLICATION VIEW/UI DESCRIPTION                         | ied. |
| VII. | BUSINESS PROCESS FOR TRAFFIC NON-CONTAINER EXPORT.      | 15   |
| 1.   | Business Function Name: Allotment of Rotation Number    | 15   |
| 1.1. | Definition:                                             | 23   |
| 1.2. | SRS Reference:                                          | 23   |
| 1.3. | Navigation                                              | 23   |
| 1.4. | Prerequisites – Masters                                 | 23   |
| 1.5. | Screenshot                                              | 23   |
| 1.6. | Field information:                                      | 24   |
| 2.   | Business Function Name: Cancellation of Rotation Number | 25   |
| 2.1. | Definition:                                             | 25   |
| 2.2. | SRS Reference                                           | 25   |
| 2.3. | Navigation                                              | 25   |
| 2.4. | Prerequisites – Masters                                 | 25   |
| 2.5. | Screenshot                                              | 25   |
| 2.6. | Field information:                                      | 26   |
| 3.   | Business Function Name: VCN LINK                        | 26   |
| 3.1. | Definition                                              | 26   |
| 3.2. | SRS Reference                                           | 26   |
| 3.3. | Navigation                                              | 27   |
| 3.4. | Prerequisites – Masters                                 | 27   |
| 3.5. | Screenshot                                              | 27   |
| 3.6. | Field information                                       | 28   |
| 4.   | Business Function Name: Carting Permission              | 28   |
| 4.11 | Definition                                              | 28   |
| 4.2. | SRS Reference                                           | 28   |
| 4.3. | Navigation                                              | 29   |
|      |                                                         |      |

| 4.4P | rerequisites – Masters                        | .29 |
|------|-----------------------------------------------|-----|
| 4.5. | Screenshot                                    | .29 |
| 4.6. | Field information:                            | .31 |
| 5.   | Business Function Name: Truck Entry Permit    | .32 |
| 5.1. | Definition                                    | .32 |
| 5.2. | SRS Reference                                 | .32 |
| 5.3. | Navigation                                    | .32 |
| 5.4. | Prerequisites – Masters:                      | .32 |
| 5.5. | Screenshot:                                   | .32 |
| 5.6. | Field information:                            | .36 |
| 6.   | Business Function Name: Truck Gate In         | .37 |
| 6.1. | Definition:                                   | .38 |
| 6.2. | SRS Reference:                                | .38 |
| 6.3. | Navigation:                                   | .38 |
| 6.4. | Prerequisites – Masters:                      | .38 |
| 6.5. | Screenshot:                                   | .38 |
| 6.6. | Field information:                            | .39 |
| 7.   | Business Function Name: Truck First Weight    | .40 |
| 7.1. | Definition                                    | .40 |
| 7.2. | SRS Reference                                 | .40 |
| 7.3. | Navigation                                    | .40 |
| 7.4. | Prerequisites – Masters:                      | .40 |
| 7.5. | Screenshot:                                   | .40 |
| 7.6. | Field information                             | .41 |
| 8.   | Business Function Name: Truck Shed Operations | .42 |
| 8.1. | Definition                                    | .42 |
| 8.2. | SRS Reference                                 | .42 |
| 8.3. | Navigation                                    | .42 |
| 8.4. | Prerequisites – Masters                       | .43 |
| 8.5. | Screenshot                                    | .43 |
| 8.6. | Field information                             | .45 |
| 9.   | Business Function Name: Truck Second Weight   | .46 |
| 9.1. | Definition                                    | .46 |
| 9.2. | SRS Reference                                 | .46 |
| 9.3. | Navigation                                    | .46 |

| 9.4.  | Prerequisites – Masters:                    |
|-------|---------------------------------------------|
| 9.5.  | Screenshot:                                 |
| 9.6.  | Field information                           |
| 10.   | Business Function Name: Truck Gate Out49    |
| 10.1. | Definition49                                |
| 10.2. | SRS Reference:                              |
| 10.3. | Navigation:                                 |
| 10.4. | Prerequisites – Masters:                    |
| 10.5. | Screenshot:                                 |
| 10.6. | Field information50                         |
| 11.   | Business Function Name: Storage Request15   |
| 11.1. | Definition15                                |
| 11.2. | SRS Reference:15                            |
| 11.3. | Navigation:15                               |
| 11.4. | Prerequisites – Masters:15                  |
| 11.5. | Screenshot15                                |
| 11.6. | Field information17                         |
| 12.   | Business Function Name: Storage Allotment18 |
| 12.1. | Definition19                                |
| 12.2. | SRS Reference19                             |
| 12.3. | Navigation19                                |
| 12.4. | Prerequisites – Masters19                   |
| 12.5. | Screenshot:19                               |
| 12.6. | Field information21                         |
| 13.   | Business Function Name: Shipping Bill51     |
| 13.1. | Definition51                                |
| 13.2. | SRS Reference51                             |
| 13.3. | Navigation51                                |
| 13.4. | Prerequisites – Masters51                   |
| 13.5. | Screenshot51                                |
| 13.6. | Field information:53                        |
| 14.   | Business Function Name: Let Export Order54  |
| 14.1. | Definition54                                |
| 14.2. | SRS Reference55                             |
| 14.3. | Navigation55                                |

| 14.4. | Prerequisites – Masters55                                |
|-------|----------------------------------------------------------|
| 14.5. | Screenshot55                                             |
| 14.6. | Field information56                                      |
| 15.   | Business Function Name: Export Application56             |
| 15.1. | Definition                                               |
| 15.2. | SRS Reference                                            |
| 15.3. | Navigation                                               |
| 15.4. | Prerequisites – Masters                                  |
| 15.5. | Screenshot                                               |
| 15.6. | Field information:                                       |
| 16.   | Business Function Name: Vessel Load/Discharge Sequence60 |
| 16.1. | Definition:60                                            |
| 16.2. | SRS Reference60                                          |
| 16.3. | Navigation60                                             |
| 16.4. | Prerequisites – Masters:60                               |
| 16.5. | Screenshot60                                             |
| 16.6. | Field information64                                      |
| 17.   | Business Function Name: Vessel Tally65                   |
| 17.1. | Definition65                                             |
| 17.2. | SRS Reference65                                          |
| 17.3. | Navigation65                                             |
| 17.4. | Prerequisites – Masters65                                |
| 17.5. | Screenshot:                                              |
| 17.6. | Field information69                                      |
| 18.   | Business Function Name: Draft Survey71                   |
| 18.1. | Definition:71                                            |
| 18.2. | SRS Reference71                                          |
| 18.3. | Navigation71                                             |
| 18.4. | Prerequisites – Masters                                  |
| 18.5. | Screenshot72                                             |
| 18.6. | Field information74                                      |
| 19.   | Business Function Name: Ullage Survey74                  |
| 19.1. | Definition:74                                            |
| 19.2. | SRS Reference74                                          |
| 19.3. | Navigation74                                             |

| 19.4. | Prerequisites – Masters                           |
|-------|---------------------------------------------------|
| 19.5. | Screenshot75                                      |
| 19.6. | Field information77                               |
| 20.   | Business Function Name: Mate Receipt77            |
| 20.1. | Definition77                                      |
| 20.2. | SRS Reference:                                    |
| 20.3. | Navigation:                                       |
| 20.4. | Prerequisites – Masters                           |
| 20.5. | Screenshot77                                      |
| 20.6. | Field information79                               |
| 21.   | Business Function Name: Export General Manifest80 |
| 21.1. | Definition80                                      |
| 21.2. | SRS Reference                                     |
| 21.3. | Navigation                                        |
| 21.4. | Prerequisites – Masters                           |
| 21.5. | Screenshot:                                       |
| 21.6. | Field information                                 |
| 22.   | Business Function Name: Cargo Hold82              |
| 22.1. | Definition:                                       |
| 22.2. | SRS Reference                                     |
| 22.3. | Navigation                                        |
| 22.4. | Prerequisites – Masters                           |
| 22.5. | Screenshot                                        |
| 22.6. | Field information                                 |
| 23.   | Business Function Name: Cargo Release Request86   |
| 23.1. | Definition:                                       |
| 23.2. | SRS Reference                                     |
| 23.3. | Navigation                                        |
| 23.4. | Prerequisites – Masters                           |
| 23.5. | Screenshot                                        |
| 23.6. | Field information                                 |
| 24.   | Business Function Name: Cargo Release             |
| 24.1. | Definition                                        |
| 24.2. | SRS Reference                                     |
| 24.3. | Navigation                                        |

| 24.4. | Prerequisites – Masters                     | 89  |
|-------|---------------------------------------------|-----|
| 24.5. | Screenshot                                  | 89  |
| 24.6. | Field information                           | 90  |
| 25.   | Business Function Name: Packing List        | 91  |
| 25.1. | Definition                                  | 91  |
| 25.2. | SRS Reference                               | 91  |
| 25.3. | Navigation                                  | 91  |
| 25.4. | Prerequisites – Masters                     | 91  |
| 25.5. | Screenshot                                  | 91  |
| 25.6. | Field information                           | 93  |
| 26.   | Business Function Name: Back to Town        | 94  |
| 26.1. | Definition                                  | 94  |
| 26.2. | SRS Reference                               | 94  |
| 26.3. | Navigation                                  | 94  |
| 26.4. | Prerequisites – Masters                     | 94  |
| 26.5. | Screenshot                                  | 94  |
| 26.6. | Field information                           | 96  |
| 27.   | Business Function Name: Packaging Request   | 96  |
| 27.1. | Definition                                  | 96  |
| 27.2. | SRS Reference                               | 97  |
| 27.3. | Navigation                                  | 97  |
| 27.4. | Prerequisites Masters                       | 97  |
| 27.5. | Screenshot                                  | 97  |
| 27.6. | Field information                           |     |
| 28.   | Business Function Name: Packaging Recording |     |
| 28.1. | Definition                                  |     |
| 28.2. | SRS Reference                               |     |
| 28.3. | Navigation                                  |     |
| 28.4. | Prerequisites – Masters                     |     |
| 28.5. | Screenshot                                  |     |
| 28.6. | Field information                           |     |
| 29.   | Business Function Name:                     |     |
| 29.1. | Definition:                                 |     |
| 29.2. | SRS Reference                               |     |
| 29.3. | Navigation                                  | 103 |

| envisi       |           | ENVISION ENTERPRISE SOLUTIONS PVT LTD    | Doc Reference No: |                   |
|--------------|-----------|------------------------------------------|-------------------|-------------------|
| empowering e | nterprise | User Manual for iPortman POS Application | TMP/UMG/V.1.0     | iP <b></b> ≉rtman |
| 29.4.        | Prerequi  | sites – Masters                          |                   |                   |
| 29.5.        | Screensł  | not                                      |                   |                   |

# CONTENT OF USER INTERFACE IMAGE:-

29.5. 29.6.

| User Interface Image 1- Allotment of Rotation Number 1.5.1            | 23 |
|-----------------------------------------------------------------------|----|
| User Interface Image 2- Cancellation of Rotation Number 2.5.1         | 25 |
| User Interface Image 3– VCN Link 3.5.1                                | 27 |
| User Interface Image 4– Carting Permission 4.5.1                      | 29 |
| User Interface Image 5– Carting Permission (Cargo Lines) 4.5.2        | 30 |
| User Interface Image 6- Carting Permission (Line Cargo Details) 4.5.3 | 30 |
| User Interface Image 7-Truck Entry Permit-5.5.1                       | 33 |
| User Interface Image 8-Cargo Details-5.5.2                            | 33 |
| User Interface Image 9-Cargo Details-5.5.3                            | 34 |
| User Interface Image 10 -Vehicle Details-5.5.4                        | 34 |
| User Interface Image 11- Vehicle Details-5.5.5                        | 35 |
| User Interface Image 12-Truck Gate In-6.5.1                           |    |
| User Interface Image 13-Truck First Weight-7.5.1                      | 41 |

| User Interface Image 14-Truck Shed operations-8.5.1           | 43 |
|---------------------------------------------------------------|----|
| User Interface Image 15-Cargo Details-8.5.2                   | 44 |
| User Interface Image 16-Cargo Details-8.5.3                   | 44 |
| User Interface Image 17-Truck Second Weight-9.5.1             | 47 |
| User Interface Image 18-Truck Gate Out-10.5.1                 | 49 |
| User Interface Image 19-Storage Request-11.5.1                | 16 |
| User Interface Image 20-Line Item-11.5.2                      | 16 |
| User Interface Image 21-Line Item-11.5.3                      | 17 |
| User Interface Image 22-Storage Allotment-12.5.1              | 20 |
| User Interface Image 23-Allotment Details-12.5.2              | 20 |
| User Interface Image 24-Allotment Details-12.5.3              | 21 |
| User Interface Image 25-Shipping Bill-13.5.1                  | 52 |
| User Interface Image 26-Item Lines-13.5.2                     | 52 |
| User Interface Image 27Item Lines-13.5.3                      | 53 |
| User Interface Image 28-Let Export Order-14.5.1               | 55 |
| User Interface Image 29-Export Application-15.5.1             | 57 |
| User Interface Image 30-Service Lines-15.5.2                  | 58 |
| User Interface Image 31-Service Lines-15.5.3                  | 58 |
| User Interface Image 32-Vessel Load/Discharge Sequence-16.5.1 | 61 |
| User Interface Image 33-Stowage Plan-16.5.2                   | 61 |
| User Interface Image 34-Stowage Plan-16.5.3                   | 62 |
| User Interface Image 35-Load Discharge Sequence Plan-16.5.4   | 62 |
| User Interface Image 36-Load Discharge Sequence Plan-16.5.5   | 63 |
| User Interface Image 37-Vessel Tally Details-17.5.1           | 66 |
| User Interface Image 38-Operation-17.5.2                      | 67 |
| User Interface Image 39-Operation-17.5.3                      | 67 |
| User Interface Image 40-Stoppages-17.5.4                      | 68 |
| User Interface Image 41-Stoppages 17.5.5                      | 68 |
| User Interface Image 42-Header Details-18.5.1                 | 72 |
| User Interface Image 43-Weigh on Board Details-18.5.2         | 73 |
| User Interface Image 44Weigh On Board-18.5.3                  | 73 |
| User Interface Image 45-Vessel Info-19.5.1                    | 75 |
| User Interface Image 46-Ullage Details-19.5.2                 | 75 |
| User Interface Image 47-Ullage Details-19.5.3                 | 76 |
| User Interface Image 48-Mate Receipt Deatils-20.5.1           | 78 |
| User Interface Image 49-Line Item -20.5.2                     | 78 |
| User Interface Image 50-Line item-20.5.3                      | 79 |
| User Interface Image 51-EGM Deatils-21.5.1                    | 81 |
| User Interface Image 52-Cargo Details-21.5.2                  | 81 |
| User Interface Image 53-Cargo Details-21.5.3                  | 82 |
| User Interface Image 54-Cargo Hold-22.5.1                     | 84 |
| User Interface Image 55-Cargo Hold Details-22.5.2             | 84 |
| User Interface Image 56-Cargo Hold Details-22.5.3             | 85 |
| User Interface Image 57-Cargo Release Request-23.5.1          | 87 |
| User Interface Image 58-Cargo Line Details-23.5.2             | 87 |
| User Interface Image 59-Cargo Release-24.5.1                  | 89 |
|                                                               |    |

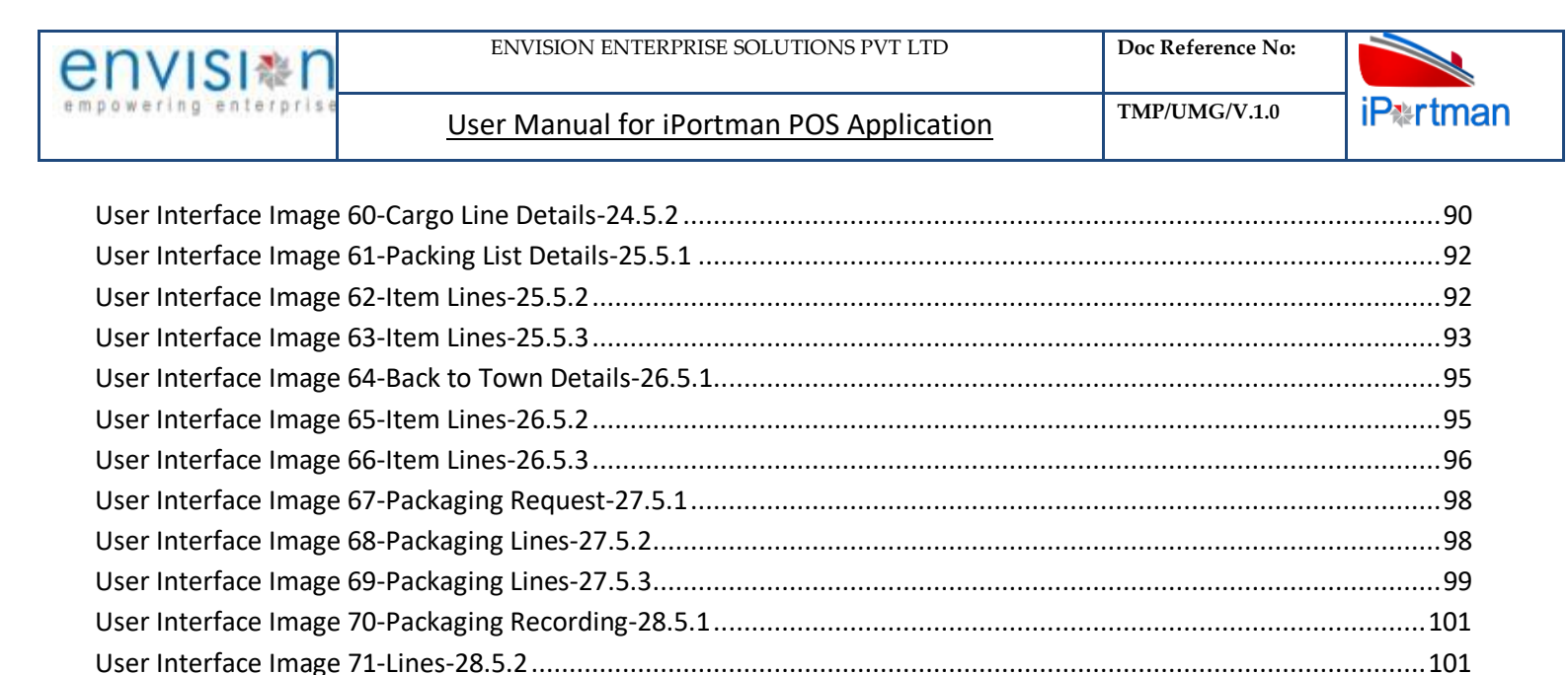

## I. ABOUT DOCUMENT

- 1. Document Versioning:
- 2. Purpose:

This document is prepared to help the users who access the application to enter the new records and also to manage the existing records with in the access control configured.

This helps user to understand the description of the application/business form and how to operate it.

3. Target Audience:

The following are target audience of this document

- a. Business Users who uses iPortman POS application
- b. User who access the iPortman POS application to learn

4. Disclaimer Clause:

#### **II.** ABBREVIATION

Following Abbreviations are Related to Traffic Non-Container Export Functions

| Sr.No. | Abbreviation | Description                                                                                       |
|--------|--------------|---------------------------------------------------------------------------------------------------|
| 1      | EGM          | Export General Manifest                                                                           |
| 2      | VCN          | Vessel Call Number                                                                                |
| 3      | СНА          | Customs House Agent                                                                               |
| 4      | PCS          | Port Community System                                                                             |
| 5      | IEC          | Import Export Code                                                                                |
| 6      | EDI          | Electronic Data<br>Interchange                                                                    |
|        | CARGO TYPE   |                                                                                                   |
|        | I. C         | Containerized                                                                                     |
|        | II. P        | Packaged                                                                                          |
| 7      | III. LB      | Liquid Bulk                                                                                       |
|        | IV. DB       | Dry Bulk                                                                                          |
|        | V. CP        | Part of the consignment is<br>containerized and<br>remaining is packaged but<br>not containerized |

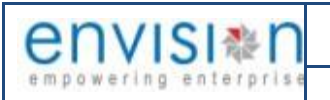

TMP/UMG/V.1.0

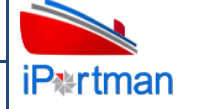

|    | <u>Item Type Code</u> |                                   |
|----|-----------------------|-----------------------------------|
|    | I. GC                 | Govt Cargo                        |
| 8  | II. OT                | Other Cargo                       |
|    | III. UB               | Unaccompanied Cargo               |
| 9  | HSS                   | High Sea Sales                    |
| 10 | IEC Code              | Importer & Exporter Code          |
| 11 | UNO Code              |                                   |
| 12 | IMCO Code             |                                   |
|    | Message Type          |                                   |
|    | l. F                  | Fresh                             |
| 13 | II. S                 | Supplementary                     |
|    | III. D                | Delete                            |
|    | IV. A                 | Amendment                         |
| 14 | UOM CODE              | Unit Of Measurement<br>Code       |
| 15 | ETA                   | Estimated Time of Arrival         |
| 16 | ETD                   | Estimated Time of<br>Departure    |
| 17 | RFID                  | Radio Frequency<br>Identification |
| 18 | BTT                   | Back to Town                      |

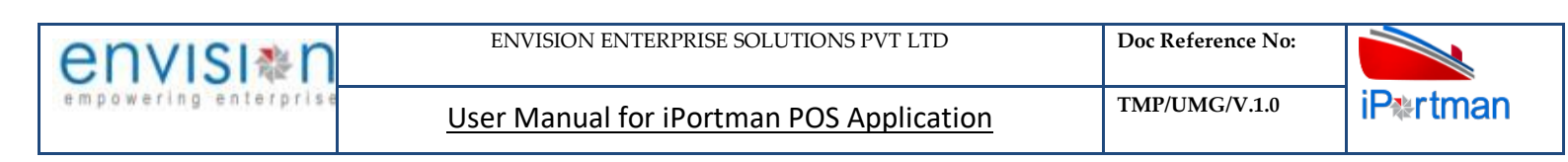

## III. ERROR MESSAGES CODES AND DESCRIPTION:-

| # | Error Code | Full Name / Description | Steps to Solve / Who to contact |
|---|------------|-------------------------|---------------------------------|
|   |            |                         |                                 |
|   |            |                         |                                 |

#### IV. SYMBOLS AND ICONS

| # | Symbol / Icon                                                                      | Purpose / Usage                                                                                                    |
|---|------------------------------------------------------------------------------------|----------------------------------------------------------------------------------------------------|
| 1 | Port Name: Deendayal Port Trust 🔻                                                  | Based on user login and Site ID set for user, Port Name will reflect in header screen after successfully login.<br>Based on 'Port Name' shown user will be able to access the assigned functions pertaining to the respective port only. |
| 2 | $\bigcirc$                                                                         | Notification Bell it will alert user for pending action items                                                                                                    |
| 3 | Ĭ                                                                                  |                                                                                                    |
| 4 | <ul> <li>Profile</li> <li>2 Settings</li> <li>3 Elist</li> <li>4 Dogout</li> </ul> | <ul> <li>This icon is for user profile, from where user can access following items.</li> <li>USER PROFILE AS SET BY THE ADMINISTRATOR</li> <li>PROFILE SETTINGS</li> <li>LIST OF FAVOURITIRES ITEMS</li> <li>LOGOUT BUTTON</li> </ul>    |
| 5 |                                                                                    | Menu List                                                                                                    |
| 6 | Q                                                                                  | Functions search option                                                                                                    |
| 7 |                                                                                    | To open new form                                                                                                    |
| 8 |                                                                                    | Save the form                                                                                                    |

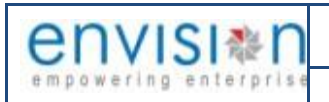

User Manual for iPortman POS Application

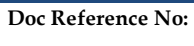

TMP/UMG/V.1.0

iP∗rtman

| 9  | C <sub>×</sub>                            | Cancel the form                                                               |
|----|-------------------------------------------|-------------------------------------------------------------------------------|
| 10 | ŧ                                         | Extension                                                                     |
| 11 | <u></u>                                   | Sending for approval                                                          |
| 12 | List Data                                 | List Data (Used for Navigation to already Existing saved or approved records) |
| 13 |                                           | This is used to clear the filter                                              |
| 14 | <b>5</b>                                  | Advanced search option inside function                                        |
| 15 | ⊕ Add Row                                 | This icon is to add multiple line items                                       |
| 16 | 0.                                        | This icon is to save the each line item                                       |
| 17 | Next                                      | This button is used for going to Next screen within the function              |
| 18 | Back                                      | This button is to go back to previous screen within the function              |
| 19 | >                                         | This icon is to expand the line item                                          |
| 20 | <u> </u>                                  | This icon is to Collapse the section within the function/page                 |
| 21 | ¥                                         | This icon is to expand the particular section within the function/page        |
| 22 | <                                         | This icon is use for going to the latest data in 'List Data'                  |
| 23 | >                                         | This icon is use for going to the previous data in 'List Data'                |
| 24 | Record saved                              | This is popup icon displayed only once data is saved successfully             |
| 25 |                                           | This icon is for sending the data for approval to the authorized person       |
| 26 | Choose an option X Send For Approval      | This is popup icon displayed once user is ready to send the data for approval |
| 27 | Work Flow Initiated. with drivenId = 1166 | This is popup icon will appear once data is successfully sent for approval    |

|                                  |                   | ENVISION                | N ENTERPRISE SOLUTIONS PVT LTD                              | Doc Reference No:            |               |  |  |
|----------------------------------|-------------------|-------------------------|-------------------------------------------------------------|------------------------------|---------------|--|--|
| empowering enterprise User Manua |                   |                         | al for iPortman POS Application TMP/UMG/V.1.0 iP&rtma       |                              |               |  |  |
| 28                               | <b></b>           |                         | This icon is to approve the data after verification         | n                            |               |  |  |
| 29                               | Accept            | Decline                 | This icon will show to approver as soon as appro<br>request | over is intends to Accept o  | r Decline the |  |  |
| 30                               | Successfully Stat | tus changed to APPROVED | This is popup icon it will appear once approver h           | nas 'Accepted' the approva   | al request    |  |  |
| 31                               | Successful        | y declined.             | This is popup icon it will appear once approver h           | nas 'Decline' the request fr | om user       |  |  |

#### V. BUSINESS FLOW DIAGRAM FOR TRAFFIC NON-CONTAINER EXPORT

Following business flow diagram is for Traffic Non-container Export Cargo.

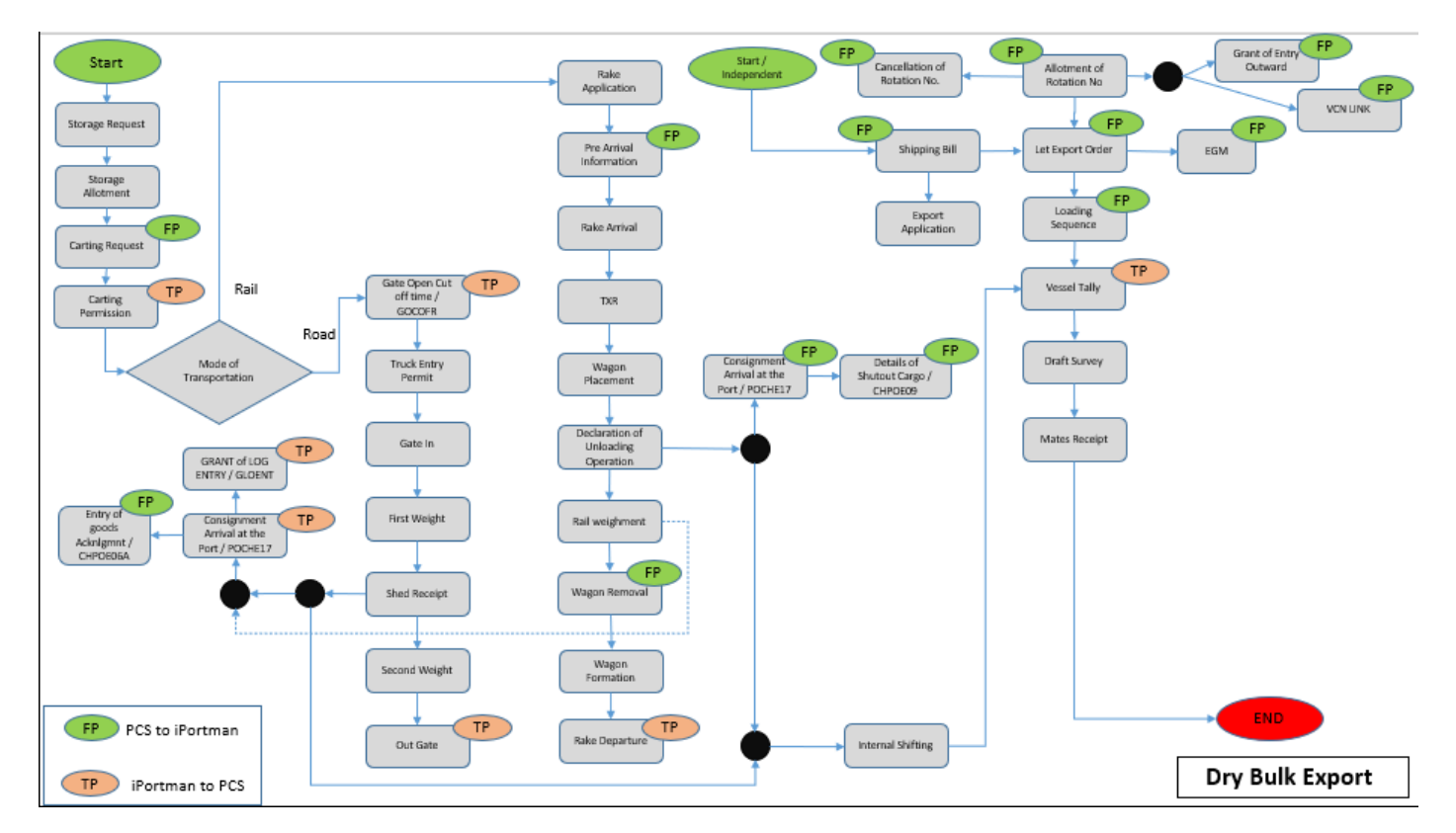

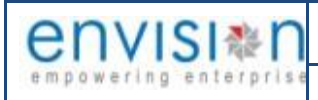

TMP/UMG/V.1.0

## VI. BUSINESS PROCESS FOR TRAFFIC NON-CONTAINER EXPORT

# 1. Business Function Name: Storage Request

# 1.1.Definition

Importer /Exporter/Steamer Agent/Stevedore or any other party provides necessary details and documents and applies for Plot registration in iPortman<sup>®</sup> Portal. He has to submit mandatory documents include "Certification of Registration" and "IEC Code". Registration No is issued by "Ministry of company Affairs" in support of Registration of the Company. IEC Code is issued by "Director General of Foreign Trade". Concerned Authority from Port verifies the provided details of the company and provide registration to the Importer /Exporter/Steamer Agent/Stevedore or any other party in iPortman<sup>®</sup> Application. Importer /Exporter/Steamer Agent/Stevedore or any other party can apply Plot request for Fresh Allotment, Extension & Plot Handover or Surrender.

### **1.2.SRS Reference:**

SRS Version 1.7:- Storage Request-(POS-TRA-NCT-013)

### 1.3.Navigation:

FOLLOWING NAVIGATION PATH IS MENTIONED FROM MENU

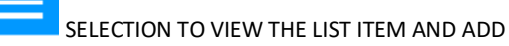

NEW RECORDS.

| Menu Path | Menu Bar $\rightarrow$ General Cargo $\rightarrow$ Request $\rightarrow$ Storage Request $\rightarrow$ Click on Add New |
|-----------|----------------------------------------------------------------------------------------------------|
|           | 0                                                                                                    |

USER CAN ALSO SEARCH THE FUNCTION IN SEARCH AREA AVAILABLE IN THE HEADER SECTION LEFT SIDE WITH FUNCTION NAME

## **1.4.Prerequisites – Masters:**

- 1. Operation type
- 2. Company
- 3. Company Type

## 1.5.Screenshot

Following screenshot from Storage Request

**Step 1**- Click on Add new button and Select EXPORT as Ops. Type Code. We will redirect to screen like below.

| nvisi*n                                                                                                    | ENVISION ENTERPRISE S  | OLUTIONS PVT LTD                                                                                                    | Doc Reference No:                                                                    |          |
|----------------------------------------------------------------------------------------------------|------------------------|----------------------------------------------------------------------------------------------------|--------------------------------------------------------------------------------------|----------|
| owering enterprise                                                                                                    | User Manual for iPortn | TMP/UMG/V.1.0                                                                                                    | iPtrtma                                                                              |          |
| -<br>-<br>Storage Request                                                                                                    |                        |                                                                                                    |                                                                                      | b Cx 🧇 1 |
| List Data   Transit / Storage Request   Storage Request   Ops. Type Code*   EXPORT   Contact Person Name   Contact Person Name   Contact No   Address   VCN No.   IMO No.   IMO No.   ETA | Line Item              | Image: Control of Control of Contro | Doc Series<br>Doc Date<br>Doc Approved Date<br>Data Source<br>Status Code<br>Remarks |          |

User Interface Image 1-Storage Request-11.5.1

**Step 2:** -Enter the data in all the fields, Mandatory fields are compulsory which have asterisk mark (\*).Enter the valid data or information into the fields.

Step 3: Click button from Top Menu Bar to save Storage Request form record. Once it is saved Line item Details will be activated to add cargo details.

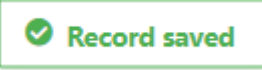

**Step 4:** Once Storage Request Details are saved, Lines item Details will be activated as below to add cargo details as shown in below screen.

| rtma    | an                      |                    |         | Port Name: Deendayal Port Trust 🗡 🎽 | Š 🗘 🔕 Default | ~ en       | VISI &   |
|---------|-------------------------|--------------------|---------|-------------------------------------|---------------|------------|----------|
| = 0     | 🞗 🏰 Storage Request     |                    |         |                                     | 💾 🔓 🗘         | <b>«</b> ) | » 🤶      |
| List Da | ata 🔛 Storage Request [ | Line Item          |         |                                     |               |            |          |
| Line    | Item                    |                    |         |                                     |               |            | •        |
|         |                         |                    |         |                                     |               |            | $\nabla$ |
| S.No    | Shipping Bill No        | Shipping Bill Date | ITC(HS) | Item Description                    | Quantity      |            |          |
|         | search                  | search             | search  | search                              | search        |            |          |
|         |                         |                    |         |                                     |               |            |          |
| ⊕ Ao    | dd Row                  |                    |         |                                     | <             | 1          | >        |

User Interface Image 2-Line Item-11.5.2

| envisi≋n              | ENVISION ENTERPRISE SOLUTIONS PVT LTD    | Doc Reference No: |                   |  |
|-----------------------|------------------------------------------|-------------------|-------------------|--|
| empowering enterprise | User Manual for iPortman POS Application | TMP/UMG/V.1.0     | iP <b></b> ≉rtman |  |

#### ⊕ Add Row Click on to begin with data entry Port Name: Deendayal Port Trust 🗹 🖄 🗘 🔕 Default 🗸 COVISI 🦓 🕅 iP\*rtman 🝳 🚟 Storage Request List Data 🛗 Storage Request Line Item ⇔ ITC(HS) S.No Shipping Bill No Shipping Bill Date Item Description Quantity search search search. search. search 窗 Shipping Bill No ITC(HS) ď Shipping Bill Date Item Description .0 Ē Quantity > ⊕ Add Row Back User Interface Image 3-Line Item-11.5.3 Add Row Step 5: Once data is filled in Line item Details, click on save button and click on if need to add multiple Row's or else click on button. Step 6: Once record is saved documents status will be as 'Draft' and click on to send the document for approval.

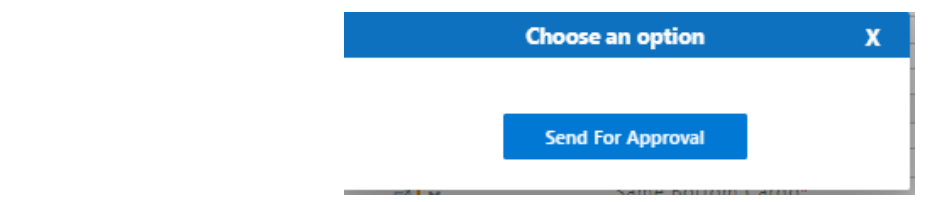

Step 7: Once workflow initiated it will be sent for approval, and approver will see following option either to 'Accept' or 'Decline' with reason.

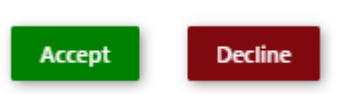

Step 8: Once user accept the request following status will be shown on screen and document status will be changed as 'APPROVED'. Which can be seen from Successfully Status changed to APPROVED

## **1.6.Field information**

TMP/UMG/V.1.0

| User Manual for iPortman POS Application |
|------------------------------------------|
|------------------------------------------|

| Field Name                         | Mandatory                 | Fill Type |
|------------------------------------|---------------------------|-----------|
| Application No.                    | No                        | Text Box  |
| Allotment No.                      | No                        | Text Box  |
| Transit/Storage*                   | Yes                       | Drop Down |
| Operation Type*                    | Yes                       | Drop Down |
| RequestingParty*                   | Yes                       | LOV       |
| Contact Person*                    | Yes                       | Text Box  |
| Contact No.*                       | Yes                       | Text Box  |
| Address                            | No                        | Text Box  |
| VCN                                | Import: Yes<br>Export: No | LOV       |
| IMO No.                            | No                        | Text Box  |
| Vessel Name                        | No                        | Text Box  |
| ETA                                | No                        | Calendar  |
| АТА                                | No                        | Calendar  |
| IE Code*                           | Yes                       | LOV       |
| IE Name                            | No                        | Text Box  |
| Quantity                           | Yes                       | Text Box  |
| UOM                                | No                        | Text Box  |
| Expected Date of Cargo<br>Dispatch | No                        | Calendar  |
| Mode of Despatch/Receipt           | No                        | Dropdown  |
| Current Outstanding                | Yes                       | Text Box  |
| Cargo Handled Prev FY              | Yes                       | Text Box  |
| Cargo Handled Current FY           | Yes                       | Text Box  |
| Cargo Project Crrent FY            | Yes                       | Text Box  |
| Plot Type                          | Yes                       | LOV       |
| Plot Name                          | Yes                       | Popup     |
| Area Required                      | Yes                       | Text Box  |
| Required No.of Days                | Yes                       | Text Box  |
| From Date                          | Yes                       | Calendar  |
| To Date                            | Yes                       | Calendar  |
| From Mark                          | Yes                       | Text Box  |
| To Mark                            | No                        | Text Box  |
| Required No.of Bays                | No                        | Text Box  |

# 2. Business Function Name: Storage Allotment

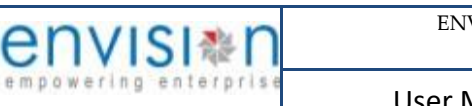

### 2.1.Definition

Upon request of Storage Request from Importer /Steamer Agent/Stevedore or any other party provides necessary details and documents with Storage request registration in iPortman<sup>®</sup> Portal. Considering the storage request port officials will confirm the storage Allotment based on availability.

#### 2.2.SRS Reference

SRS Version 1.7:- 'Storage Area Allotment Request--POS-TRA-NCT-013'

#### 2.3.Navigation

FOLLOWING NAVIGATION PATH IS MENTIONED FROM MENU \_\_\_\_\_\_ SELECTION TO VIEW THE LIST ITEM AND ADD NEW RECORDS.

Menu PathMenu Bar  $\rightarrow$  General Cargo $\rightarrow$  Recordings  $\rightarrow$  Storage Allotment $\rightarrow$  Click on Add New

User can also search the function in search area available in the header section left side with function name

#### 2.4. Prerequisites - Masters

- 1. Operation type
- 2. Company
- 3. Company Type

#### 2.5.Screenshot:

Following screenshot from Storage Allotment

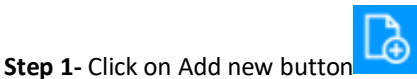

We will redirect to screen like below.

| iPertman                            |                                | Port Name: Deendayal Port Trust 🗸 | <u>ک</u> ک        | Default 🗸 envision |
|-------------------------------------|--------------------------------|-----------------------------------|-------------------|--------------------|
| 😑 🍳 鑙 Storage Allotment             |                                |                                   |                   | 巴 🔓 C, 🤣           |
| List Data 💽 Storage Allotment 🕅 All | otment Details                 |                                   |                   |                    |
| Storage Allotment                   |                                |                                   |                   | <b>A</b>           |
| STRGE Req No                        | Vessel Name                    | Cargo Handled Curr FY*            | Doc No.           |                    |
| Transit / Storage                   | ETA                            | Cargo Project Curr FY*            | Doc Series        |                    |
| Ops. Type Code*                     | ATA                            | Plot Type Name*                   | Doc Date          |                    |
| Requesting Party Name*              | IE Code*                       | Plot Name*                        | Doc Approved Date |                    |
| Contact Person Name                 | Registration No.               | Area Required*                    | Data Source       |                    |
| Contact No                          | Mode Of Receipt*               | Required No of Days*              | Status Code       |                    |
| Address                             | UOM Code                       | From Date*                        | Remarks           |                    |
| VCN No.                             | Expected Date Of Cargo Receipt | EO<br>To Date*                    |                   | .::                |
| IMO No.                             | EO<br>Current Outstanding*     | EO<br>From Mark                   |                   |                    |
|                                     | Cargo Handled Prev FY*         | To Mark                           |                   |                    |
|                                     |                                | Required No. of Bays*             |                   |                    |

*iP*\*rtman

| envisi≋n              | ENVISION ENTER      | PRISE SOLUTIONS PVT LTD                | Doc Reference No: |                   |
|-----------------------|---------------------|----------------------------------------|-------------------|-------------------|
| empowering enterprise | User Manual for i   | Portman POS Application                | TMP/UMG/V.1.0     | iP <b></b> ≉rtman |
| Storage Allotment     |                     |                                        |                   | •                 |
| Area Allotted         | Allotted From Date* | Allotted To Mark                       | Plot Heap Code    |                   |
| Allotted No.of Days   | Allotted To Date*   | Allotted From Mark Allotted No.of Bays | Plot Heap Name    |                   |

#### User Interface Image 4-Storage Allotment-12.5.1

**Step 2:** -Enter the data in all the fields, Mandatory fields are compulsory which have asterisk mark (\*).Enter the valid data or information into the fields.

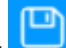

**Step 3**: Click button from Top Menu Bar to save Storage Allotment form record. Once it is saved Allotment Details will be activated to add Allotment details.

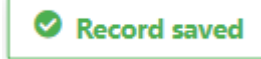

**Step 4:** Once Storage Allotment Details are saved, Allotment Details will be activated as below to add Allotment details as shown in below screen.

| iP⇔rtr     | ⊾<br>nan  |                          |                    | Port N  | ame: Deendayal Port Trust 🗹 | Ω Č      | 8 Def | ault 🗸 | envi             |          |
|------------|-----------|--------------------------|--------------------|---------|-----------------------------|----------|-------|--------|------------------|----------|
|            | Q 😭       | barriage Allotment       |                    |         |                             |          | e     |        | , C <sub>x</sub> | <b>~</b> |
| ioiii List | Data      | Storage Allotment 🚺 Allo | tment Details      |         |                             |          |       |        |                  |          |
| Alle       | otmen     | t Details                |                    |         |                             |          |       |        |                  | <b>A</b> |
|            |           |                          |                    |         |                             |          |       |        | Ś                | <b>Î</b> |
|            | S.No      | Shipping Bill No         | Shipping Bill Date | ITC(HS) | Item Description            | Quantity |       |        |                  |          |
|            |           | search                   | search             | search  | search                      | search   |       |        |                  |          |
| 2          | 1         |                          |                    |         |                             |          |       |        | â                |          |
| 1          | how recor | d details                |                    |         |                             |          |       | <      | 1                | >        |
| ÷          | Add R     | low                      |                    |         |                             |          |       |        |                  |          |
|            |           |                          |                    |         |                             |          |       |        |                  |          |
|            |           |                          |                    |         |                             |          |       |        | В                | ack      |

User Interface Image 5-Allotment Details-12.5.2

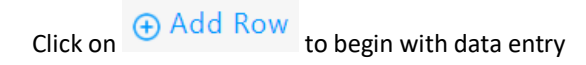

|                                                 | SI≋n                                                               | ENVISION EN                                                                             | TERPRISE SOLUTION                                                                | IS PVT LTD                                 | Doc Reference No:                                 |                    |
|-------------------------------------------------|--------------------------------------------------------------------|-----------------------------------------------------------------------------------------|----------------------------------------------------------------------------------|--------------------------------------------|---------------------------------------------------|--------------------|
| owerin                                          | g enterprise                                                       | <u>User Manual fo</u>                                                                   | or iPortman POS                                                                  | Application                                | TMP/UMG/V.1.0                                     | iP <b>≋rtm</b> a   |
| -                                               | I                                                                  |                                                                                         |                                                                                  |                                            |                                                   | _                  |
| iP <b></b> rtma                                 | an                                                                 |                                                                                         |                                                                                  | Port Name: Deendayal Port Tru              | st 🗹 🖄 Default                                    |                    |
|                                                 | 🞗 🎬 Storage Allotme                                                | nt                                                                                      |                                                                                  |                                            |                                                   | 🔓 C, 🧇             |
| List Da                                         | ata Storage Allotment                                              | Allotment Details                                                                       |                                                                                  |                                            |                                                   |                    |
| Allot                                           | ment Details                                                       |                                                                                         |                                                                                  |                                            |                                                   | ▲<br>              |
|                                                 | S.No Shipping Bill No                                              | Shipping Bill Date                                                                      | ITC(HS)                                                                          | Item Description                           | Quantity                                          |                    |
|                                                 | search                                                             | search                                                                                  | search                                                                           | search                                     | search                                            |                    |
| >                                               | 1                                                                  |                                                                                         |                                                                                  |                                            |                                                   | Ē                  |
| ~                                               | 2                                                                  |                                                                                         |                                                                                  |                                            |                                                   | <del>ش</del>       |
|                                                 | Shipping Bill No                                                   | ITC(HS)                                                                                 |                                                                                  |                                            |                                                   |                    |
|                                                 | Shipping Bill Date                                                 | Item Description                                                                        |                                                                                  |                                            |                                                   |                    |
|                                                 | Eo                                                                 | Quantity                                                                                |                                                                                  |                                            |                                                   |                    |
|                                                 |                                                                    |                                                                                         |                                                                                  |                                            |                                                   |                    |
|                                                 |                                                                    |                                                                                         |                                                                                  |                                            | <                                                 | ( 1 >              |
| ⊕ A¢                                            | dd Row                                                             |                                                                                         |                                                                                  |                                            |                                                   |                    |
|                                                 |                                                                    |                                                                                         |                                                                                  |                                            |                                                   |                    |
|                                                 |                                                                    |                                                                                         |                                                                                  |                                            |                                                   | Back               |
|                                                 |                                                                    |                                                                                         |                                                                                  |                                            |                                                   |                    |
| ser Inter                                       | face Image 6-Allotmen                                              | nt Netails-12 5 3                                                                       |                                                                                  |                                            |                                                   |                    |
| ser Interj                                      | face Image 6-Allotmen                                              | t Details-12.5.3                                                                        |                                                                                  |                                            |                                                   |                    |
| ser Interj                                      | face Image 6-Allotmen                                              | nt Details-12.5.3                                                                       |                                                                                  |                                            |                                                   |                    |
| ser Interj                                      | face Image 6-Allotmen                                              | nt Details-12.5.3                                                                       |                                                                                  | <b>(</b> )                                 | Add Row                                           |                    |
| ser Interj<br>ep 5: O                           | face Image 6-Allotmen<br>Once data is filled in A                  | nt <i>Details-12.5.3</i><br>Allotment Details, clic                                     | k on save button                                                                 | and click on                               | dd Row if need to a                               | dd multiple        |
| ser Interj<br>: <b>ep 5:</b> O                  | face Image 6-Allotmen<br>Once data is filled in A                  | nt <i>Details-12.5.3</i><br>Allotment Details, clic                                     | k on save button                                                                 | and click on                               | dd Row if need to a                               | dd multiple        |
| ser Inter<br>: <b>ep 5:</b> O<br>ow's or        | face Image 6-Allotmen<br>Once data is filled in A<br>else click on | nt <i>Details-12.5.3</i><br>Allotment Details, clic<br>button.                          | k on save button                                                                 | I → A and click on                         | dd Row if need to a                               | dd multiple        |
| ser Interj<br>t <b>ep 5:</b> O<br>ow's or       | face Image 6-Allotmen<br>Once data is filled in A<br>else click on | at <i>Details-12.5.3</i><br>Allotment Details, clic<br>button.                          | k on save button                                                                 | and click on                               | dd Row if need to a                               | dd multiple        |
| lser Interj<br><b>tep 5:</b> O<br>low's or      | face Image 6-Allotmen<br>Once data is filled in A<br>else click on | nt <i>Details-12.5.3</i><br>Allotment Details, clic<br>button.                          | k on save button                                                                 | and click on • A                           | dd Row if need to a                               | dd multiple        |
| lser Interj<br>tep 5: O<br>low's or<br>tep 6: O | face Image 6-Allotmen<br>Once data is filled in A<br>else click on | nt Details-12.5.3<br>Allotment Details, clic<br>button.<br>documents status will        | k on save button                                                                 | and click on $\bigcirc$ A                  | Add Row<br>if need to a<br>ne document for approv | dd multiple<br>al. |
| lser Interj<br>tep 5: O<br>ow's or<br>tep 6: O  | face Image 6-Allotmen<br>Once data is filled in A<br>else click on | nt Details-12.5.3<br>Allotment Details, clic<br>button.<br>documents status will        | k on save button                                                                 | and click on $\bigcirc$ A                  | Add Row<br>if need to a<br>ne document for approv | dd multiple<br>al. |
| lser Interj<br>tep 5: O<br>low's or<br>tep 6: O | face Image 6-Allotmen<br>Once data is filled in A<br>else click on | nt <i>Details-12.5.3</i><br>Allotment Details, clic<br>button.<br>documents status will | k on save button<br>be as 'Draft' and c<br><b>Choose an option</b>               | and click on • A                           | Add Row if need to a                              | dd multiple<br>al. |
| lser Interj<br>tep 5: O<br>low's or<br>tep 6: O | face Image 6-Allotmen<br>Once data is filled in A<br>else click on | at Details-12.5.3<br>Allotment Details, clic<br>button.<br>documents status will        | k on save button<br>be as 'Draft' and c<br>Choose an option                      | and click on $\bigcirc$ A                  | dd Row<br>if need to an                           | dd multiple<br>al. |
| lser Interj<br>tep 5: O<br>ow's or<br>tep 6: O  | face Image 6-Allotmen<br>Once data is filled in A<br>else click on | at Details-12.5.3<br>Allotment Details, clic<br>button.<br>documents status will        | k on save button                                                                 | and click on $\bigcirc$ A                  | dd Row<br>if need to a                            | dd multiple<br>al. |
| lser Interj<br>tep 5: O<br>low's or<br>tep 6: O | face Image 6-Allotmen<br>Once data is filled in A<br>else click on | at Details-12.5.3<br>Allotment Details, clic<br>button.<br>documents status will        | k on save button<br>be as 'Draft' and c<br>Choose an option<br>Send For Approval | and click on<br>and click on<br>to send th | Add Row<br>if need to a                           | dd multiple<br>al. |

Step 7: Once workflow initiated it will be sent for approval, and approver will see following option either to 'Accept' or 'Decline' with reason.

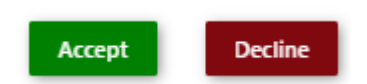

Step 8: Once user accept the request following status will be shown on screen and document status will be changed as 'APPROVED'. Which can be seen from

Successfully Status changed to APPROVED

# 2.6.Field information

| rield Name Wandatory Fill Type |
|--------------------------------|
|--------------------------------|

TMP/UMG/V.1.0

| Application No.*             | Yes                | LOV      |
|------------------------------|--------------------|----------|
| Transit/Storage              | No                 | Text Box |
| Operation Type               | No                 | Text Box |
| RequestingParty              | No                 | Text Box |
| Contact Person               | No                 | Text Box |
| Contact No.                  | No                 | Text Box |
| Address                      | No                 | Text Box |
| VCN                          | No                 | Text Box |
| IMO No                       | No                 | Text Box |
| Vessel Name                  | No                 | Text Box |
| FTA                          | No                 | Text Box |
|                              | No                 | Text Dox |
| AIA<br>Cargo Codo            | NO                 | Text Dox |
|                              | res                | Text Box |
| Cargo Name                   | Yes                | Text Box |
| Quantity                     | Yes                | Text Box |
| UOM                          | No                 | Text Box |
| Expected Date of Cargo       | No                 | Text Box |
| Despatch<br>Mode of Despatch | Vos                | Text Box |
| IE Code                      | Voc for            | Text Dox |
| IE Code                      | Transit            | Text Dox |
| Registration No.             | Yes for            | Text Box |
| 0                            | Transit            |          |
| Current Outstanding          | Yes for            | Text Box |
| Cargo Handlad Drov F.V.      | Transit            | Tout Dou |
| Cargo Handied Prev F.1       | Transit            | Text Dox |
| Cargo Handled Current F.Y    | Yes for            | Text Box |
| 0                            | Transit            |          |
| Cargo Project Creent FY      | Yes for            | Text Box |
|                              | Transit            |          |
| Plot Name                    | NO                 | Text Box |
| Plot Type                    | Yes for<br>Transit | Text Box |
| Area Required                | Yes                | Text Box |
| Required No.of Days          | Yes                | Text Box |
| From Date                    | Yes                | Calendar |
| To Date                      | Yes                | Calendar |
| Alloted Plot Type*           | Yes                | Text Box |
| Alloted Plot Name*           | Yes                | Popup    |
| Alloted Area *               | Yes                | Textbox  |
| Alloted No.of Davs*          | Yes                | Textbox  |
| Alloted From Date*           | Yes                | Textbox  |
| Alloted To Date*             | Yes                | Calendar |
| Allotted From Mark           | Yes                | Calendar |
| Allotted To Mark             | No                 | Tevthov  |
| Allotted No. of Pays         | No                 | Textbox  |
| Anotteu No.01 Bays           | INU                | TEXIDOX  |

| Allotment No.* | No | Textbox |
|----------------|----|---------|
| Plot Heap Code | No | Textbox |

#### 3. Business Function Name: Allotment of Rotation Number

#### **3.1.Definition:**

Allotment of Rotation is form Which is Mandatory for Export. Allotment of Rotation Number is Given by Customs in icegate. iPortman application receives these messages through PCS.

#### **3.2.SRS Reference:**

#### **3.3.Navigation**

FOLLOWING NAVIGATION PATH IS MENTIONED FROM MENU SELECTION TO VIEW THE LIST ITEM AND ADD NEW RECORDS. Menu Path Menu Bar  $\rightarrow$ General Cargo  $\rightarrow$  Export Documentation  $\rightarrow$  Allotment of Rotation No $\rightarrow$  Click on Add New USER CAN ALSO SEARCH THE FUNCTION IN SEARCH AREA AVAILABLE IN THE HEADER SECTION LEFT SIDE WITH FUNCTION NAME

#### **3.4.Prerequisites - Masters**

#### 3.5.Screenshot

Following screenshot from Allotment of Rotation Number

Step 1- Click on Add new button . We will redirect to screen like below.

| iPertman                                        |                                                                                                    | Port Name: Deendayal Port Trust 🗹 🛆 🔘 D                           | Default 🗸 🤤 | NVISI&∩ |
|-------------------------------------------------|----------------------------------------------------------------------------------------------------|-------------------------------------------------------------------|-------------|---------|
| 🛛 🗮 🝳 🎡 Allotment Of Rotati                     | ion No.                                                                                                    |                                                                   | 🖻 🔓 🕻       | 🔪 🧇     |
| List Data Allotment Details                     |                                                                                                    |                                                                   |             |         |
| Allotment Details                               |                                                                                                    |                                                                   |             | •       |
| Message Type*  F Site ID* Call Sign* Voyage No* | IGM No IGM Date IGM Date Shipping Line Code Shipping Agent Code* Rotation No.* Rotation Date* Amendment Status | Doc No. Doc Series Doc Date Doc Approved Date Data Source Remarks |             |         |

User Interface Image 7- Allotment of Rotation Number 1.5.1

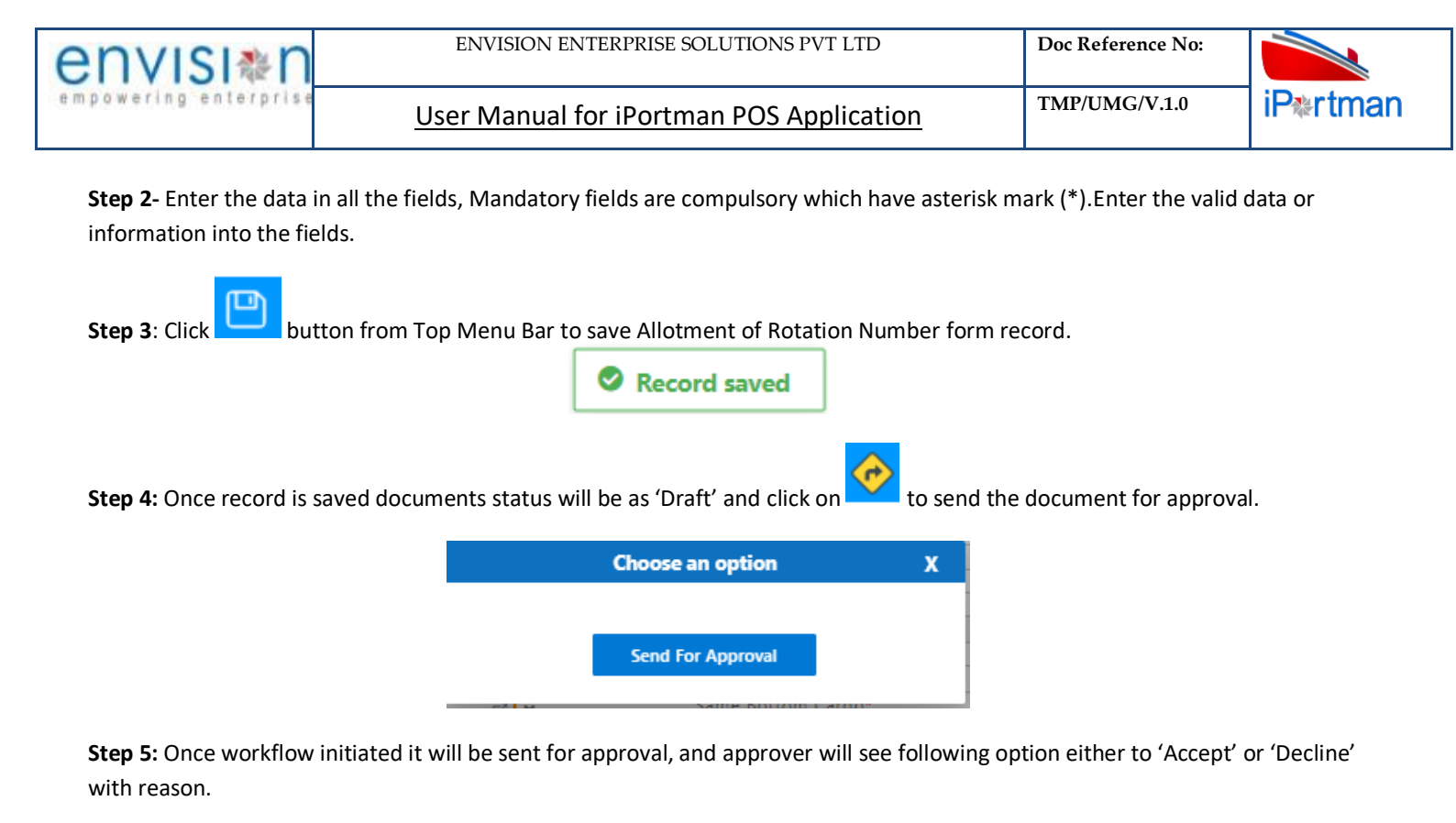

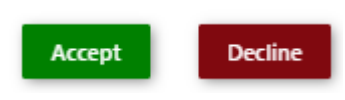

Step 6: Once user accept the request following status will be shown on screen and document status will be changed as

'APPROVED'. Which can be seen from

Successfully Status changed to APPROVED

#### 3.6.Field information:-

| Field                  | Mandatory | Fill<br>Type |
|------------------------|-----------|--------------|
| MessageType            | Yes       | Text Box     |
| Site ID                | Yes       | LOV          |
| IMO No                 | Yes       | LOV          |
| Call Sign              | Yes       | Text Box     |
| Voyage No              | Yes       | Text Box     |
| VCN NO                 | No        | Text Box     |
| IGM No                 | Yes       | Text Box     |
| IGM Date               | Yes       | Calendar     |
| Shipping Line Code     | No        | LOV          |
| Shipping Agent<br>Code | Yes       | LOV          |
| Rotation No            | Yes       | Text Box     |
| Rotation Date          | Yes       | Calendar     |
| Approved Status        | No        | Text Box     |

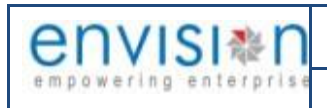

## 4. Business Function Name: Cancellation of Rotation Number

#### 4.1.Definition:

This Function is used for Cancellation of Rotation Number Which has been Allotted Earlier.

It is also processed in icegate, iPortman receives these messages through PCS.

## 4.2.SRS Reference

#### 4.3.Navigation

FOLLOWING NAVIGATION PATH IS MENTIONED FROM MENU SELECTION TO VIEW THE LIST ITEM AND ADD NEW RECORDS.

| Menu Path      | Menu Bar $\rightarrow$ General Cargo $\rightarrow$ Export Documentation $\rightarrow$ Cancellation of Rotation No $\rightarrow$ Click on <b>Add New</b> | N  |
|----------------|----------------------------------------------------------------------------------------------------|----|
| LISER CAN ALSO |                                                                                                    | MF |

## 4.4.Prerequisites - Masters

## 4.5.Screenshot

Following screenshot from Cancellation of Rotation Number

Step 1- Click on Add new button . We will redirect to screen like below.

| iPertman                              |                                                                     | Port Name: Deendayal Port Trust 🗸                                  | ے<br>ا | 28 | Default | ~ e      | nvis           | nterprise    |
|---------------------------------------|---------------------------------------------------------------------|--------------------------------------------------------------------|--------|----|---------|----------|----------------|--------------|
| $\equiv Q$ 🍰 Cancellation of Rotatic  | on No.                                                              |                                                                    |        |    | ₽ [     | <b>∂</b> | C <sub>×</sub> | <del>@</del> |
| List Data Cancellation of Rotation No |                                                                     |                                                                    |        |    |         |          |                |              |
| Cancellation of Rotation No           |                                                                     |                                                                    |        |    |         |          |                | <b>k</b> (1) |
| Message Type*<br>F v<br>Site ID*<br>2 | Rotation No.*<br>Rotation Date*<br>Cancellation Reason Code*<br>VNA | Doc No. Doc Series* Doc Date Status Code Doc Approved Date Remarks |        |    |         |          |                |              |

#### User Interface Image 8- Cancellation of Rotation Number 2.5.1

**Step 2-** Enter the data in all the fields, Mandatory fields are compulsory which have asterisk mark (\*). Enter the valid data or information into the fields.

iP\*rtman

| envisi*n                                                                                                    | ENVISION ENTERPRISE SOLUTIONS PVT LTD                  | Doc Reference No: |  |  |  |  |
|----------------------------------------------------------------------------------------------------|--------------------------------------------------------|-------------------|--|--|--|--|
| empowering enterprise                                                                                                   | User Manual for iPortman POS Application TMP/UMG/V.1.0 |                   |  |  |  |  |
| Step 3: Click button from Top Menu Bar to save Cancellation of Rotation Number form record.                             |                                                        |                   |  |  |  |  |
| <b>Step 4:</b> Once record is saved documents status will be as 'Draft' and click on to send the document for approval. |                                                        |                   |  |  |  |  |
|                                                                                                    | Choose an option X                                     |                   |  |  |  |  |
|                                                                                                    | Send For Approval                                      |                   |  |  |  |  |

**Step 5:** Once workflow initiated it will be sent for approval, and approver will see following option either to 'Accept' or 'Decline' with reason.

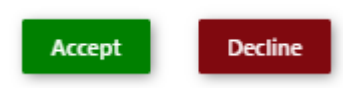

Step 6: Once user accept the request following status will be shown on screen and document status will be changed as

| 'APPROVED'. Which can be seen from | List Data                               |  |
|------------------------------------|-----------------------------------------|--|
|                                    | Successfully Status changed to APPROVED |  |

## 2.6.Field information:

| Field                   | Mandatory | Fill Type |
|-------------------------|-----------|-----------|
| MessageType             | Yes       | Text Box  |
| Site ID                 | Yes       | Pop UP    |
| Rotation No             | Yes       | Text Box  |
| Rotation Date           | Yes       | Calender  |
| Reason for Cancellation |           | Dropdown  |
| Code                    | Yes       |           |

## 5. Business Function Name: VCN LINK

#### **5.1.Definition**

This function is used to Link the approved VCN with the Rotation No for the further Export Process. User can select the VCN of his Vessel from the list Which is approved and he can enter the Rotation number allotted for the Vessel.

#### **5.2.SRS Reference**

#### 5.3.Navigation

FOLLOWING NAVIGATION PATH IS MENTIONED FROM MENU

SELECTION TO VIEW THE LIST ITEM AND ADD NEW RECORDS.

| Menu Path | Menu Bar $\rightarrow$ General Cargo $\rightarrow$ Others $\rightarrow$ VCN Link $\rightarrow$ Click on <b>Add New</b> |
|-----------|----------------------------------------------------------------------------------------------------|
|           |                                                                                                    |

USER CAN ALSO SEARCH THE FUNCTION IN SEARCH AREA AVAILABLE IN THE HEADER SECTION LEFT SIDE WITH FUNCTION NAME

### **5.4.Prerequisites – Masters**

#### 5.5.Screenshot

Following screenshot from Cancellation of Rotation Number

**Step 1-** Click on Add new button . We will redirect to screen like below.

| i | Portman                    |               | Port Name: | Deendayal Port Trust 🗸 | <u>ک</u> کی | 8      | Default | ~ 6        | envis          | Re Prise |
|---|----------------------------|---------------|------------|------------------------|-------------|--------|---------|------------|----------------|----------|
|   | 📃 🝳 🏠 VCN Link             |               |            |                        |             |        |         | <b>L</b> ∂ | C <sub>x</sub> | <b>~</b> |
| ١ | List Data VCN Link Details |               |            |                        |             |        |         |            |                |          |
|   | VCN Link Deatils           |               |            |                        |             |        |         |            |                |          |
|   | VCN No.*                   | Rotation No.* | IGM No*    | -3                     | Doc No.     |        |         |            |                |          |
|   | IMO No.                    | Rotation Date | IGM Date   |                        | Doc Series  |        |         | 1          |                |          |
|   |                            |               |            |                        | Doc Date    |        |         | -          |                |          |
|   |                            |               |            |                        | Status Code |        | Ē       |            |                |          |
|   |                            |               |            |                        | Data Source |        |         | _          |                |          |
|   |                            |               |            |                        | Doc Approve | d Date | Ē       |            |                |          |
|   |                            |               |            |                        | Remarks     |        |         |            |                |          |

#### User Interface Image 9-VCN Link 3.5.1

**Step 2-** Enter the data in all the fields, Mandatory fields are compulsory which have asterisk mark (\*). Enter the valid data or information into the fields.

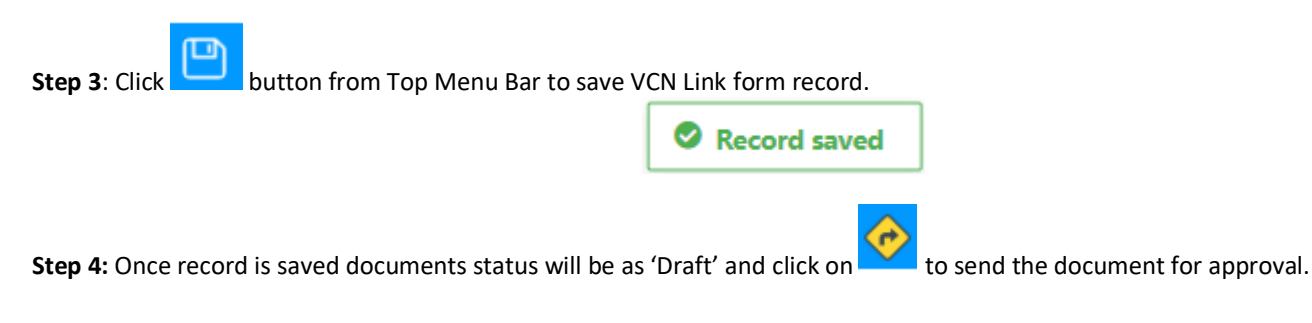

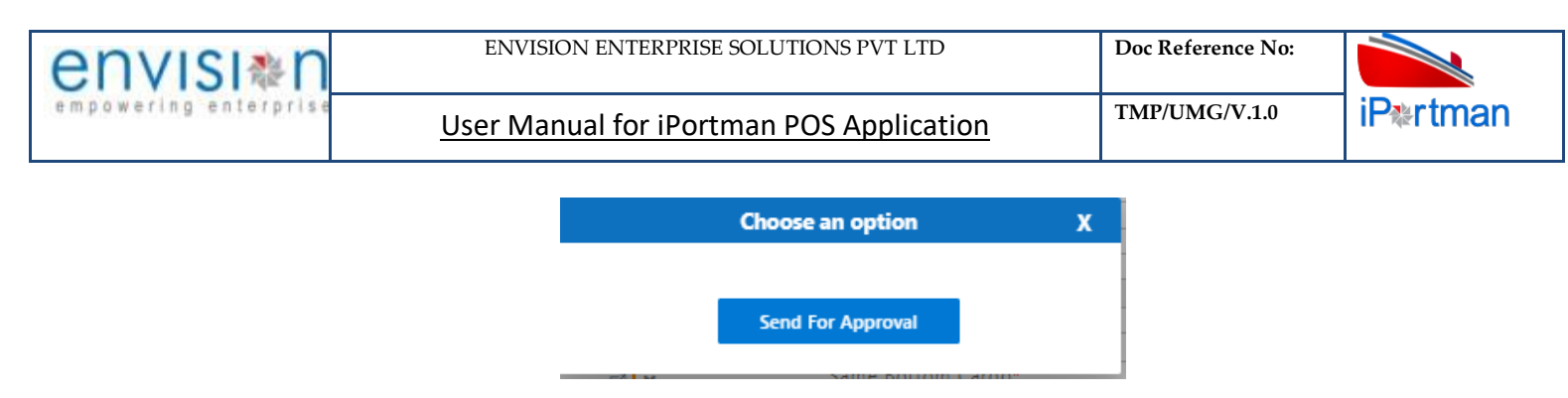

**Step 5:** Once workflow initiated it will be sent for approval, and approver will see following option either to 'Accept' or 'Decline' with reason.

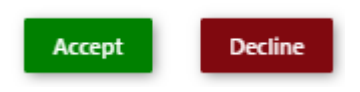

Step 6: Once user accept the request following status will be shown on screen and document status will be changed as

'APPROVED'. Which can be seen from List Data

Successfully Status changed to APPROVED

#### **5.6.Field information**

| Field         | Mandatory | Fill Type |
|---------------|-----------|-----------|
| VCN No        | Yes       | Рорир     |
| IMO No        | No        | Text Box  |
| Rotation No   | Yes       | Popup     |
| Rotation Date | No        | Calendar  |
| IGM No        | Yes       | Popup     |
| IGM Date      | No        | Calendar  |

#### 6. Business Function Name: Carting Permission

#### 4.1 Definition

Carting Permission to be obtained by the exporter or CHA from Port authorities to move and store the cargo inside the port premises for export of the cargo. Exporter/CHA submits Carting permission through PCS / Portal same information is updated in iPortman<sup>®</sup> Application for review and Approval. Consignee/consignor/handling agent will get the cargo permission before arrival of the rake into the port.

#### 4.2. SRS Reference

SRS Version 1.7:-Carting Permission-POS-TRA-NCT-014

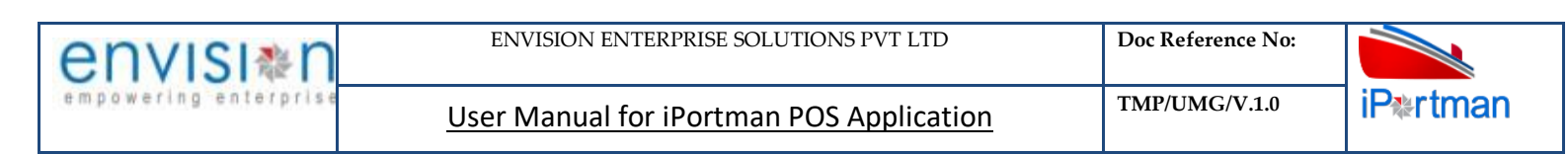

### 4.3.Navigation

Following navigation path is mentioned from Menu

NEW RECORDS.

| Menu Path | Menu Bar $\rightarrow$ General Cargo $\rightarrow$ Request $\rightarrow$ Carting Permission $\rightarrow$ Click on <b>Add New</b> |
|-----------|----------------------------------------------------------------------------------------------------|
|           |                                                                                                    |

User can also search the function in search area Q available in the header section left side with function nam

## 4.4Prerequisites – Masters

- 1. Exporter
- 2. CHA
- 3. Reference Document Type
- 4. Cargo Code
- 5. Port
- 6. Berth
- 7. Gate

# 4.5. Screenshot

Following screenshot from Carting Permission

Step 1- Click on Add new button . We will redirect to screen like below.

| iP*rtman                           |                         | Port Name: Deendayal Port Trust 🝸 🛆 | Default V CONVISION |
|------------------------------------|-------------------------|-------------------------------------|---------------------|
| $\equiv$ Q 🎡 Carting Permission    |                         |                                     | 🔓 🖱 🕻 🔶             |
| List Data Carting Request Details  | Cargo Details           |                                     |                     |
| Carting Request Details            |                         |                                     | <b>A</b>            |
| Carting Type*                      | Shipping Bill No*       | Doc No.                             |                     |
| Vessel Name                        | Exporter Code*          | Doc Date                            |                     |
| CHA Code                           | No. of 20Ft Containers  | EO<br>Status Code                   |                     |
| Shipping Agent Code                | No. of 40Ft Containers  | Data Source                         |                     |
| Transhipment Port Code             | No. of Other Containers | Doc Approved Date                   |                     |
| Port of Destination Code*          | Mode of Transport code  | Remarks                             |                     |
| Date on Which Carting is Required* | Truck / Barge / Rake No | li.                                 |                     |
| Carting Permission Upto Date*      | Rotation No.            |                                     |                     |

Next

**Step 2:** -Enter the data in all the fields, Mandatory fields are compulsory which have asterisk mark (\*).Enter the valid data or information into the fields.

Step 3: Click button from Top Menu Bar to save Carting Permission form record. Once it is saved Cargo Details will be activated to add cargo details.

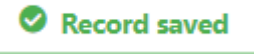

**Step 4:** Once Caring Request Details are saved, Cargo Details will be activated as below to add cargo details as shown in below screen.

| Carting Permission     List Data   Cargo Details   Cargo Type     Item No   Cargo Description     Weight in Tons   Plot Allotment No.   Yard Location/CFS   Sand   Search Search                                                                     | ertma  | an            |                      |                   |                          | Port Name: Deendayal Po  | ort Trust 🗹 💍      | 🔕 Default 🗸 🧯     | envis          |
|----------------------------------------------------------------------------------------------------|--------|---------------|----------------------|-------------------|--------------------------|--------------------------|--------------------|-------------------|----------------|
| List Data Carting Request Details Cargo Details                                                                                                    | = 0    | Cartin        | g Permission         |                   |                          |                          |                    | C 🕒               | C <sub>x</sub> |
| Carting Request Line Details                                                                                                    | List D | ata 🔠 Carting | Request Details Carg | Details           |                          |                          |                    |                   |                |
| S.No       GTI       Cargo Type       Item No       Cargo Description       Weight in Tons       Plot Allotment No.       Yard Location/CFS         search       search       search       search       search       search       search                                                                                                    | Carti  | ing Request L | ine Details          |                   |                          |                          |                    |                   | /              |
| S.No     GTI     Cargo Type     Item No     Cargo Description     Weight in Tons     Plot Allotment No.     Yard Location/CFS       search     search     search     search     search     search     search     search                                                                                                    |        |               |                      |                   |                          |                          |                    |                   | Ś              |
| search search |        |               |                      |                   |                          |                          |                    |                   |                |
| Add Row                                                                                                    | S.No   | GTI           | Cargo Type           | Item No           | Cargo Description        | Weight in Tons           | Plot Allotment No. | Yard Location/CFS |                |
|                                                                                                    | S.No   | GTI<br>search | Cargo Type           | Item No<br>search | Cargo Description search | Weight in Tons<br>search | Plot Allotment No. | Yard Location/CFS |                |

User Interface Image 11– Carting Permission (Cargo Lines) 4.5.2

| Clic       | k on                       | Ð          | Add Row to b                  | egin with data               | entry                    |                                |                         |                    |                   |          |
|------------|----------------------------|------------|-------------------------------|------------------------------|--------------------------|--------------------------------|-------------------------|--------------------|-------------------|----------|
| Ĭ          | Pertman                    |            |                               |                              |                          | Port N                         | lame: Deendayal Port Tr | ust 🗸 🖄            | 🔕 Default 🗸 🤐     | VISI≋n   |
|            | <u> </u>                   | £∰         | Carting Permissi              | on                           |                          |                                |                         |                    | [] 🕒 []           | × 🔶      |
| 8          | List Data                  | g Re       | Carting Request Detail        | s Cargo Details              |                          |                                |                         |                    |                   | <b>A</b> |
|            | s                          | .No        | GTI                           | Cargo Type                   | Item No                  | Cargo Description              | Weight in Tons          | Plot Allotment No. | Yard Location/CFS | V        |
|            |                            |            | search                        | search                       | search                   | search                         | search                  | search             | search            |          |
|            | ⊕ Ada                      | GT<br>Car  | j*<br>rgo Type*<br>값          | Cargo I                      | o<br>Description*<br>.:: | Weight in Tor<br>Plot Allotmer | ns<br>nt.No.*<br>I      | Yard Location/Cl   | FS                | >        |
| Use        | r Interfo                  | ice :      | Image 12- Carting             | g Permission (Line           | Cargo Details) 4.5       | 5.3                            |                         | Pow                |                   | Back     |
| Ste<br>Rov | <b>p 5:</b> Or<br>v's or e | ice<br>Ise | data is filled in<br>click on | Cargo Details, cl<br>button. | lick on save butt        | on and cli                     | ck on                   | if need            | l to add multiple | ĩ        |
| Ste        | <b>p 6:</b> On             | ice        | record is saved               | documents stat               | us will be as 'Dr        | aft' and click on              | to send t               | he document fo     | or approval.      |          |

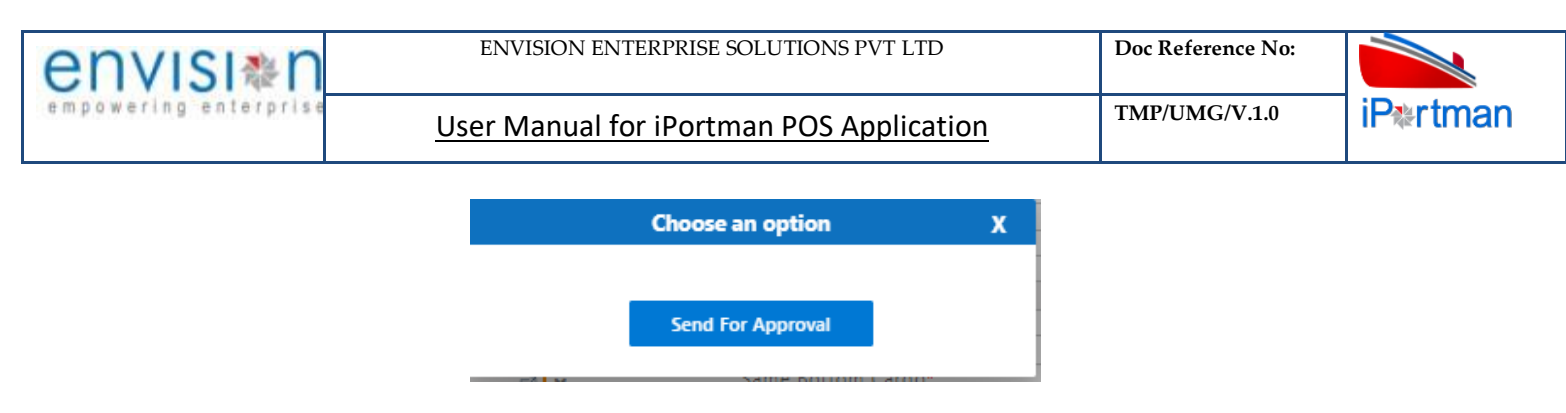

**Step 7**: Once workflow initiated it will be sent for approval, and approver will see following option either to 'Accept' or 'Decline' with reason.

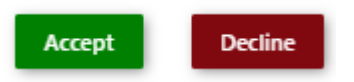

Step 8: Once user accept the request following status will be shown on screen and document status will be changed as

'APPROVED'. Which can be seen from List Data

Successfully Status changed to APPROVED

## 4.6.Field information:-

| Field                                    | Mandatory | Fill Type |
|------------------------------------------|-----------|-----------|
| Carting Type                             | Yes       | Dropdown  |
| VCN                                      | No        | LOV       |
| Vessel Name                              | No        | Text Box  |
| Exporter Code                            | Yes       | LOV       |
| CHA Code                                 | Yes       | LOV       |
| Shipping Agent Code                      | No        | LOV       |
| Transhipment Port                        | No        | LOV       |
| Port of Destination                      | Yes       | LOV       |
| Date on Which Carting is Required        | Yes       | Calendar  |
| Carting Upto Date (Permission)           | Yes       | Calendar  |
| Shipping Bill No                         | No        | LOV       |
| Shipping Bill Date                       | No        | Calendar  |
| No.of 20 Feet Container                  | No        | Text Box  |
| No.of 40 Feet Container                  | No        | Text Box  |
| No.of Other Container                    | No        | Text Box  |
| Mode of Transport                        | Yes       | Dropdown  |
| Truck Number/Barge Number/Rake<br>Number | No        | Text Box  |
| Rotation no                              | No        | LOV       |
| Type of Cargo                            | Yes       | Dropdown  |
| Item No                                  | Yes       | LOV       |
| Cargo Description                        | Yes       | Text Box  |
| Weight in Tons                           | Yes       | Text Box  |
| Plot Allotment No.                       | Yes       | Popup     |
| Yard Location / CFS                      | Yes       | LOV       |

### 7. Business Function Name: Truck Entry Permit

### 7.1.Definition

Truck Permit to be obtained against carting permission in order to intimate gate Official and Location/Shed officials about arrival of trucks. Truck Permit is generated by CHA using portal and list of Truck Permits is available in iPortman<sup>®</sup> at Gate office and location/Shed office.

### 7.2.SRS Reference

SRS Version 1.7:-Truck Entry Permit-POS-TRA-NCT-015

#### 7.3.Navigation

FOLLOWING NAVIGATION PATH IS MENTIONED FROM MENU

SELECTION TO VIEW THE LIST ITEM AND ADD NEW

#### RECORDS.

| Menu Path | Menu Bar $\rightarrow$ Gate Operations $\rightarrow$ Truck Entry Permit $\rightarrow$ Click on <b>Add New</b> |
|-----------|----------------------------------------------------------------------------------------------------|
|           |                                                                                                    |

User can also search the function in search area evailable in the header section left side with function name

#### 7.4.Prerequisites - Masters:

- 1. Transporter
- 2. Pass Type
- 3. Entry Type
- 4. Exporter
- 5. Consignee
- 6. Plot/Wharf No.
- 7. Weighbridge No
- 8. Gate No.
- 9. Vehicle Type
- 10. Driver
- 11. Gate

#### 7.5.Screenshot:

Following screenshot from Truck Entry Permit

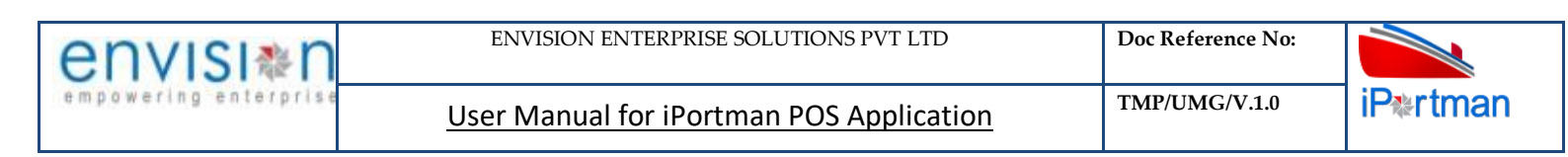

Step 1- Click on Add new button and Select "EXPORT" as Application Type. We will redirect to screen like below.

| iP*rtman                                                                                                    |                                                                                             | Port Name: Deendayal Port Trust 🗸 | Ŭ                                                                        | fault 🗸 | env  | ′ISI≉N   |
|----------------------------------------------------------------------------------------------------|---------------------------------------------------------------------------------------------|-----------------------------------|--------------------------------------------------------------------------|---------|------|----------|
| 🗮 🝳 齡 Truck Entry Permit                                                                                                    |                                                                                             |                                   | E                                                                        | 9 [     | b Ch | <b>~</b> |
| List Data (IIII Truck Entry Permit)                                                                                                    | Cargo Details 🧱 Vehicle Details                                                             |                                   |                                                                          |         |      |          |
| Truck Entry Permit                                                                                                    |                                                                                             |                                   |                                                                          |         |      | •        |
| Application Type*<br>EXPORT<br>Party Qualifier Name*<br>Requesting Party Code*<br>Requesting Party Name<br>PCS URN No.<br>Transporter Code* | Contact Person Name<br>Contact No*<br>Transporter Email<br>Gate No.<br>Pass Type Code*<br>☐ | Entry Restriction*                | Doc No. Doc Series Doc Date Status Code Doc Approved Date RFID Card No.* | :       | ĸ    |          |
| Transporter Name                                                                                                    |                                                                                             | Gate-In Window Upto               | Data Source<br>Remarks                                                   |         |      |          |

#### User Interface Image 13-Truck Entry Permit-5.5.1

**Step 2:** -Enter the data in all the fields, Mandatory fields are compulsory which have asterisk mark (\*).Enter the valid data or information into the fields.

**Step 3**: Click button from Top Menu Bar to save Truck Entry Permit form record. Once it is saved Cargo Details will be activated to add cargo details.

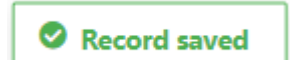

Step 4: Once Truck Entry Permit Details are saved, Cargo Lines will be activated as below to add cargo details as shown in below screen.

| List [ | ata 🔯                | Truck Ent              | try Perm   | it 🐻        | ] Cargo Deta     | ils 🗰 V               | ehicle Details   | ;                |                         |                         |                      |                      |                           |               |                            |                         |   | -×     | ĺ |
|--------|----------------------|------------------------|------------|-------------|------------------|-----------------------|------------------|------------------|-------------------------|-------------------------|----------------------|----------------------|---------------------------|---------------|----------------------------|-------------------------|---|--------|---|
| Carg   | jo Detai             | ls                     |            |             |                  |                       |                  |                  |                         |                         |                      |                      |                           |               |                            |                         |   | é      |   |
| S.No   | Delivery<br>Order No | Bill Of<br>Entry<br>No | IG M<br>No | IGM<br>Date | Importer<br>Name | Container<br>Or Cargo | Container<br>No1 | Container<br>No2 | Container1<br>Size Name | Container2<br>Size Name | Cargo<br>Description | Cargo<br>UOM<br>Name | Cargo<br>Location<br>Name | Cargo<br>Qty. | Delivery<br>Allowed<br>Qty | Weigh<br>Bridge<br>Code | R | emark  | 5 |
|        | search               | search                 | search.    | search      | search           | search                | search           | search           | search                  | search                  | search               | search               | search                    | search        | search                     | search                  |   | search | i |
|        |                      |                        |            |             |                  |                       |                  |                  |                         |                         |                      |                      |                           |               |                            | <                       | 1 |        | > |

#### User Interface Image 14-Cargo Details-5.5.2

Click on Odd Row to begin with data entry

| nv      | IS                          | I&n                                                                                                    |                      | ENVIS                             | ION ENTE                                    | RPRISE SOLU   | TIONS PVT    | LTD         | Ľ                                   | oc Reference                                                    | No:     |                  |
|---------|-----------------------------|----------------------------------------------------------------------------------------------------|----------------------|-----------------------------------|---------------------------------------------|---------------|--------------|-------------|-------------------------------------|-----------------------------------------------------------------|---------|------------------|
| owerin  | g e                         | nterprise                                                                                                    |                      | User Ma                           | nual for                                    | iPortman      | POS App      | lication    | Т                                   | MP/UMG/V.1                                                      | .0      | iP <b></b> ≉rtma |
| = 0     | <u>م</u> الأ                | Truck Entr                                                                                                    | v Permit             |                                   |                                             |               |              |             |                                     |                                                                 | P       | k D. 🔶           |
| List Da | ata<br>o De                 | Truck Entry P                                                                                                    | 'ermit [ 🛅 C         | argo Details 🛛 🖡                  | 📰 Vehicle Detai                             | ls            |              |             |                                     |                                                                 |         |                  |
|         |                             | Dolivory Order                                                                                                    | Rill Of Entry        |                                   |                                             |               | Container Or | Carro       |                                     |                                                                 |         | Ť                |
|         | S.No                        | No                                                                                                    | No                   | IGM No                            | IGM Date                                    | Importer Name | Cargo        | Description | Quantity                            | Open Quantity                                                   | Remarks |                  |
|         |                             | search                                                                                                    | search               | search                            | search                                      | search        | search       | search      | search                              | search                                                          | search  | <b></b>          |
|         | Ca<br>Ca<br>IG<br>Lir<br>Ex | ntainer Or Carg<br>rgo<br>livery Order No<br>rting Permission<br>I Of Entry No<br>M No<br>M Date<br>No.<br>porter Name<br>porter Name | 0<br>♂<br>1 No.<br>© | Cargo<br>Cargo<br>VCN N<br>Vessel | Description<br>UOM Code<br>o.<br>Name<br>o. |               |              |             | Carg<br>Oper<br>Quar<br>Weig<br>Rem | o Location Code<br>n Quantity<br>htity<br>h Bridge Name<br>arks |         | .0               |
|         |                             |                                                                                                    |                      |                                   |                                             |               |              |             |                                     |                                                                 |         | 1 .              |

| Step 5: Once data is filled in Cargo Details, clic | ck on save button | 0.  | and click on | ⊖ Add Row | if need to add multiple |
|----------------------------------------------------|-------------------|-----|--------------|-----------|-------------------------|
| Row's or else click on button.                     |                   |     |              |           |                         |
|                                                    | Record save       | /ed |              |           |                         |

Step 6: Once Cargo Details are saved, Vehicle Details will be activated as below to add Vehicle details as shown in below screen.

| artma     | an                      |                 |                 |                  |               |                        |                             |                                       |                          |                |                          | Port                          | Name:                    | Deendaya                       | l Port Trus                               | it ~ 2                           | ġ         | Δ (2)                    | Default 🔨             | - env                       | /ISI 黎  <br>ing enterpri |
|-----------|-------------------------|-----------------|-----------------|------------------|---------------|------------------------|-----------------------------|---------------------------------------|--------------------------|----------------|--------------------------|-------------------------------|--------------------------|--------------------------------|-------------------------------------------|----------------------------------|-----------|--------------------------|-----------------------|-----------------------------|--------------------------|
| = 0       | 2 端                     | 之 Truck         | Entry           | Permit           |               |                        |                             |                                       |                          |                |                          |                               |                          |                                |                                           |                                  |           |                          | € [x                  | « »                         | <b></b>                  |
| 🗂 List Da | ata 📑                   | Truck           | Entry Perr      | nit 📑            | 🛗 Carg        | o Details              | (initial Veh                | icle Details                          | )                        |                |                          |                               |                          |                                |                                           |                                  |           |                          |                       |                             |                          |
| Vehi      | cle De                  | tails           |                 |                  |               |                        |                             |                                       |                          |                |                          |                               |                          |                                |                                           |                                  |           |                          |                       |                             | <b>A</b>                 |
| S.No      | Vehicle<br>Type<br>Code | Vehicle<br>Make | Vehicle<br>Size | Vehicle<br>Model | Color<br>Code | Vehicle<br>Regd<br>No. | Vehicle<br>Insurance<br>No. | Vehicle<br>Insurance<br>Valid<br>Upto | Vehicle<br>Owner<br>Name | Driver<br>Name | Driver<br>Licence<br>No. | Driver<br>Licence<br>Validity | Driver<br>Contact<br>No. | Helper<br>/<br>Cleaner<br>Name | Helper<br>/<br>Cleaner<br>ID Type<br>Code | Helper<br>/<br>Cleaner<br>ID No. | TP<br>No. | Weighment<br>Challan No. | Weighment<br>Quantity | Safety<br>Manage<br>Cert. N | ement<br>o.              |
|           | search                  | search          | search          | search           | search        | search                 | search                      | search                                | search                   | search.        | search                   | search                        | search                   | search                         | search                                    | search                           | sear      | search                   | search                | search.                     |                          |
| ⊕ A¢      | dd Ro                   | w               |                 |                  |               |                        |                             |                                       |                          |                |                          |                               |                          |                                |                                           |                                  |           |                          | <                     | 1                           | >                        |
|           |                         |                 |                 |                  |               |                        |                             |                                       |                          |                |                          |                               |                          |                                |                                           |                                  |           |                          |                       |                             | Back                     |

User Interface Image 16 -Vehicle Details-5.5.4

Click on Odd Row to begin with data entry

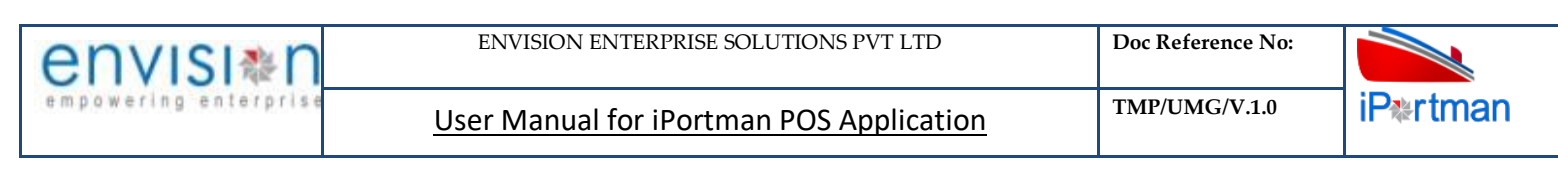

| iPertm    | Data   | <mark>کی آس</mark><br>Tru<br>Details                                                                                             | <mark>ICK Ent</mark><br>JCK Entry | <mark>ry Pern</mark><br>Permit | nit<br>Car       | rgo Deta      | ils 🚺                  | 🕄 Vehicle D                                                                                                    | etails                                |                          |                | Port                     | Name:                                | Deenday                                          | al Port Tru                                              | ust 🗡 (                                   | <u>بة</u> 1                      | ך<br>בי   | 8 Defau                                  | n ~ en\<br>} « »                                                                                                    |                                 |  |
|-----------|--------|----------------------------------------------------------------------------------------------------|-----------------------------------|--------------------------------|------------------|---------------|------------------------|----------------------------------------------------------------------------------------------------|---------------------------------------|--------------------------|----------------|--------------------------|--------------------------------------|--------------------------------------------------|----------------------------------------------------------|-------------------------------------------|----------------------------------|-----------|------------------------------------------|----------------------------------------------------------------------------------------------------|---------------------------------|--|
|           | S.No   | Vehicle<br>Type<br>Code                                                                                                    | Vehicle<br>Make                   | Vehicle<br>Size                | Vehicle<br>Model | Color<br>Code | Vehicle<br>Regd<br>No. | Vehicle<br>Insurance<br>No.                                                                                                    | Vehicle<br>Insurance<br>Valid<br>Upto | Vehicle<br>Owner<br>Name | Driver<br>Name | Driver<br>Licence<br>No. | Driver<br>Licence<br>Validity        | Driver<br>Contact<br>No.                         | Helper<br>/<br>Cleaner<br>Name                           | Helper<br>/<br>Cleaner<br>ID Type<br>Code | Helper<br>/<br>Cleaner<br>ID No. | TP<br>No. | Weighment<br>Challan No.                 | Weighment<br>Quantity                                                                                                    | Safety<br>Manageme<br>Cert. No. |  |
| ~         |        | search  search  search  search  search<br>Vehicle Type Code*<br>Vehicle Make<br>Vehicle Size<br>Vehicle Model<br>Color Code<br>€ |                                   |                                |                  |               |                        | Vehicle Regd No.*<br>Vehicle Insurance No.*<br>Vehicle Insurance Valid Upto*<br>Vehicle Owner Name<br>Driver Name*<br>Driver Licence No.* |                                       |                          |                |                          | Driver<br>Driver<br>Helper<br>Helper | Licence \<br>Contact<br>r / Cleane<br>r / Cleane | Validity*<br>No.<br>er Name*<br>er ID Type<br>er ID No.? | €<br>e Code*<br>€<br>*                    | ·                                |           | TP No.<br>Weighme<br>Weighme<br>Safety M | TP No.<br>Weighment Challan No.<br>Weighment Quantity<br>Safety Management Cert. No.<br>Safety Management Cert. Validity |                                 |  |
| User Inte | erfaci | e Imag                                                                                                    | ne 17-                            | Vehicl                         | e Deta           | iils-5.       | 5.5                    |                                                                                                    |                                       |                          |                | ]                        |                                      | (                                                | <b>→</b> Ac                                              | ld Ro                                     | ow                               |           |                                          | < 1                                                                                                    | >                               |  |

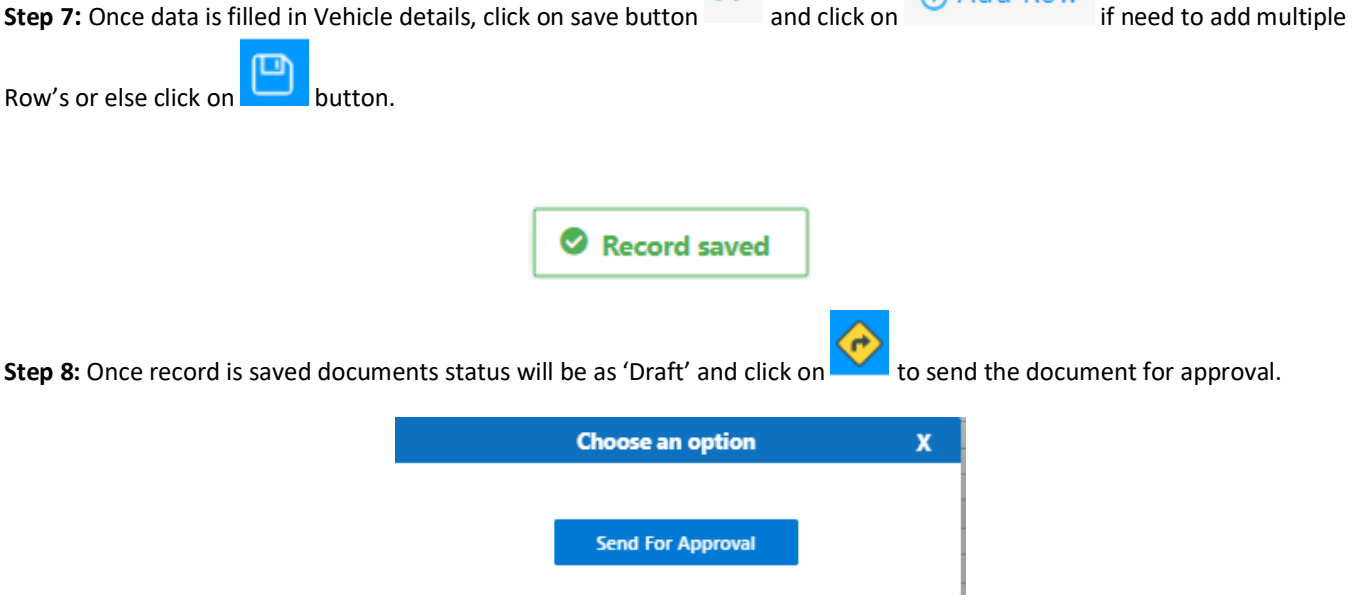

**Step 9**: Once workflow initiated it will be sent for approval, and approver will see following option either to 'Accept' or 'Decline' with reason.

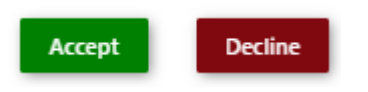

Step 10: Once user accept the request following status will be shown on screen and document status will be changed as

'APPROVED'. Which can be seen from

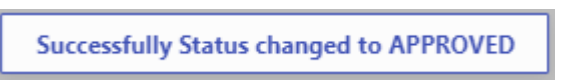

User Manual for iPortman POS Application

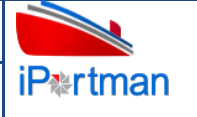

# 7.6.Field information:-

| Field Name              | Mandatory     | Fill Type                                      |  |  |  |
|-------------------------|---------------|------------------------------------------------|--|--|--|
| Application Type *      | Mandatory     | Dropdown                                       |  |  |  |
| Party Qualifier *       | Mandatory     | LOV                                            |  |  |  |
| Requesting Party Code * | Mandatory     | LOV                                            |  |  |  |
| Requesting Party Name   | Non Mandatory | Text Box                                       |  |  |  |
| PCS URN No              | Non Mandatory | Text Box                                       |  |  |  |
| Transporter Code *      | Mandatory     | LOV                                            |  |  |  |
| Transporter Name        | Non Mandatory | Text Box                                       |  |  |  |
| Contact Person          | Non Mandatory | Text Box                                       |  |  |  |
| Contact No *            | Mandatory     | Text Box                                       |  |  |  |
| Transporter Email ID    | Non Mandatory | Text Box                                       |  |  |  |
| Gate No *               | Mandatory     | LOV                                            |  |  |  |
| Pass Type *             | Mandatory     | Popup                                          |  |  |  |
| Entry Restriction *     | Mandatory     | Drop Down                                      |  |  |  |
| Entry Zone *            | Mandatory     | Popup                                          |  |  |  |
| Valid From *            | Mandatory     | Date & Time<br>Picker                          |  |  |  |
| Valid To                | Non Mandatory | Date & Time<br>Picker<br><b>Auto Populated</b> |  |  |  |
| Invoiceble *            | Mandatory     | Drop Down                                      |  |  |  |
| Gate-in Window From     | Non Mandatory | Date & Time<br>Picker                          |  |  |  |
| Gate-in Window Up to    | Non Mandatory | Date & Time<br>Picker                          |  |  |  |
| Cut-off Date and Time*  | Non Mandatory | Date & Time<br>Picker                          |  |  |  |
| EDTA                    | Non Mandatory | Date & Time<br>Picker                          |  |  |  |
| RFID Card No*           | Mandatory     |                                                |  |  |  |
| Remarks                 | Non Mandatory |                                                |  |  |  |
| Container or cargo      | Non Mandatory | Check box                                      |  |  |  |
| Delivery Order No*      | Mandatory     | LOV                                            |  |  |  |
| IGM No                  | Non Mandatory | Text Box                                       |  |  |  |
| IGM Date                | Non Mandatory | Text Box                                       |  |  |  |
| IGM Line No             | Non Mandatory | LOV                                            |  |  |  |
| Importer Name           | Non Mandatory | Text Box                                       |  |  |  |
| BE No                   | Non Mandatory | Text Box                                       |  |  |  |
| Carting Permission No * | Mandatory     | LOV                                            |  |  |  |
| Exporter Name           | Non Mandatory | Text Box                                       |  |  |  |
| VCN No                  | Non Mandatory | LOV                                            |  |  |  |
| Vessel Name             | Non Mandatory | Text Box                                       |  |  |  |
TMP/UMG/V.1.0

User Manual for iPortman POS Application

| IMO No                           | Non Mandatory | Text Box              |
|----------------------------------|---------------|-----------------------|
| Container No 1                   | Non Mandatory | LOV                   |
| Container No2                    | Non Mandatory | LOV                   |
| Container1 Size                  | Non Mandatory | Text Box              |
| Container 2 Size                 | Non Mandatory | Text Box              |
| Cargo Description                | Non Mandatory | Text Box              |
| Cargo UOM                        | Non Mandatory | Text Box              |
| Total Number of Container        | Non Mandatory | Text Box              |
| Cargo Location                   | Non Mandatory | LOV                   |
| Cargo Quantity                   | Non Mandatory | Text Box              |
| Open Quantity                    | Non Mandatory | Text Box              |
| Quantity                         | Non Mandatory | Text Box              |
| Allowable Delivery Quantity      | Non Mandatory | Text Box              |
| Weigh Bridge No                  | Non Mandatory | LOV                   |
| Remarks                          | Non Mandatory | Text Box              |
| Vehicle Type *                   | Mandatory     | LOV                   |
| Vehicle Make                     | Non Mandatory | Text Box              |
| Vehicle Size                     | Non Mandatory | Text Box              |
| Vehicle Model                    | Non Mandatory | Text Box              |
| Colour                           | Non Mandatory | LOV                   |
| Vehicle Regd No *                | Mandatory     | Text Box              |
| Vehicle Insurance No *           | Mandatory     | Text Box              |
| Vehicle Insurance Valid Upto *   | Mandatory     | Date & Time<br>Picker |
| Vehicle Owner Name               | Non Mandatory | Text Box              |
| Driver Name *                    | Mandatory     | Text Box              |
| Driver License No *              | Mandatory     | Text Box              |
| Driver Licence Validity *        | Mandatory     | Date & Time<br>Picker |
| Driver Contact Number            | Non Mandatory | Text Box              |
| Helper/Cleaner Name *            | Mandatory     | Text Box              |
| Helper/Cleaner ID Type *         | Mandatory     | Text Box              |
| Helper/Cleaner ID No *           | Mandatory     | Text Box              |
| TP Number                        | Non Mandatory | Text Box              |
| Weighment Challan Number         | Non Mandatory | Text Box              |
| Weighment Quantity               | Non Mandatory | Text Box              |
| Safety Certificate No            | Non Mandatory | Text Box              |
| Safety Certificate Validity Date | Non Mandatory | Date & Time<br>Picker |

# 8. Business Function Name: Truck Gate In

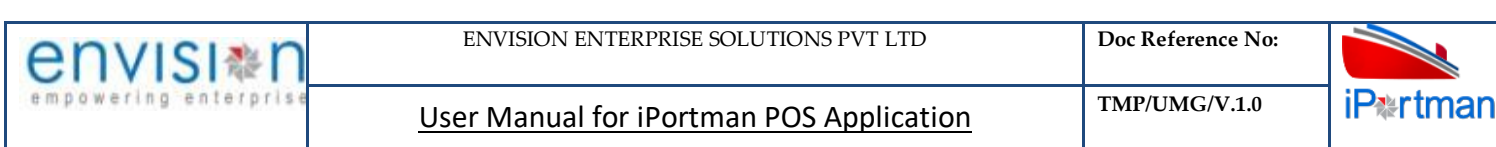

#### 8.1.Definition:

Truck Gate In is the function which is used to record the receipt of cargo inside port premises through CHA/Importer/Exporter from outside. Gate In details will be recorded against Truck Entry Permit Number which will auto populate all the relevant information in this screen.

#### **8.2.SRS Reference:**

#### 8.3.Navigation:

FOLLOWING NAVIGATION PATH IS MENTIONED FROM MENU

SELECTION TO VIEW THE LIST ITEM

AND ADD NEW RECORDS.

| Menu Path | Menu Bar $\rightarrow$ Gate Operations $\rightarrow$ Truck Gate In $\rightarrow$ Click on <b>Add New</b> |
|-----------|----------------------------------------------------------------------------------------------------|
|           |                                                                                                    |

USER CAN ALSO SEARCH THE FUNCTION IN SEARCH AREA AVAILABLE IN THE HEADER SECTION LEFT SIDE WITH FUNCTION NAME.

#### 8.4.Prerequisites - Masters:-

- 1. Mode of Entry(Road/Rail/Barge/Conveyor)
- 2. Exporter
- 3. Consignee
- 4. Plot/Wharf No
- 5. Gate No
- 6. Vehicle Type

#### 8.5.Screenshot:

Following screenshot from Truck Gate In.

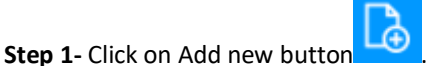

We will redirect to screen like below.

| iPertman                |                              | Port Name: Deendayal Port Trus | t v Č ↓ ⊗ Default v envisi≋n |
|-------------------------|------------------------------|--------------------------------|------------------------------|
| 三 🔍 🏰 Truck Gate In     |                              |                                | 😬 💪 C, 🧇                     |
| List Data Truck Gate In |                              |                                |                              |
| Truck Gate In           |                              |                                | •                            |
| RFID Card No.*          | Vehicle Insurance No.        | Helper / Cleaner ID Type Code  | Doc No.                      |
| Truck Entry Permit No.* | Vehicle Insurance Valid Upto | Helper / Cleaner ID Type Name  | Doc Series*                  |
| Gate In D&T* ×          | Driver Name                  | Helper / Cleaner ID No.        | Doc Date ×                   |
| PCS URN No.             | Driver Licence No.           | TP No.                         | Status Code                  |
| Application Type        | Driver Licence Validity      | Weighment Challan No.          | Data Source                  |
| Vehicle Type Name       | Gate No.*                    | Weighment Quantity             | Doc Approved Date ×          |
| Vehicle Regd No.        | Helper / Cleaner Name        | Vehicle Make                   | EØ Remarks                   |
|                         |                              | Vehicle Model                  |                              |
|                         |                              | Color Name                     |                              |
|                         |                              |                                |                              |

#### User Interface Image 18-Truck Gate In-6.5.1

| envisi≋n                                                                                                    | ENVISION ENTERPRISE SOLUTIONS PVT LTD    | Doc Reference No: |          |
|----------------------------------------------------------------------------------------------------|------------------------------------------|-------------------|----------|
| empowering enterprise                                                                                                    | User Manual for iPortman POS Application | TMP/UMG/V.1.0     | iP≉rtman |
| <b>Step 2:</b> -Enter the data in all the fields, Mandatory fields are compulsory which have asterisk mark (*).Enter the valid data or information into the fields. |                                          |                   |          |

| Step 3: Click button from Top       | Menu Bar to save Truck Entry Permit form re | cord.                              |
|-------------------------------------|---------------------------------------------|------------------------------------|
|                                     | Record saved                                |                                    |
| Step 4: Once record is saved docume | ents status will be as 'Draft' and click on | to send the document for approval. |
|                                     | Choose an option                            | x                                  |
|                                     | Send For Approval                           |                                    |

**Step 5**: Once workflow initiated it will be sent for approval, and approver will see following option either to 'Accept' or 'Decline' with reason.

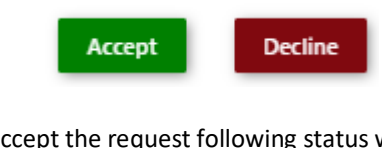

Step 6: Once user accept the request following status will be shown on screen and document status will be changed as 'APPROVED'. Which can be seen from

Successfully Status changed to APPROVED

# 8.6.Field information:-

| Field Name                 | Mandatory | Fill Type            |
|----------------------------|-----------|----------------------|
| RFID Card No               | Yes       | Popup                |
| TEP No                     | Yes       | Popup                |
| Gate In Date & Time        | Yes       | Date and Time Picker |
| PCS URN No                 | No        | Auto Populated       |
| Application Type           | No        | Auto Populated       |
| Vehicle Type               | No        | Auto Populated       |
| Vehicle Regd No            | No        | Auto Populated       |
| Vehicle Insurance No       | No        | Auto Populated       |
| Vehicle Insurance Validity | No        | Auto Populated       |
| Driver Name                | No        | Auto Populated       |
| Driver license No          | No        | Auto Populated       |
| Drvier license Validity    | No        | Auto Populated       |
| Gate No.                   | Yes       | Popup                |
| Helper/Cleaner Name        | No        | Auto Populated       |
| Helper/Cleaner ID Type     | No        | Auto Populated       |

User Manual for iPortman POS Application

TMP/UMG/V.1.0

| Helper/Cleaner ID No      | No | Auto Populated |
|---------------------------|----|----------------|
| TP Number                 | No | Auto Populated |
| Weightment Challan Number | No | Auto Populated |
| Weightment Quantity       | No | Auto Populated |
| Vehicle Make              | No | Auto Populated |
| Vehicle Model             | No | Auto Populated |
| Colour                    | No | Auto Populated |

# 9. Business Function Name: Truck First Weight

#### 9.1.Definition

After entering the Truck inside Port gate, It undergoes for the weighment of Tare weight recording. Before the loading of Cargo into vehicle from Shed or Berth Area.

#### 9.2.SRS Reference

#### SRS Version 1.7:-Weighment (Road)-POS-TRA-NCT-070

## 9.3.Navigation

 FOLLOWING NAVIGATION PATH IS MENTIONED FROM MENU
 SELECTION TO

 VIEW THE LIST ITEM AND ADD NEW RECORDS.
 Menu Path
 Menu Bar  $\rightarrow$ Gate Operations  $\rightarrow$  Truck First Weight  $\rightarrow$  Click on Add New

User can also search the function in search area Q available in the header section left side with function name.

# 9.4.Prerequisites - Masters:

- 1. Driver master
- 2. Billing Agent
- 3. Weighbridge
- 4. Destination
- 5. Cargo
- 6. Transporter

## 9.5.Screenshot:

Following screenshot from Truck First Weight

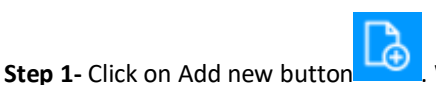

We will redirect to screen like below.

| envisi                           | ENVISION ENTERPRISE SO        | LUTIONS PVT LTD                 | Doc Reference No: |                   |
|----------------------------------|-------------------------------|---------------------------------|-------------------|-------------------|
| empowering enterprise            | User Manual for iPortma       | n POS Application               | TMP/UMG/V.1.0     | iP <b></b> ≉rtman |
| iPertman                         |                               | Port Name: Deendayal Port Trust | Y 送 Q Default 🗸   | envisi *n*        |
| 📄 📃 🔍 🏰 Truck First Weight       |                               |                                 | <b>e</b> [        | 🖢 C. 🔶            |
| List Data Truck First Weight     |                               |                                 |                   |                   |
| Truck First Weight               |                               |                                 |                   | <b>^</b>          |
| RFID Card No.*                   | Driver Name                   | Weighment Challan No.           | Doc No.           |                   |
| Truck Entry Permit No.*          | Driver Licence No.            | Weighment Quantity              | Doc Series        |                   |
| PCS URN No.                      | Driver Licence Validity ×     | Vehicle Make                    | Doc Date          | ×                 |
| Application Type*                | Helper / Cleaner ID Type Code | Vehicle Model                   | Data Source       |                   |
| Vehicle Type Name                | Helper / Cleaner ID Type Name | Color Name                      | Status Code       |                   |
| Vehicle Regd No.                 | Helper / Cleaner ID No.       | Weigh Bridge Code*              | Doc Approved Date | ×                 |
| Vehicle Insurance No.            | TP No.                        | Weighment D&T* ×                | Remarks           |                   |
| Vehicle Insurance Valid Upto 🛛 🗶 |                               | Gross Weight*                   |                   |                   |
| Ē                                |                               |                                 |                   |                   |

#### User Interface Image 19-Truck First Weight-7.5.1

**Step 2:** -Enter the data in all the fields, Mandatory fields are compulsory which have asterisk mark (\*).Enter the valid data or information into the fields.

| Step 3: Click button from Top Menu Bar to save Truck First Weight form record.                                                                           |
|----------------------------------------------------------------------------------------------------|
| Record saved                                                                                                    |
| <b>Step 4:</b> Once record is saved documents status will be as 'Draft' and click on to send the document for approval.                                  |
| Choose an option X                                                                                                    |
| Send For Approval                                                                                                    |
| <b>Step 5</b> : Once workflow initiated it will be sent for approval, and approver will see following option either to 'Accept' or 'Decline with reason. |
| Accept Decline                                                                                                    |
| Step 6: Once user accept the request following status will be shown on screen and document status will be changed as                                     |
| 'APPROVED'. Which can be seen from                                                                                                    |
| Successfully Status changed to APPROVED                                                                                                    |

# 9.6.Field information

TMP/UMG/V.1.0

| User Manual for iPortman PC | <b>OS</b> Application |
|-----------------------------|-----------------------|
|-----------------------------|-----------------------|

| Field Name                   | Mandatory | Fill Type               |
|------------------------------|-----------|-------------------------|
| RFID Card No*                | Yes       | Popup                   |
| TEP No*                      | Yes       | Popup                   |
| PCS URN No                   | No        | Auto Populated          |
| Application Type*            | No        | Auto Populated          |
| Vehicle Type                 | No        | Auto Populated          |
| Vehicle Regd No              | No        | Auto Populated          |
| Vehicle Insurance No         | No        | Auto Populated          |
| Vehicle Insurance Validity   | No        | Auto Populated          |
| Driver Name                  | No        | Auto Populated          |
| Driver license No            | No        | Auto Populated          |
| Drvier license Validity      | No        | Auto Populated          |
| Helper/Cleaner Name          | No        | Auto Populated          |
| Helper/Cleaner ID Type       | No        | Auto Populated          |
| Helper/Cleaner ID No         | No        | Auto Populated          |
| TP Number                    | No        | Auto Populated          |
| Weightment Challan<br>Number | No        | Auto Populated          |
| Weightment Quantity          | No        | Auto Populated          |
| Vehicle Make                 | No        | Auto Populated          |
| Vehicle Model                | No        | Auto Populated          |
| Colour                       | No        | Auto Populated          |
| Weighbride No*               | Yes       | Popup                   |
| Weighment Date & Time        | Yes       | Date and Time<br>picker |
| Tare Weight                  | Yes       | Text Box                |
| Gross Weight                 | Yes       | Text Box                |

# **10.** Business Function Name: Truck Shed Operations

#### 10.1. Definition

Truck will come to Port shed area in order to receive the cargo from Shed Area and take out for delivery. This operation will be conducted after first weight is done. Shed staff will maintain the details of cargo loaded in vehicle, time of loading commencement, time of loading completion.

# 10.2. SRS Reference

SRS Version 1.7:-Shed Delivery Truck (POS-TRA-NCT-012)

## 10.3. Navigation

FOLLOWING NAVIGATION PATH IS MENTIONED FROM MENU

SELECTION TO VIEW THE LIST ITEM AND ADD NEW RECORDS.

| Menu Path | Menu Bar $\rightarrow$ Gate Operations $\rightarrow$ Truck Shed Operations $\rightarrow$ Click on Add New |
|-----------|----------------------------------------------------------------------------------------------------|
|-----------|----------------------------------------------------------------------------------------------------|

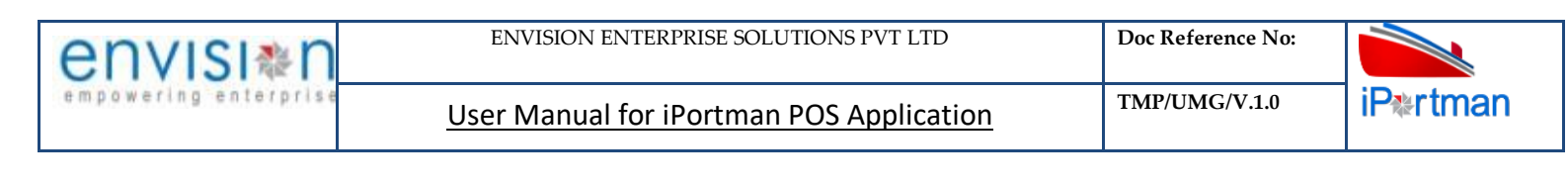

USER CAN ALSO SEARCH THE FUNCTION IN SEARCH AREA

AVAILABLE IN THE HEADER SECTION LEFT SIDE WITH FUNCTION NAME.

#### **10.4.** Prerequisites – Masters

- 1. Cargo
- 2. Importer

Q

#### 10.5. Screenshot

Following screenshot from Truck Shed Operations.

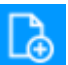

**Step 1-** Click on Add new button . We will redirect to screen like below.

| iPertman                                         |                               | Port Name: Deendayal Port Trust 🎽 🖄 🌔 | 🖲 Default 🗸 🤐 |
|--------------------------------------------------|-------------------------------|---------------------------------------|---------------|
| $\blacksquare \mathbf{Q}$ 🏰 Truck Shed Operation | าร                            |                                       | 😬 🔓 C, 🤣      |
| List Data Details Cargo Detail                   |                               |                                       |               |
| Truck Shed Operations                            |                               |                                       | •             |
| RFID Card No.*                                   | Driver Licence Validity 🗶     | Doc No.                               |               |
| Truck Entry Permit No.*                          | Helper / Cleaner Name         | Doc Series*                           |               |
| PCS URN No.                                      | Helper / Cleaner ID Type Name | Doc Date ×                            |               |
| Application Type*                                | Helper / Cleaner ID No.       | Status Code                           |               |
| Vehicle Type Name                                | TP No.                        | Data Source                           |               |
| Vehicle Regd No.                                 | Weighment Challan No.         | Doc Approved Date ×                   |               |
| Vehicle Insurance No.                            | Weighment Quantity            | Remarks                               |               |
| Vehicle Insurance Valid Upto ×                   | Vehicle Make                  | ii.                                   |               |
| Driver Name                                      | Vehicle Model                 |                                       |               |
| Driver Licence No.                               | Color Name                    |                                       |               |
|                                                  |                               |                                       |               |
|                                                  |                               |                                       | Next          |

User Interface Image 20-Truck Shed operations-8.5.1

**Step 2:** -Enter the data in all the fields, Mandatory fields are compulsory which have asterisk mark (\*).Enter the valid data or information into the fields.

**Step 3**: Click button from Top Menu Bar to save Truck Shed Operations Details form record. Once it is saved Cargo Details will be activated to add Cargo details.

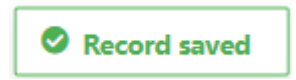

**Step 4:** Once Truck Shed Operations Details are saved, Cargo Details will be activated as below to Cargo Details as shown in below screen.

| envisi*n              | ENVISION ENTERPRISE SOLUTIONS PVT LTD    | Doc Reference No: |                   |  |  |
|-----------------------|------------------------------------------|-------------------|-------------------|--|--|
| empowering enterprise | User Manual for iPortman POS Application | TMP/UMG/V.1.0     | iP <b></b> ∗rtman |  |  |

| artma    | an                    |                       |               | Port Name: Deend | ayal Port Trust 🗹 💍 | Ĵ | 8 Def       | ault | ~ [ | env            | ISI&N    |
|----------|-----------------------|-----------------------|---------------|------------------|---------------------|---|-------------|------|-----|----------------|----------|
|          | 🔾 🏰 Truck Shed Ope    | erations              |               |                  |                     |   | e           | ) (  | ð   | C <sub>×</sub> | <b>~</b> |
| 🗒 List D | ata 🗰 Details 🚺 Carg  | <mark>o</mark> Detail |               |                  |                     |   |             |      |     |                |          |
| Shed     | Delivery Details Line |                       |               |                  |                     |   |             |      |     |                | <b>A</b> |
|          |                       |                       |               |                  |                     |   |             |      |     | Ś              | 7        |
| S.No     | Yard Name             | Executive Name        | Surveyor Name | Supervisor Name  | Yard In D&T         |   | Yard Out Da | ЪТ   |     |                |          |
|          | search                | search                | search        | search           | search              |   | search      |      |     |                |          |
| ⊕ A      | dd Row                |                       |               |                  |                     |   |             | <    |     | 1              | >        |
|          |                       |                       |               |                  |                     |   |             |      |     | E              | Back     |

#### User Interface Image 21-Cargo Details-8.5.2

| Click   | on (   | €∮       | Add Row        | to begin                | with data ent  | ry.     |                |               |                |            |             |          |         |                  |              |
|---------|--------|----------|----------------|-------------------------|----------------|---------|----------------|---------------|----------------|------------|-------------|----------|---------|------------------|--------------|
|         |        |          |                |                         |                |         |                | Port N        | Deendaval J    | Port Truct | <u>کة ۱</u> |          | )ofault | env              | ISI≋n°       |
| iP≉     | rtmar  | )<br>مەر |                |                         |                |         |                | TOTENA        | ine. Deendayan | (          | Ţ           |          |         | enpowerin        | p enterprise |
|         | = Q    |          | Truck Shed     | Operations              |                |         |                |               |                |            |             |          |         | ) L <sub>X</sub> | <b>~</b>     |
| :0:::   |        |          |                | Cargo Detail            |                |         |                |               |                |            |             |          |         |                  | •            |
| 3       | neu    | Dell     | very Details   | Line                    |                |         |                |               |                |            |             |          |         | Ś                | <b>^</b>     |
|         | :      | S.No     | Executive Name |                         | Surveyor Name  |         | Supervisor Nam | e             | Yard In D&T    |            | Yard Out D  | &T       |         |                  |              |
|         |        |          | search         |                         | search         |         | search         |               | search         |            | search      |          |         |                  |              |
|         | ~      | 1        |                |                         |                |         |                |               | ×              |            |             |          |         | Ī                |              |
|         |        | Yai      | rd/Location*   | ď                       | Surveyor Nam   | ie*     | ] [            | Yard In D&I*  |                |            |             |          |         |                  |              |
|         |        | Exe      | ecutive Name*  |                         | Supervisor Na  | me*     | ı i            | Yard Out D&T* | tion _         |            |             |          |         | J.               |              |
|         |        |          |                |                         |                |         |                | Yard Clear    |                |            |             |          |         |                  |              |
|         |        |          |                |                         |                |         |                |               |                |            |             |          | <       | 1                | >            |
| e       | € Ad   | d Ro     | wc             |                         |                |         |                |               |                |            |             |          |         |                  |              |
|         |        |          |                |                         |                |         |                |               |                |            |             |          |         |                  |              |
|         |        |          |                |                         |                |         |                |               |                |            |             |          |         | E                | Back         |
| User li | nterfo | ace l    | Image 22-Ca    | rao Details             | -8.5.3         |         |                |               |                |            |             |          |         |                  |              |
|         |        |          |                | . g = = = = = = = = = = |                |         |                |               |                |            |             |          |         |                  |              |
|         |        |          |                |                         |                |         |                | n             | 0              |            |             |          |         |                  |              |
| Step !  | 5: Or  | nce      | data is fille  | d in Cargo              | Details, click | on save | e button 📍     | and cli       | ck on 🙂        |            | if ne       | eed to a | ıdd mu  | Itiple           |              |
|         |        |          | σ              | <u>س</u>                |                |         |                |               |                |            |             |          |         |                  |              |
| Row's   | s or e | else     | click on       | <b>j</b> butto          | n.             |         |                |               |                |            |             |          |         |                  |              |
|         |        |          |                |                         |                |         |                |               |                |            |             |          |         |                  |              |
|         |        |          |                |                         |                |         |                |               |                |            |             |          |         |                  |              |
|         |        |          |                |                         |                |         |                |               |                |            |             |          |         |                  |              |
| Sten (  | 5. Or  | nce      | record is sa   | ved docu                | ments status   | will he | as 'Draft' a   | nd click on   | 🖤 to se        | nd the do  | ocumen      | t for an | nroval  |                  |              |
| otep (  |        | 100      |                |                         |                |         |                |               |                |            | Jeannen     |          | proru   | •                |              |
|         |        |          |                |                         |                | C       | hoose an op    | otion         | x              |            |             |          |         |                  |              |
|         |        |          |                |                         |                |         |                |               |                | 7          |             |          |         |                  |              |
|         |        |          |                |                         |                |         |                |               |                |            |             |          |         |                  |              |
|         |        |          |                |                         |                |         | Send For App   | proval        |                | -          |             |          |         |                  |              |
|         |        |          |                |                         |                |         | 2400           |               |                |            |             |          |         |                  |              |

**Step 7**: Once workflow initiated it will be sent for approval, and approver will see following option either to 'Accept' or 'Decline' with reason.

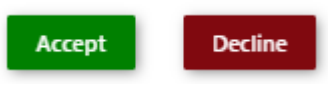

Step 8: Once user accept the request following status will be shown on screen and document status will be changed as

'APPROVED'. Which can be seen from

Successfully Status changed to APPROVED

## **10.6.** Field information

| Field Name                   | Mandatory | Fill Type      |
|------------------------------|-----------|----------------|
| RFID Card No*                | Yes       | Popup          |
| TEP No*                      | Yes       | Popup          |
| PCS URN No                   | No        | Auto Populated |
| Application Type             | No        | Auto Populated |
| Vehicle Type                 | No        | Auto Populated |
| Vehicle Regd No              | No        | Auto Populated |
| Vehicle Insurance No         | No        | Auto Populated |
| Vehicle Insurance Validity   | No        | Auto Populated |
| Driver Name                  | No        | Auto Populated |
| Driver license No            | No        | Auto Populated |
| Drvier license Validity      | No        | Auto Populated |
| Helper/Cleaner Name          | No        | Auto Populated |
| Helper/Cleaner ID Type       | No        | Auto Populated |
| Helper/Cleaner ID No         | No        | Auto Populated |
| TP Number                    | No        | Auto Populated |
| Weightment Challan<br>Number | No        | Auto Populated |
| Weightment Quantity          | No        | Auto Populated |
| Vehicle Make                 | No        | Auto Populated |
| Vehicle Model                | No        | Auto Populated |
| Color                        | No        | Auto Populated |
| Yard/Location *              | Yes       | Popup          |
| Executive Name *             | Yes       | Text Box       |
| Surveyor Name                | No        | Text Box       |

User Manual for iPortman POS Application

TMP/UMG/V.1.0

| Supervisor Name *      | Yes | Text Box                |  |  |
|------------------------|-----|-------------------------|--|--|
| Yard In Date & Time *  | Yes | Date and Time<br>Picker |  |  |
| Yard Out Date & Time * | Yes | Date and Time<br>Picker |  |  |
| Yard Clear             | No  | Check Box               |  |  |

# 11. Business Function Name: Truck Second Weight

# 11.1. Definition

After completion of Truck Shed Operation, Vehicle will go for Second Weight in order to assess the Gross Weight of the truck. Based on Gross weight and Tare weight done earlier will accessed the Net quantity of cargo loaded in the truck.

# **11.2.** SRS Reference

#### SRS Version 1.7:-Weighment (Road)-POS-TRA-NCT-070

#### 11.3. Navigation

FOLLOWING NAVIGATION PATH IS MENTIONED FROM MENU

SELECTION TO VIEW THE LIST ITEM AND ADD NEW RECORDS.

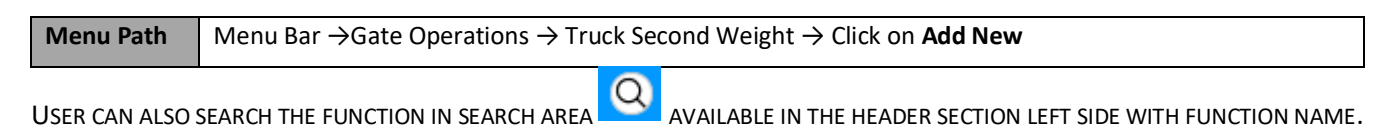

# **11.4. Prerequisites – Masters:**

- 1. Driver master
- 2. Billing Agent
- 3. Weighbridge
- 4. Destination
- 5. Cargo
- 6. Transporter

## 11.5. Screenshot:

Following screenshot from Truck Second Weight

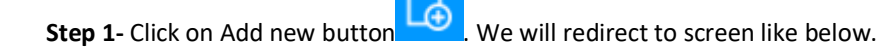

| envisi≋n              | ENVISION ENTERPRISE SOLUTIONS PVT LTD    | Doc Reference No: |                         |
|-----------------------|------------------------------------------|-------------------|-------------------------|
| empowering enterprise | User Manual for iPortman POS Application | TMP/UMG/V.1.0     | iP <b>≋rt</b> man       |
|                       | Port Name: Deendaval Port Trust          | Kai n n Default v | ✓ envisi⊗n <sup>o</sup> |

| 2*rtman                      |                               |                    |                   |          |                |          |
|------------------------------|-------------------------------|--------------------|-------------------|----------|----------------|----------|
| 😑 🝳 🚔 Truck Second Weight    |                               |                    |                   | <b>₽</b> | C <sub>x</sub> | <b>~</b> |
| List Data                    |                               |                    |                   |          |                |          |
| Truck Second Weight          |                               |                    |                   |          |                | <b>A</b> |
| RFID Card No.*               | Driver Licence Validity       | Color Name         | Doc No.           |          |                |          |
| Truck Entry Permit No.*      | Helper / Cleaner Name         | Weigh Bridge Code* | Doc Series        | _        |                |          |
| PCS URN No.                  | Helper / Cleaner ID Type Code | Weigh Bridge Name  | Doc Date          | ×        |                |          |
| Application Type*            | Helper / Cleaner ID Type Name | Weighment D&T*     | K Status Code     | EO       |                |          |
| Vehicle Type Code            | Helper / Cleaner ID No.       | EO<br>Gross Weight | Doc Approved Date | ×        |                |          |
| Vehicle Regd No.             | TP No.                        | Tare Weight        | Data Source       | EC       |                |          |
| Vehicle Insurance No.        | Weighment Challan No.         | Cargo Weight*      | Remarks           |          |                |          |
| Vehicle Insurance Valid Upto | Weighment Quantity            |                    |                   | :        |                |          |
| Driver Name                  | Vehicle Make                  |                    |                   |          |                |          |
| Driver Licence No.           | Vehicle Model                 |                    |                   |          |                |          |
|                              |                               |                    |                   |          |                |          |

#### User Interface Image 23-Truck Second Weight-9.5.1

**Step 2:** -Enter the data in all the fields, Mandatory fields are compulsory which have asterisk mark (\*).Enter the valid data or information into the fields.

| Step 3: Click button from Top Me           | enu Bar to save Truck Second Weight "D                    | etails" form record.                         |
|--------------------------------------------|-----------------------------------------------------------|----------------------------------------------|
|                                            | Record saved                                              |                                              |
| Step 4: Once record is saved documents     | s status will be as 'Draft' and click on Choose an option | to send the document for approval.           |
|                                            | Send For Approval                                         |                                              |
| Step 5: Once workflow initiated it will be | e sent for approval, and approver will se                 | ee following option either to 'Accept' or 'E |

**Step 5**: Once workflow initiated it will be sent for approval, and approver will see following option either to 'Accept' or 'Decline' with reason.

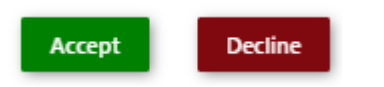

Step 6: Once user accept the request following status will be shown on screen and document status will be changed as 'APPROVED'. Which can be seen from

Successfully Status changed to APPROVED

# **11.6.** Field information

TMP/UMG/V.1.0

| Field Name                   | Mandatory | Fill Type               |
|------------------------------|-----------|-------------------------|
| RFID Card No*                | Yes       | Popup                   |
| TEP No*                      | Yes       | Popup                   |
| PCS URN No                   | No        | Auto Populated          |
| Application Type*            | No        | Auto Populated          |
| Vehicle Type                 | No        | Auto Populated          |
| Vehicle Regd No              | No        | Auto Populated          |
| Vehicle Insurance No         | No        | Auto Populated          |
| Vehicle Insurance Validity   | No        | Auto Populated          |
| Driver Name                  | No        | Auto Populated          |
| Driver license No            | No        | Auto Populated          |
| Drvier license Validity      | No        | Auto Populated          |
| Helper/Cleaner Name          | No        | Auto Populated          |
| Helper/Cleaner ID Type       | No        | Auto Populated          |
| Helper/Cleaner ID No         | No        | Auto Populated          |
| TP Number                    | No        | Auto Populated          |
| Weightment Challan<br>Number | No        | Auto Populated          |
| Weightment Quantity          | No        | Auto Populated          |
| Vehicle Make                 | No        | Auto Populated          |
| Vehicle Model                | No        | Auto Populated          |
| Color                        | No        | Auto Populated          |
| Weighbride No*               | Yes       | Pop Up                  |
| Weighment Date & Time*       | Yes       | Date And Time<br>Picker |
| Gross Weight                 | Yes       | Text Box                |
| Tare Weight                  | No        | Text Box                |
| Cargo Weight*                | Yes       | Auto Populated          |
| Yard Out Date & Time *       | Yes       | Date and Time<br>Picker |
| Yard Clear                   | No        | Check Box               |

# 12. Business Function Name: Truck Gate Out

# 12.1. Definition

Truck Gate Out operation is used to record the vehicle gate out activity such as Cargo Carried, Gate out date and time recordings, and other relevant information.

# 12.2. SRS Reference:

# 12.3. Navigation:

FOLLOWING NAVIGATION PATH IS MENTIONED FROM MENU

THE LIST ITEM AND ADD NEW RECORDS.

| Menu Path | Menu Bar $\rightarrow$ Gate Operations $\rightarrow$ Truck Gate Out $\rightarrow$ Click on <b>Add New</b> |
|-----------|----------------------------------------------------------------------------------------------------|
|           |                                                                                                    |

USER CAN ALSO SEARCH THE FUNCTION IN SEARCH AREA AVAILABLE IN THE HEADER SECTION LEFT SIDE WITH FUNCTION NAME.

## **12.4. Prerequisites – Masters:**

1. Gate

## 12.5. Screenshot:

Following screenshot from Truck Gate Out.

**Step 1-** Click on Add new button . We will redirect to screen like below.

| Partman                        |                         | Port Name: Deendayal Port Trust | ∑ ČÉ 🗘 🛞 Default ∨ envisi∛r |
|--------------------------------|-------------------------|---------------------------------|-----------------------------|
| 📃 🝳 🏰 Truck Gate Out           |                         |                                 | 巴 🔓 Cx 🧇                    |
| List Data                      |                         |                                 |                             |
| Truck Gate Out                 |                         |                                 | *                           |
| RFID Card No.*                 | Driver Licence No.      | Vehicle Make                    | Doc No.                     |
| Truck Entry Permit No.*        | Driver Licence Validity | Vehicle Model                   | Doc Series*                 |
| PCS URN No.                    | Helper / Cleaner Name   | Color Code                      | Doc Date ×                  |
| Application Type*              |                         | Gate In No                      | Eð<br>Status Code           |
| Vehicle Type Name              |                         | Gate In D&T                     | Data Source                 |
| Vehicle Regd No.               | Helper / Cleaner ID No. | Gate Out No*                    | Doc Approved Date ×         |
| Vehicle Insurance No.          | TP No.                  | Gate Out D&T*                   | Remarks                     |
|                                | Weighment Challan No.   |                                 |                             |
| Vehicle Insurance Valid Upto × | Weighment Quantity      | TAT Hours*                      | ii.                         |
| Driver Name                    |                         |                                 |                             |
|                                |                         |                                 |                             |

#### User Interface Image 24-Truck Gate Out-10.5.1

**Step 2:** -Enter the data in all the fields, Mandatory fields are compulsory which have asterisk mark (\*).Enter the valid data or information into the fields.

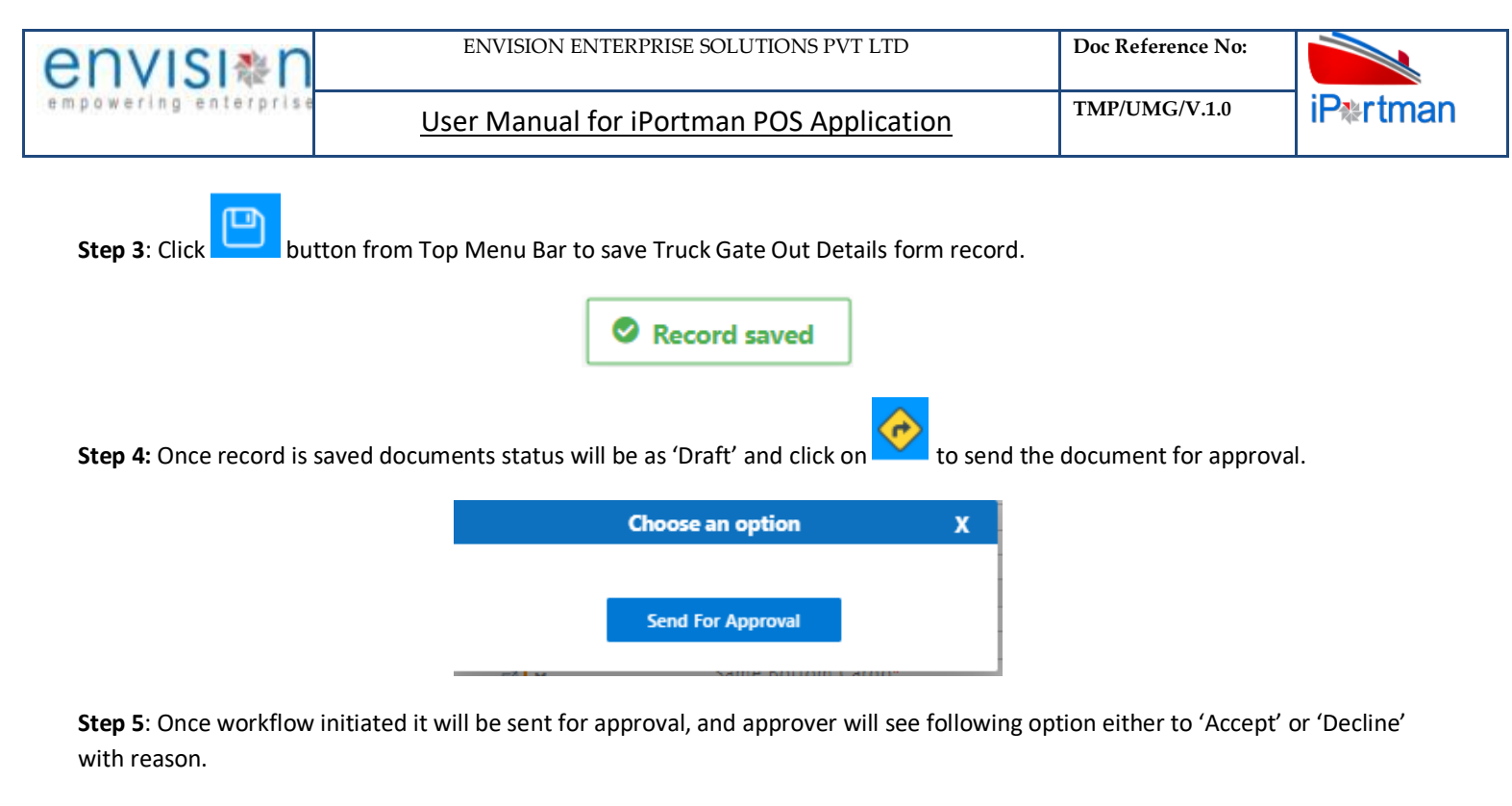

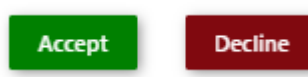

Step 6: Once user accept the request following status will be shown on screen and document status will be changed as

'APPROVED'. Which can be seen from

Successfully Status changed to APPROVED

## 12.6. Field information

| Field Name                 | Mandatory | Fill Type      |
|----------------------------|-----------|----------------|
| RFID Card No.              | Yes       | Popup          |
| TEP No*                    | Yes       | Popup          |
| PCS URN No                 | No        | Auto Populated |
| Application Type           | No        | Auto Populated |
| Vehicle Type               | No        | Auto Populated |
| Vehicle Regd No            | No        | Auto Populated |
| Vehicle Insurance No       | No        | Auto Populated |
| Vehicle Insurance Validity | No        | Auto Populated |
| Driver Name                | No        | Auto Populated |
| Driver license No          | No        | Auto Populated |
| Drvier license Validity    | No        | Auto Populated |
| Helper/Cleaner Name        | No        | Auto Populated |
| Helper/Cleaner ID Type     | No        | Auto Populated |
| Helper/Cleaner ID No       | No        | Auto Populated |

Doc Reference No:

TMP/UMG/V.1.0

iP≉rtman

| User Manual for Portman POS Application |
|-----------------------------------------|
|-----------------------------------------|

| TP Number                    | No                   | Auto Populated          |  |  |  |
|------------------------------|----------------------|-------------------------|--|--|--|
| Weightment Challan<br>Number | No                   | Auto Populated          |  |  |  |
| Weightment Quantity          | No                   | Auto Populated          |  |  |  |
| Vehicle Make                 | No                   | Auto Populated          |  |  |  |
| Vehicle Model                | No                   | Auto Populated          |  |  |  |
| Colour                       | No                   | Auto Populated          |  |  |  |
| Gate In No.                  | No                   | Auto Populated          |  |  |  |
| Gate In Date & Time          | No                   | Auto Populated          |  |  |  |
| Gate Out No.                 | Yes                  | Popup                   |  |  |  |
| Gate Out Date & Time         | Yes                  | Date And Time<br>Picker |  |  |  |
| TAT Hours                    | <del>Yes</del><br>No | Auto Populated          |  |  |  |

# 13. Business Function Name: Shipping Bill

## 13.1. Definition

A Shipping Bill is an important document required by the customs authorities for the clearance of goods. Exporter/CHA requests for shipping bill in Ice gate portal and that information is used to generate EGM. Upon receiving Shipping Bill in Ice gate, PCS receives the information in EDI format and the same information is retrieved to iPortman<sup>®</sup> through PCS.

# **13.2.** SRS Reference

SRS Version 1.7:-Shipping Bill-(POS-TRA-NCT-021)

#### 13.3. Navigation

FOLLOWING NAVIGATION PATH IS MENTIONED FROM MENU

SELECTION TO VIEW THE LIST ITEM AND ADD NEW RECORDS.

| Menu Path | Menu Bar $\rightarrow$ General Cargo $\rightarrow$ Export Documentation $\rightarrow$ Shipping Bill $\rightarrow$ Click on <b>Add New</b> |
|-----------|----------------------------------------------------------------------------------------------------|
|           | Q                                                                                                    |

USER CAN ALSO SEARCH THE FUNCTION IN SEARCH AREA

## **13.4. Prerequisites – Masters**

Agent
 Cargo
 UOM

## 13.5. Screenshot

#### Following screenshot from Shipping Bill

Step 1- Click on Add new button

We will redirect to screen like below.

| Shipping Bill   Message Type*   FOB Value*   Port Code Where SB Filed*   Address Line 1   Doc No.   F.   Shipping Bill No*   Port of Destination Code*   Shipping Bill Date*   Nature of Cargo*   IE Code*   City Code   Port Code   Pin Code   Status Code   City Code   Doc Date   City Code   Doc Date   City Code   Port of Destination Code*   Pin Code   Status Code   City Code   Doc Date   City Code   Doc Date   City Code   Doc Date   City Code   Doc Approved Date   City Code   Doc Approved Date   City Code   Doc Approved Date   City Code   City Code   Port Code*   Pin Code*   Port Code*   Port Code*   Pin Code   Remarks                                                                                                    | _iP*rtman                                                                                                    |                                                                                                    | Port Name: Deendayal Port Trust                                                            | <ul> <li>۵</li> <li>۵</li> <li>4</li> <li>8</li> <li>8</li> <li>4</li> <li>8</li> <li>8</li> <li>4</li> <li>8</li> <li>8</li> <li>4</li> <li>8</li> <li>8</li> <li>4</li> <li>8</li> <li>8</li> <li>8</li> <li>4</li> <li>8</li> <li>8</li> <li>8</li> <li>4</li> <li>8</li> <li>8</li> <li>4</li> <li>8</li> <li>8</li> <li>4</li> <li>8</li> <li>8</li> <li>8</li> <li>4</li> <li>8</li> <li>8</li> <li>8</li> <li>8</li> <li>9</li> <li>8</li> <li>4</li> <li>8</li> <li>8</li> <li>8</li> <li>9</li> <li>8</li> <li>4</li> <li>8</li> <li>8</li> <li>8</li> <li>9</li> <li>8</li> <li>4</li> <li>8</li> <li>8</li> <li>9</li> <li>9</li></ul> | Default 🗸 | envi           | ISI≉N<br>₀ enterprise |
|----------------------------------------------------------------------------------------------------|----------------------------------------------------------------------------------------------------|----------------------------------------------------------------------------------------------------|--------------------------------------------------------------------------------------------|----------------------------------------------------------------------------------------------------|-----------|----------------|-----------------------|
| List Data Chapter Bill Details     Shipping Bill Details     Message Type*     FOB Value*     FOB Value*     FOB Value*     Address Line 1        Doc No.     Site ID*     Port Code Where SB Filed*     Address Line 2     Shipping Bill No*     Port of Destination Code*     Shipping Bill Date*     No. of Packages     Shipping Bill Date*     Nature of Cargo*     IE Code*   Gross Quantity   Exporter Name*     Marks and Numbers     Marks and Numbers     Remarks                                                                                                    | 😑 🝳 鑙 Shipping Bill                                                                                                    |                                                                                                    |                                                                                            |                                                                                                    |           | C <sub>x</sub> | <b>~</b>              |
| Shipping Bill       Message Type*       FOB Value*       Address Line 1       Doc No.         Image: File to the status of the status of the status | List Data Shipping Bill Details                                                                                            | item Lines                                                                                                    |                                                                                            |                                                                                                    |           |                |                       |
| Message Type*       FOB Value*       Address Line 1       Doc No.         F       Image: Status Code       Image: Status Code       Image: Status Code         Site ID*       Port Code Where SB Filed*       Address Line 2       Image: Status Code         Shipping Bill No*       Port of Destination Code*       Image: Status Code       Image: Status Code         Shipping Bill Date*       No. of Packages       City Code       Doc Date         Nature of Cargo*       IE Code*       Image: Status Code       Image: Status Code         Gross Quantity       Exporter Code*       Image: Status Code       Image: Status Code         Uti of Quantity Code       Exporter Name*       Marks and Numbers       Remarks                                                                                                    | Shipping Bill                                                                                                    |                                                                                                    |                                                                                            |                                                                                                    |           |                | <b>A</b>              |
|                                                                                                    | Message Type*  F Site ID*  Shipping Bill No*  Shipping Bill Date*  Nature of Cargo*  Gross Quantity  Unit of Quantity Code | FOB Value* Port Code Where SB Filed* Port of Destination Code*  No. of Packages EE Code* Exporter Code* Exporter Name* | Address Line 1<br>Address Line 2<br>City Code<br>Pin Code<br>CHA Code<br>Marks and Numbers | Doc No.<br>Status Code<br>Doc Series*<br>Doc Date<br>Status Code<br>Doc Approved Dat<br>Remarks                                                                                                    |           |                |                       |

#### User Interface Image 25-Shipping Bill-13.5.1

**Step 2:** -Enter the data in all the fields, Mandatory fields are compulsory which have asterisk mark (\*).Enter the valid data or information into the fields.

**Step 3**: Click button from Top Menu Bar to save shipping bill form record. Once it is saved Item line will be activated to add item line details.

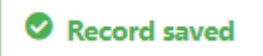

**Step 4:** Once Shipping Bill Details are saved, item line Details will be activated as below to add item line Details as shown in below screen.

| iP <b></b> *rtma | an                          |                    |          | Port Name: Deenday | val Port Trust 🗹 💍 | A 🔕 Defa | ult 🗸      | en\ | /ISI № N            |
|------------------|-----------------------------|--------------------|----------|--------------------|--------------------|----------|------------|-----|---------------------|
|                  | 🞗 🊔 Shipping Bill           |                    |          |                    |                    | 😬 🗋 (    | <u>}</u> « | <   | <b>~</b>            |
| iiii List D      | ata 📰 Shipping Bill Details | Item Lines         |          |                    |                    |          |            |     |                     |
| Item             | Lines                       |                    |          |                    |                    |          |            |     | •                   |
|                  |                             |                    |          |                    |                    |          |            |     | $\overline{\nabla}$ |
| S.No             | Message Type                | Invoice Serial No. | ITM_DESC | ITC(HS)            | Quantity           | UOM Code |            |     |                     |
|                  | search                      | search             | search   | search             | search             | search   |            |     |                     |
| (+) A            | dd Row                      |                    |          |                    |                    |          | <          | 1   | >                   |
|                  |                             |                    |          |                    |                    |          |            |     | Back                |

#### User Interface Image 26-Item Lines-13.5.2

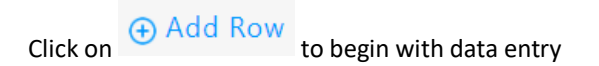

| envisi≋n              | ENVISION ENTERPRISE SOLUTIONS PVT LTD    | Doc Reference No: |                   |
|-----------------------|------------------------------------------|-------------------|-------------------|
| empowering enterprise | User Manual for iPortman POS Application | TMP/UMG/V.1.0     | iP <b></b> ∗rtman |

| iPøl     | <b>N</b> rtma | n    |                       |                    |                      | Port Name: Dee   | ndayal Port Trust 📉 💍 | 🗘 🔕 Default 🗸      | envisi & n |
|----------|---------------|------|-----------------------|--------------------|----------------------|------------------|-----------------------|--------------------|------------|
|          | C             | ע לא | Shipping Bill         |                    |                      |                  |                       | 🖱 🔓 🗘 «            | » 🥎        |
| :0:::    | List Da       | ata  | Shipping Bill Details | 💓 Item Lines       |                      |                  |                       |                    |            |
| I        | tem           | Line | ?S                    |                    |                      |                  |                       |                    | <b>A</b>   |
|          |               | S.No | Message Type          | Invoice Serial No. | ITM_DESC             | ITC(HS)          | Quantity              | UOM Code           | $\nabla$   |
|          |               |      | search                | search             | search               | search           | search                | search             |            |
|          | ~             | 1    | F                     |                    |                      |                  |                       |                    | <b>@</b>   |
|          |               | N    | lessage Type          | Item No*           |                      | Item Description | FOB Value*            |                    |            |
|          |               | lr   | voice Serial No.*     | ITC(HS)*           |                      |                  | UOM Code*             |                    | .0         |
|          |               |      |                       |                    | ď                    | Quantity*        |                       |                    |            |
|          |               |      |                       |                    |                      |                  |                       | <                  | 1 >        |
| e        | ĐΑα           | dd R | low                   |                    |                      |                  |                       |                    |            |
|          |               |      |                       |                    |                      |                  |                       |                    |            |
|          |               |      |                       |                    |                      |                  |                       |                    | Back       |
| l Icor I | ntor          | face | Image 27-Item Lin     | pc-12 5 2          |                      |                  |                       |                    |            |
| USET II  | nerj          | Juce | innuge 27item Lin     | 63-13.3.5          |                      |                  |                       |                    |            |
|          |               |      |                       |                    |                      | (m)              |                       |                    |            |
| Store    | <b>-</b> . 0  |      | data is filled in It  | om Lino Dotaila d  | liek on sove butte   |                  | 🕀 Add Row             | if pood to odd r   | nultinla   |
| step     | <b>5</b> : U  | ince |                       | em Line Details, c | IICK OILSAVE DULLO   |                  | חכ                    | If need to add r   | nuitipie   |
|          |               |      | P                     |                    |                      |                  |                       |                    |            |
| Row's    | sor           | else | e click on <b>b</b>   | utton.             |                      |                  |                       |                    |            |
|          |               |      |                       |                    |                      |                  |                       |                    |            |
| ~        | <b>-</b> -    |      |                       |                    |                      | 🧭                |                       |                    |            |
| Step     | <b>b:</b> O   | nce  | e record is saved d   | ocuments status    | will be as 'Draft' a | nd click on      | to send the docum     | ient for approval. |            |
|          |               |      |                       |                    | Chaosa an ar         | tion             | Y                     |                    |            |
|          |               |      |                       |                    | Choose an op         | Juon             | <b>^</b>              |                    |            |
|          |               |      |                       |                    |                      |                  |                       |                    |            |
|          |               |      |                       |                    | Send For App         | oroval           |                       |                    |            |
|          |               |      |                       |                    |                      |                  |                       |                    |            |

**Step 7**: Once workflow initiated it will be sent for approval, and approver will see following option either to 'Accept' or 'Decline' with reason.

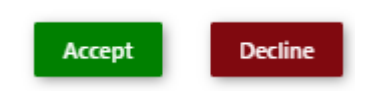

Step 8: Once user accept the request following status will be shown on screen and document status will be changed as

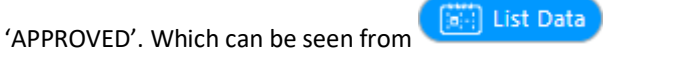

Successfully Status changed to APPROVED

## 13.6. Field information:-

| Field        | Mandatory | Fill Type |
|--------------|-----------|-----------|
| Message Type | Yes       | Dropdown  |

TMP/UMG/V.1.0

| User Manual for iPortman POS Application | on |
|------------------------------------------|----|
|------------------------------------------|----|

| Site ID                                | Yes | LOV      |
|----------------------------------------|-----|----------|
| SB NO                                  | Yes | Text Box |
| SB Date                                | Yes | Calendar |
| Nature of Cargo                        | No  | Dropdown |
| Gross Quantity                         | No  | Text Box |
| Unit of Quantity                       | No  | Dropdown |
| Total FOB Value (in Rs)                | Yes | Text Box |
| Total No. of Pkgs.                     | No  | Text Box |
| Port of Destination                    | Yes | LOV      |
| Port of Origin(Port where SB is filed) | Yes | LOV      |
| IE Code *                              | Yes | Text Box |
| Exporter Code                          | Yes | Text Box |
| Address1                               | Yes | Text Box |
| Address2                               | No  | Text Box |
| City                                   | No  | Text Box |
| PIN Code                               | No  | Text Box |
| CHA NO                                 | No  | List     |
| Marks & Numbers                        | No  | Text Box |
| Invoice Serial Number                  | Yes | Text Box |
| Item No                                | Yes | Text Box |
| ITC (HS)                               | Yes | Text Box |
| Item description                       | Yes | Text Box |
| Quantity                               | Yes | Text Box |
| Unit of Measurement                    | Yes | Text Box |
| FOB Value (in Rs.)                     | Yes | Text Box |

# 14. Business Function Name: Let Export Order

## 14.1. Definition

Let Export Order is filed by the Exporter to the Customs. Let Export Order is received in iPortman<sup>®</sup> application through PCS.

The Exported goods before clearance to warehouse shipment or stuffing in containers are required to comply with prescribed Customs clearance formalities. Shipping Bill should be presented containing details such as description of goods, value, quantity, exemption notification, Customs Tariff Heading etc.

This Shipping Bill is verified by the proper officer of Customs. At the time of clearance of goods that these are examined by the Customs to confirm the nature of goods, valuation and other aspects of the declarations. In case no discrepancies are observed at the time of examination of goods 'Let Export Order' order is issued and thereafter the goods can be exported.

Let export order verification is done before release of cargo from exporter by the customs officers posted inside the terminal before the exit cargo from port terminal.

#### 14.2. SRS Reference

SRS Version 1.7:-Let Export Order-(POS-TRA-NCT-026)

#### 14.3. Navigation

FOLLOWING NAVIGATION PATH IS MENTIONED FROM MENU

Menu PathMenu Bar  $\rightarrow$  General Cargo $\rightarrow$  Export Documentation  $\rightarrow$  Let Export Order $\rightarrow$  Click on Add New

User can also search the function in search area available in the header section left side with function name

#### 14.4. Prerequisites – Masters

1. Cargo

#### 14.5. Screenshot

Following screenshot from Let Export Order

**Step 1-** Click on Add new button . We will redirect to screen like below.

| iPortman                                                         |           | Port Name: Deendayal Port Trust 👻 👌                          | Ą | 8 | Default | ~  | envi           | SI & Nº  |
|------------------------------------------------------------------|-----------|--------------------------------------------------------------|---|---|---------|----|----------------|----------|
| 🗮 🍳 齡 Let Export Order                                           |           |                                                              |   |   |         | L. | C <sub>×</sub> | <b>~</b> |
| List Data                                                        |           |                                                              |   |   |         |    |                |          |
| Let ExportOrder                                                  |           |                                                              |   |   |         |    |                | <b>A</b> |
| Messaqe Type* F Site ID* C Shipping Bill No* Shipping Bill Date* | LEO Date* | Doc No.<br>Doc Date<br>Doc Series*<br>Status Code<br>Remarks |   |   |         |    |                |          |

User Interface Image 28-Let Export Order-14.5.1

**Step 2:** -Enter the data in all the fields, Mandatory fields are compulsory which have asterisk mark (\*).Enter the valid data or information into the fields.

Step 3: Click button from Top Menu Bar to save Let Export order form.

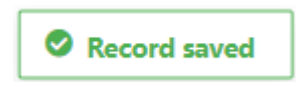

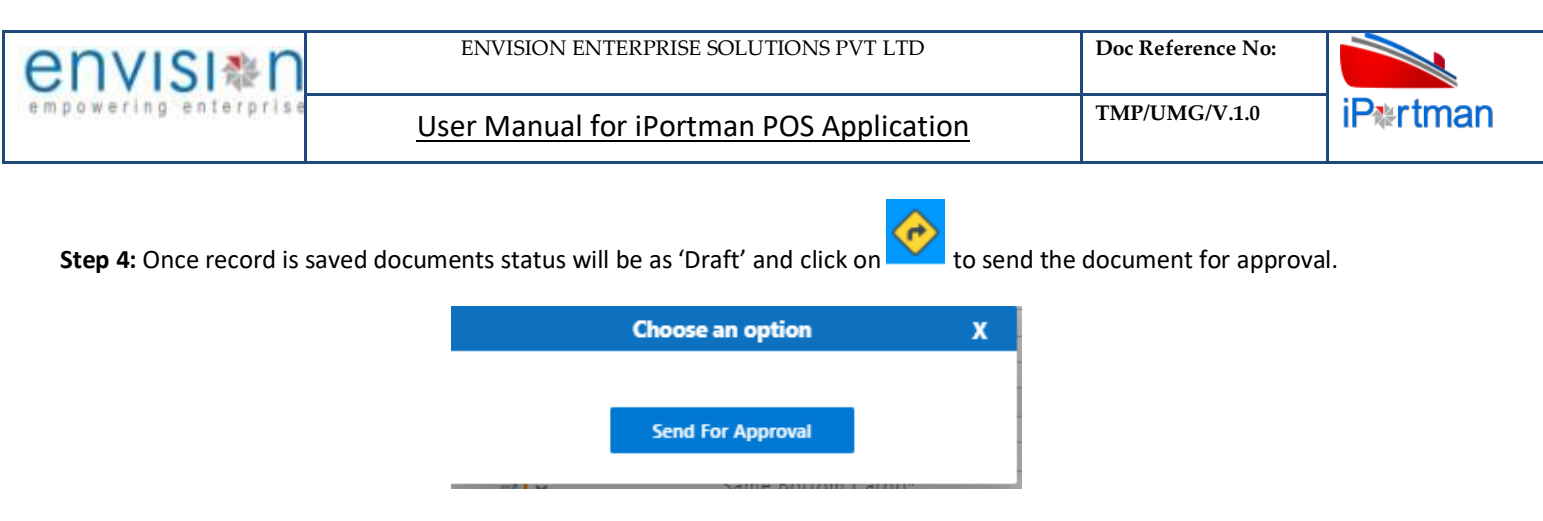

**Step 5**: Once workflow initiated it will be sent for approval, and approver will see following option either to 'Accept' or 'Decline' with reason.

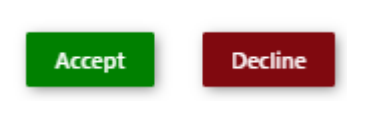

Step 8: Once user accept the request following status will be shown on screen and document status will be changed as

'APPROVED'. Which can be seen from

Successfully Status changed to APPROVED

## 14.6. Field information

| Field              | Mandatory | Fill Type |
|--------------------|-----------|-----------|
|                    | Voc       | Drop      |
| Message Type       | Tes       | Down      |
| Site Id            | Yes       | LOV       |
| SB No              | Yes       | LOV       |
| SB Date            | Yes       | Calendar  |
| LEO Date           | Yes       | Text Box  |
| Rotation No.       | Yes       | Calendar  |
| Rotation Date      | Yes       | Calendar  |
| Nature of<br>Cargo | Yes       | Text Box  |

#### 15. Business Function Name: Export Application

#### 15.1. Definition

Exporter / CHA submit Export application as a request to the port to collect advance Wharfage /other cargo related charges like levy/Crannage charges for the cargo Exported. Export application can be submitted through online portal which further goes for validation and verification in iPortman<sup>®</sup> system.

#### 15.2. SRS Reference

SRS Version 1.7:-Export Application-(POS-TRA-NCT-018)

#### 15.3. Navigation

FOLLOWING NAVIGATION PATH IS MENTIONED FROM MENU

SELECTION TO VIEW THE LIST ITEM AND ADD NEW RECORDS.

**Menu Path** Menu Bar  $\rightarrow$  General Cargo  $\rightarrow$  Export Documentation  $\rightarrow$  Export Application  $\rightarrow$  Click on Add New

User can also search the function in search area available in the header section left side with function name

#### **15.4. Prerequisites – Masters**

- 1. Exporter
- 2. Agent
- 3. CHA
- 4. Cargo
- 5. Cargo Type
- 6. UOM

#### 15.5. Screenshot

Following screenshot from Export Application.

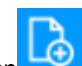

**Step 1-** Click on Add new button . We will redirect to screen like below.

| iPertman                     |                |          | Port Name: Deendayal Port Trust 👻 🐣 🔔 🛞 Default 🗸 😜 | SI&∩     |
|------------------------------|----------------|----------|-----------------------------------------------------|----------|
| 📃 🝳 🚔 Export Applicati       | on             |          | 🖱 🔓 C.                                              | <b>~</b> |
| List Data Export Application | Service Lines  |          |                                                     |          |
| Export Application           |                |          |                                                     |          |
| IE Code*<br>☑                | Gross Quantity |          | Doc No.                                             |          |
| Bill To Party Code*          | Currency Code  | <b>×</b> | Doc Series                                          |          |
| VCN No.                      |                |          | Doc Date                                            |          |
| Vessel Name                  |                |          | Status Code                                         |          |
| Rotation No.                 |                |          | Doc Approved Date                                   |          |
|                              |                |          | Data Source                                         |          |
|                              |                |          |                                                     |          |
|                              |                |          | Remarks                                             |          |
|                              |                |          | la.                                                 |          |
|                              |                |          |                                                     |          |

#### User Interface Image 29-Export Application-15.5.1

**Step 2:** -Enter the data in all the fields, Mandatory fields are compulsory which have asterisk mark (\*).Enter the valid data or information into the fields.

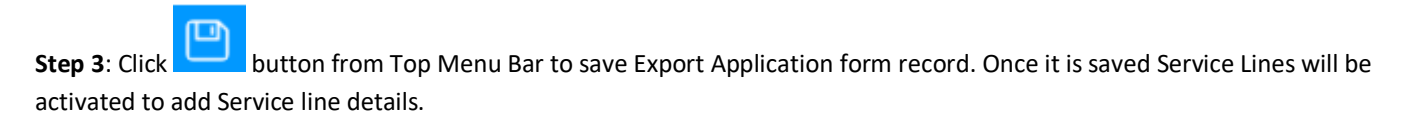

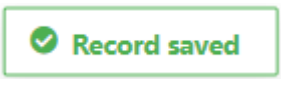

| envisi*n              | ENVISION ENTERPRISE SOLUTIONS PVT LTD    | Doc Reference No: |          |
|-----------------------|------------------------------------------|-------------------|----------|
| empowering enterprise | User Manual for iPortman POS Application | TMP/UMG/V.1.0     | iP≋rtman |

**Step 4:** Once Export Application Details are saved, Service line Details will be activated as below to Service line Details as shown in below screen.

| List D | ata 💮            | Export Applic   | ation               | Service Lines         |                          |           |                |                          |          |                    |                         |        |        | LX     |                |
|--------|------------------|-----------------|---------------------|-----------------------|--------------------------|-----------|----------------|--------------------------|----------|--------------------|-------------------------|--------|--------|--------|----------------|
| erv    | ice Line         | S               |                     |                       |                          |           |                |                          |          |                    |                         |        |        |        |                |
| š.No   | Service<br>Code  | Service<br>Name | Shipping<br>Bill No | Shipping<br>Bill Date | Shipping<br>Bill Item No | Quantity. | Tariff<br>Rate | Total Before<br>Discount | Discount | Discount<br>Amount | Total After<br>Discount | IGST   | CGST   | SGST   | Grand<br>Total |
|        | search           | search          | search              | search                | search                   | search    | search         | search                   | search   | search             | search                  | search | search | search | search         |
|        | Data<br>Populate | R               |                     |                       |                          |           |                |                          |          |                    |                         |        |        | <      | 1              |

#### User Interface Image 30-Service Lines-15.5.2

⊕ Add Row Click on to begin with data entry Q 🔛 Export Application [**}** ≪ ≫ • n de la com Ŀ 📺 List Data Export Application Shipping Bill Item No Total S.No Service Code Service Shippin Shipping Tariff Discount Total After Grand Total Before Discount Quantity Disco IGST CGST SGST Name Bill No Bill Date Rate Amount Discount search search search. search search search... search. search.... search search search search seard search search ŵ Tariff Rate Total After Discount Service Code\* ď Total After Discount Service Name Total Before Discount IGST Shipping Bill No\* Discount ٦. Shipping Bill Date Discount Amount ÉÓ Shipping Bill Item No Grand Total Quantity. < 1 > Data Ы Populate + Add Row Back User Interface Image 31-Service Lines-15.5.3 Add Row and click on Step 5: Once data is filled Service Lines Details, click on save button if need to add multiple Row's or else click on button. Step 6: Once record is saved documents status will be as 'Draft' and click on to send the document for approval.

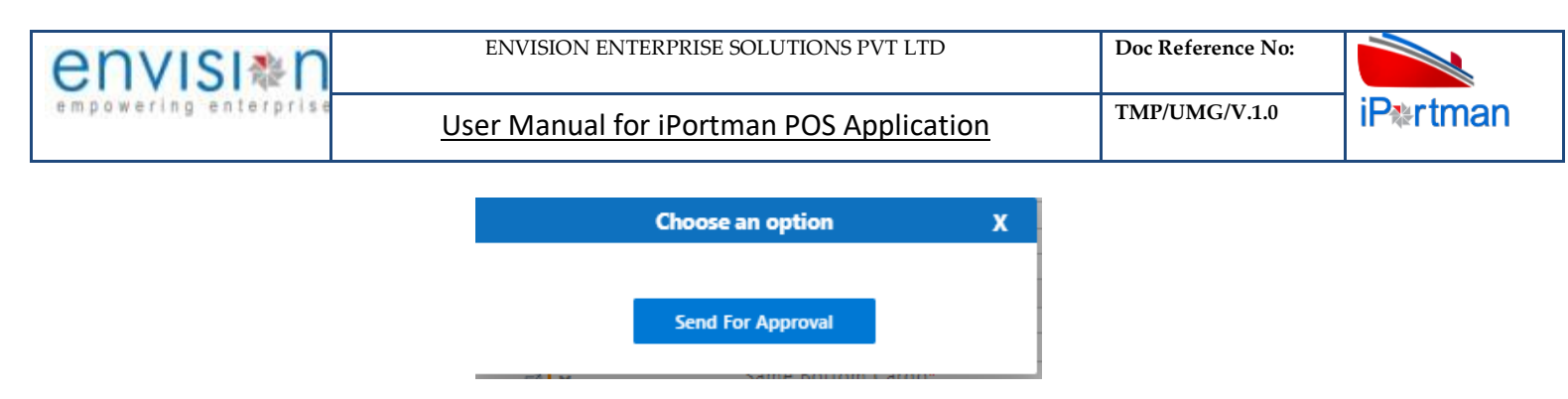

**Step 7**: Once workflow initiated it will be sent for approval, and approver will see following option either to 'Accept' or 'Decline' with reason.

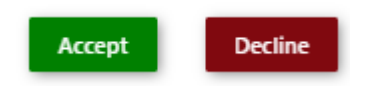

Step 8: Once user accept the request following status will be shown on screen and document status will be changed as

'APPROVED'. Which can be seen from

Successfully Status changed to APPROVED

| Field                | Mandatory | Fill Type |
|----------------------|-----------|-----------|
| IE Code*             | Yes       | Рор Uр    |
| Bill To Party Code*  | Yes       | Рор Uр    |
| VCN No               | No        | Рор Uр    |
| Vessel Name          | No        | Textbox   |
| Rotation Number      | No        | Textbox   |
| Gross Quantity (SB)  | No        | Textbox   |
| Currency             | No        | Рор Uр    |
| Service Code*        | Yes       | Pop Up    |
| Service Name         | No        | Textbox   |
| Shipping Bill Item   |           | Pop Up    |
| No*                  | Yes       |           |
| Quantity             | No        | Textbox   |
| Tariff Rate          | No        | Textbox   |
| Total Before         |           | Textbox   |
| Discsount            | No        |           |
| Discount             | No        | Textbox   |
| Discount Amount      | No        | Textbox   |
| Total After Discount | No        | Textbox   |
| IGST                 | No        | Textbox   |
| CGST                 | No        | Textbox   |
| SGST                 | No        | Textbox   |
| Grand Total          | No        | Textbox   |

# 15.6. Field information:-

User Manual for iPortman POS Application

TMP/UMG/V.1.0

# 16. Business Function Name: Vessel Load/Discharge Sequence

# 16.1. Definition:

To prepare the vessel for cargo stowage and a safe planning, loading sequences and other operational matters to be informed well in advance through Vessel Load Sequence Plan. Cargo Load plan is to load the cargo safely to reduce likelihood of ships structure overstressed during cargo Operation and to remain within the limitations as specified by the classification society. Vessel Agent will upload or enter Load / Discharge sequence in iPortman<sup>®</sup> portal. This information is used by port users to plan the Vessel Operation.

# **16.2.** SRS Reference

SRS Version 1.7:-Discharge Sequence-(POS-TRA-NCT-032)

## 16.3. Navigation

FOLLOWING NAVIGATION PATH IS MENTIONED FROM MENU

Menu PathMenu Bar  $\rightarrow$  General Cargo  $\rightarrow$  Cargo Operation  $\rightarrow$  Vessel load/Discharge Sequence  $\rightarrow$  Click on Add New

USER CAN ALSO SEARCH THE FUNCTION IN SEARCH AREA

## **16.4. Prerequisites – Masters:**

- 1. Vessel Master
- 2. Berth Master
- 3. Product Master
- 4. Equipment Master
- 5. Delay Master
- 6. Importer Master

## 16.5. Screenshot

Following screenshot from Vessel Load/Discharge Sequence

**Step 1-** Click on Add new button and Select "EXPORT" as Application Type. We will redirect to screen like below.

| envisi*n              | ENVISION ENTERPRISE SOLUTIONS PVT LTD    | Doc Reference No: |                   |
|-----------------------|------------------------------------------|-------------------|-------------------|
| empowering enterprise | User Manual for iPortman POS Application | TMP/UMG/V.1.0     | iP <b></b> ‰rtman |
|                       |                                          |                   |                   |

| Pertman                                    |                                       | Port Name: Deendayal Port Trus | t v 🖄 🗘 🛞 Default ∨ envisi≬n |
|--------------------------------------------|---------------------------------------|--------------------------------|------------------------------|
| 😑 🝳 鑙 Vessel Load / Discha                 | arge Sequence                         |                                | 巴 🔓 C, 🧇                     |
| 📰 List Data 🛛 📧 Vessel Load/Discharge Sequ | uence 🕅 Stowage Plan 🔝 Load Discharge | e Sequence Plan                |                              |
| Vessel Load/Discharge Sequer               | nce                                   |                                | *                            |
| Application Type EXPORT                    | Assumed Stowage factor of Cargo       | Chief Officer                  | Doc No.                      |
| Plan Version No.                           | Dock Water Density                    | Name of Master                 | Doc Series                   |
| Plan Release Date                          | Max. Draught Available HW             | Time Required                  | Doc Date                     |
| VCN No.*                                   | Max. Air Draught In Berth             | Multi Cargo                    | Status Code                  |
| IMO No.                                    | Gear / Gear Less                      | Cargo Type Name                | Doc Approved Date            |
| Vessel Name                                | Min Draught Available                 |                                | Eo<br>Data Source            |
| No. of Loaders*                            | Max Arrival Draft                     |                                | Remarks                      |
| Load Rate*                                 | Max Departure Draft                   |                                |                              |
| Ballast Pumping Rate per Hr.*              | Last Cargo                            |                                |                              |
| No. of Ballast Pumps*                      | Total Cargo*                          |                                |                              |
|                                            |                                       |                                |                              |
|                                            |                                       |                                |                              |

#### User Interface Image 32-Vessel Load/Discharge Sequence-16.5.1

Step 2: -Enter the data in all the fields, Mandatory fields are compulsory which have asterisk mark (\*).Enter the valid data or information into the fields.

Step 3: Click button from Top Menu Bar to save Vessel load/Discharge sequence form record. Once it is saved Stowage Plan will be activated to add Stowage Plan details.

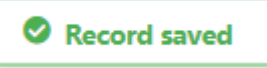

Step 4: Once Vessel load/Discharge sequence Details are saved, Stowage Plan Details will be activated as below to add Stowage Plan Details as shown in below screen.

| ∎rtman<br>⊒ Q ∰ Ves | sel Load / Discharge      | e Sequence     |                  |                    | Fort Name. Deend |                   |              | Delaut ♥ Minin Delaut ♥ Minin |
|---------------------|---------------------------|----------------|------------------|--------------------|------------------|-------------------|--------------|-------------------------------|
| List Data 👹 Vess    | el Load/Discharge Sequenc | e 🚺 Stowage Pl | an 👼 Load Discha | arge Sequence Plan |                  |                   |              |                               |
| Stowage Plan        |                           |                | -                |                    |                  |                   |              |                               |
| 5                   |                           |                |                  |                    |                  |                   |              |                               |
| S.No Cargo Name     | Hatch / Tank Name         | Hold Name      | Hatch Capacity   | Gross Weight       | No. of Packages  | Marks and Numbers | No. of Units | Hatch Occupano                |
|                     | search                    | search         | search           | search             | search           | search            | search       | search                        |
| search              |                           |                |                  |                    |                  |                   |              |                               |

#### User Interface Image 33-Stowage Plan-16.5.2

Click on • Add Row to begin with data entry

| iParte           | an     |                  |                      |               |                |                     | Port Name: Deen | dayal Port Trust 🗸   | <u>کة</u> ۵ ( | B Default 🗸 🤤    | nvisi≉n |
|------------------|--------|------------------|----------------------|---------------|----------------|---------------------|-----------------|----------------------|---------------|------------------|---------|
|                  | Q 😭    | E Vessel Loa     | d / Discharge S      | Sequence      |                |                     |                 |                      |               | [₀ [ <u></u> , « | » 📀     |
| 💓 List           | Data   | Vessel Load/D    | ischarge Sequence    | Stowage Plan  | Load Disch     | aarge Sequence Plan |                 |                      |               |                  |         |
| Sto              | wage   | Plan             |                      |               |                |                     |                 |                      |               |                  | •       |
|                  | S.No   | Cargo Name       | Hatch / Tank<br>Name | Hold Name     | Hatch Capacity | Gross Weight        | No. of Packages | Marks and<br>Numbers | No. of Units  | Hatch Occupancy  |         |
|                  |        | search           | search               | search        | search         | search              | search          | search               | search        | search           |         |
| ~                | 1      |                  |                      |               |                |                     |                 |                      |               |                  | â       |
|                  | C      | argo Name*       |                      | Hatch Capaci  | ty*            | No of U             | nits            |                      |               |                  |         |
|                  | Н      | atch / Tank Name | *                    | Gross Weight  | t*             | Marks a             | nd Numbers      |                      |               |                  |         |
|                  | н      | old Name*        | ∈                    | No. of Packar | 295            | Hatch C             | )ccupapcy       |                      |               |                  | 010     |
|                  | Ë      |                  |                      |               | JC5            |                     |                 |                      |               |                  |         |
|                  |        |                  |                      |               |                |                     |                 |                      |               | ۲ ا              | >       |
| ( <del>+</del> ) | Add R  | ow               |                      |               |                |                     |                 |                      |               |                  |         |
|                  |        |                  |                      |               |                |                     |                 |                      |               |                  |         |
|                  |        |                  |                      |               |                |                     |                 |                      |               | Back             | Next    |
|                  |        |                  |                      |               |                |                     |                 |                      |               |                  |         |
| User Inte        | rface  | Image 34-St      | owage Plan-1         | 16.5.3        |                |                     |                 |                      |               |                  |         |
|                  |        |                  |                      |               |                |                     |                 |                      |               |                  |         |
|                  |        |                  |                      |               |                | .0                  |                 | 🕀 Add Ro             | w             |                  |         |
| Step 5:          | Once   | data is fille    | d in Stowag          | e Plan, click | on save but    | ton a               | nd click on     | O mara ma            | if need       | to add multi     | ple     |
|                  |        | n                |                      |               |                |                     |                 |                      |               |                  |         |
| Row's o          | r else | click on         | button               |               |                |                     |                 |                      |               |                  |         |

**Step 6:** Once Stowage Plan Details are saved, Load Discharge Sequence Plan Details will be activated as below to add Load Discharge Sequence Plan Details as shown in below screen.

| List D | Data 🔝          | Vessel L                   | .oad/Dis                   | charge S     | equenc       | e 🛄 S                      | towage Pla                | n (6                       | 🗒 Load                    | l Discharge Se                              | quence Plan                              | )               |             |                     |                            |                  |                         |                        |                         |              |                     |
|--------|-----------------|----------------------------|----------------------------|--------------|--------------|----------------------------|---------------------------|----------------------------|---------------------------|---------------------------------------------|------------------------------------------|-----------------|-------------|---------------------|----------------------------|------------------|-------------------------|------------------------|-------------------------|--------------|---------------------|
| Load   | d Discha        | rge S                      | equer                      | nce P        | lan          |                            |                           |                            |                           |                                             |                                          |                 |             |                     |                            |                  |                         |                        |                         |              | -<br>               |
| S.No   | Sequence<br>No. | Hatch<br>/<br>Tank<br>Code | Hatch<br>/<br>Tank<br>Name | Hold<br>Code | Hold<br>Name | Total No<br>of<br>Packages | Open No<br>of<br>Packages | Total<br>No<br>of<br>Units | Open<br>No<br>of<br>Units | Discharged<br>/ Loaded<br>No.Of<br>Packages | Discharged<br>/ Loaded<br>No.Of<br>Units | Gross<br>Weight | Open<br>Qty | Planned<br>Quantity | Ballast<br>Ops.<br>Details | Time<br>Required | Cal.<br>Draught<br>Fwd. | Cal.<br>Draught<br>Mid | Cal.<br>Draught<br>Aft. | Cal.<br>Trim | Cal.<br>Max.<br>SF% |
|        | search          | search                     | search                     | search       | search       | search                     | search                    | search                     | search                    | search                                      | search                                   | search          | search      | search              | search                     | search           | search                  | search                 | search                  | searc        | sear                |
|        |                 |                            |                            |              |              |                            |                           |                            |                           |                                             |                                          |                 |             |                     |                            |                  |                         |                        | <                       | 1            | >                   |

User Interface Image 35-Load Discharge Sequence Plan-16.5.4

Click on • Add Row to begin with data entry

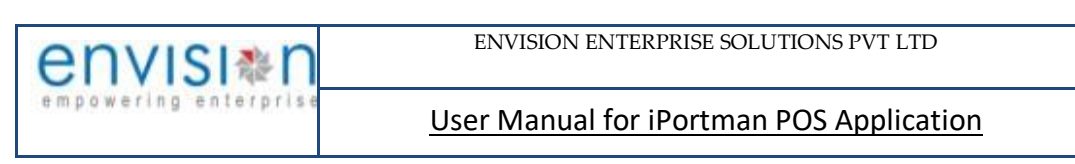

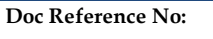

TMP/UMG/V.1.0

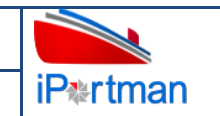

|                                                 | Catto Vesse                                            | l Load/D                                    | ischarge                         | Sequence                               | Sto                                        | wage P                     | lan 🚺                                                                                 | (in the set Dis                                            | charge Segue                                                    | nco Dian                           |                |                     |                            |                     |                         |                        | L⊕                      | LX           |                     |                     |
|-------------------------------------------------|--------------------------------------------------------|---------------------------------------------|----------------------------------|----------------------------------------|--------------------------------------------|----------------------------|---------------------------------------------------------------------------------------|------------------------------------------------------------|-----------------------------------------------------------------|------------------------------------|----------------|---------------------|----------------------------|---------------------|-------------------------|------------------------|-------------------------|--------------|---------------------|---------------------|
| oad Di                                          | ischarge                                               | Seque                                       | ence l                           | Plan                                   |                                            |                            |                                                                                       | (e:-;) Load Dis                                            | charge seque                                                    | nce Plan                           | ,              |                     |                            |                     |                         |                        |                         |              |                     |                     |
|                                                 | g-                                                     |                                             |                                  |                                        |                                            |                            |                                                                                       |                                                            |                                                                 |                                    |                |                     |                            |                     |                         |                        |                         |              |                     | Ť                   |
| S.No                                            | Sequence<br>No.                                        | Hatch<br>/<br>Tank<br>Name                  | Hold<br>Name                     | Total No<br>of<br>Packages             | Open No<br>of<br>Packages                  | Total<br>No<br>of<br>Units | Open<br>No<br>of<br>Units                                                             | Discharged<br>/ Loaded<br>No.Of<br>Packages                | Discharged<br>/ Loaded<br>No.Of<br>Units                        | Gross<br>Weight                    | Open<br>Qty    | Planned<br>Quantity | Ballast<br>Ops.<br>Details | Time<br>Required    | Cal.<br>Draught<br>Fwd. | Cal.<br>Draught<br>Mid | Cal.<br>Draught<br>Aft. | Cal.<br>Trim | Cal.<br>Max.<br>SF% | Cal.<br>Max.<br>BM% |
|                                                 | search                                                 | search                                      | search                           | search                                 | search                                     | search                     | search                                                                                | search                                                     | search                                                          | search                             | . search       | search              | search                     | search              | search                  | search                 | search                  | searc        | searc               | searc               |
| ▶ 1                                             |                                                        |                                             |                                  |                                        |                                            |                            |                                                                                       |                                                            |                                                                 |                                    |                |                     |                            |                     |                         |                        |                         |              |                     |                     |
| S                                               | equence No                                             | .*                                          |                                  |                                        |                                            | pen N                      | o of Ur                                                                               | nits                                                       |                                                                 | (                                  | Planned        | I Quantity          | /*                         |                     |                         | Cal. Trim              | 1                       |              |                     |                     |
| Н                                               | latch / Tank                                           | Name                                        | Ċ                                | 1                                      | D                                          | ischaro                    | ged / Lo                                                                              | oaded No.Of                                                | f Packages                                                      |                                    | Ballast        | Ops. Deta           | ails                       |                     |                         | Cal. Max               | k. SF%                  |              |                     |                     |
| H                                               | lold Name                                              |                                             |                                  |                                        | D                                          | ischaro                    | ged / Lo                                                                              | oaded No.Of                                                | f Units                                                         |                                    | Time Re        | quired              |                            |                     |                         | Cal. Max               | k. BM%                  |              |                     |                     |
| T                                               | otal No of P                                           | ackages                                     | 5                                |                                        | N                                          | larks a                    | nd Nur                                                                                | mbers                                                      |                                                                 |                                    | Cal. Dra       | aught Fwd           | ł.                         |                     |                         | Cal. Air               | Draught                 |              |                     |                     |
| C                                               | Open No of                                             | Package                                     | S                                | 7                                      | G                                          | ross W                     | /eight*                                                                               |                                                            |                                                                 |                                    | Cal. Dra       | aught Mid           | l                          |                     |                         |                        |                         |              |                     |                     |
| T                                               | otal No of L                                           | Jnits                                       |                                  |                                        |                                            | pen O                      | tv                                                                                    |                                                            |                                                                 |                                    | Cal. Dra       | aught Aft.          |                            |                     |                         |                        |                         |              |                     |                     |
|                                                 |                                                        |                                             |                                  |                                        |                                            |                            | -,                                                                                    |                                                            |                                                                 |                                    |                |                     |                            |                     |                         |                        |                         |              |                     |                     |
| nterfac                                         | e Image                                                | 36-Lo                                       | ad Di                            | ischarge                               | e Seque                                    | nce F                      | Plan-1                                                                                | 16.5.5                                                     |                                                                 |                                    |                |                     |                            |                     |                         |                        |                         |              |                     |                     |
| nterfac<br>7: Onc<br>to adc                     | e Image<br>e data i<br>d multip                        | <i>36-Lo</i><br>s fille<br>le Ro            | d in l<br>w's c                  | ischarge<br>Load D<br>or else          | e Seque<br>ischarg<br>click of             | nce F<br>ge Se             | equei                                                                                 | 16.5.5<br>nce Plan<br>outton.                              | Details                                                         | , click                            | on s           | ave bu              | utton                      | .0                  | and cli                 | ck on                  | <b>⊕</b> A              | dd           | Ro                  | w                   |
| nterfac<br>7: Onc<br>to adc<br>8: Onc           | e Image<br>e data i<br>d multip<br>e record            | <i>36-Lo</i><br>s fille<br>le Ro<br>d is sa | d in l<br>w's c<br>aved          | ischarge<br>Load D<br>or else<br>docum | e Seque<br>ischarg<br>click or<br>nents si | nce F<br>ge Se<br>n        | equer<br>Plan-2<br>Plan-2<br>t<br>t<br>t<br>t<br>t<br>t<br>t<br>t<br>t<br>t<br>t<br>t | 16.5.5<br>nce Plan<br>outton.<br>be as 'E                  | ı Details<br>Draft' ar                                          | , click<br>nd clic                 | on s<br>k on   | ave bi              | utton<br>to ser            | <b>.</b><br>and the | and cli<br>docun        | ck on<br>nent fo       |                         | .dd          | Rov                 | w                   |
| nterfac<br>7: Onc<br>to adc<br>8: Onc           | e Image<br>e data i<br>d multip<br>e record            | 36-Lo<br>s fille<br>le Ro<br>d is sa        | d in I<br>w's c<br>aved          | ischarge<br>Load D<br>or else<br>docum | e Seque<br>ischarg<br>click or<br>nents si | nce F<br>ge Se             | equer                                                                                 | 16.5.5<br>nce Plan<br>outton.<br>be as 'E<br>Choos         | Details<br>Draft' ar<br><b>e an opt</b>                         | , click<br>nd clic<br>tion         | : on s<br>k on | ave bu              | utton<br>to sei            | <b>.</b><br>nd the  | and cli<br>docun        | ck on<br>nent fo       | <ul><li></li></ul>      | .dd          | Rov                 | w                   |
| nterfac<br>7: Onc<br>to adc<br>8: Onc           | e Image<br>e data i<br>d multip<br>e record            | <i>36-La</i><br>s fille<br>le Ro<br>d is sa | ad Di<br>d in I<br>w's c         | ischarge<br>Load D<br>or else<br>docum | e Seque<br>ischarg<br>click or<br>nents st | nce F<br>ge Se             | quer                                                                                  | 16.5.5<br>nce Plan<br>outton.<br>be as 'E<br>Choos<br>Send | Details<br>Draft' ar<br><b>e an opt</b>                         | , click<br>nd clic<br>tion         | c on s<br>k on | ave bu              | utton<br>to sei            | nd the              | and cli<br>docun        | ck on<br>nent fo       | <ul><li></li></ul>      | .dd          | Rov                 | w                   |
| nterfac<br>7: Onc<br>to adc<br>8: Onc           | e Image<br>e data i<br>d multip<br>e record            | <i>36-La</i><br>s fille<br>le Ro<br>d is sa | ad Di<br>d in I<br>w's c         | ischarge<br>Load D<br>or else<br>docum | e Seque<br>ischarg<br>click or<br>nents si | nce F<br>ge Se<br>tatus    | quer                                                                                  | 16.5.5<br>nce Plan<br>outton.<br>be as 'E<br>Choos<br>Send | Details<br>Draft' ar<br>e an opt                                | , click<br>nd clic<br>tion         | c on s<br>k on | ave bu              | utton<br>to sei            | nd the              | and cli<br>docun        | ck on                  | 🕀 A                     | .dd          | Rov                 | w                   |
| nterfac<br>7: Onc<br>to add<br>8: Onc<br>9: Onc | e Image<br>e data i<br>d multip<br>e record<br>e workf | 36-La<br>s fille<br>le Ro<br>d is sa        | ad Di<br>d in I<br>w's c<br>aved | ischarge<br>Load D<br>or else<br>docum | e Seque<br>ischarg<br>click or<br>nents st | nce F<br>ge Se<br>tatus    | quer<br>quer<br>t<br>s will                                                           | 16.5.5<br>nce Plan<br>outton.<br>be as 'E<br>Choos<br>Send | Details<br>Draft' ar<br><b>e an opt</b><br>For Appr<br>, and ap | , click<br>nd clic<br>tion         | c on s<br>k on | ave bu              | utton<br>to sei<br>X       | nd the              | and cli<br>docun        | ck on<br>nent fo       | • A                     | dd<br>rova   | Rov<br>II.          | w                   |
| nterfac<br>7: Onc<br>to adc<br>8: Onc<br>9: Onc | e lmage<br>e data i<br>d multip<br>e record<br>e workf | 36-La<br>s fille<br>le Ro<br>d is sa        | ad Di<br>d in I<br>w's c<br>aved | Load D<br>or else<br>docum             | e Seque<br>ischarg<br>click of<br>nents st | nce F<br>ge Se<br>tatus    | oquer<br>cquer<br>s will                                                              | 16.5.5<br>nce Plan<br>outton.<br>be as 'C<br>Choos<br>Send | Details<br>Draft' ar<br><b>For Appr</b><br>, and ap             | , click<br>nd clic<br>tion<br>oval | k on s         | ave bu              | utton<br>to ser<br>X       | nd the              | and cli<br>docun        | ck on<br>hent fo       | • A                     | dd،<br>rova  | Rov<br>II.          | w<br>Pecli          |

Step 10: Once user accept the request following status will be shown on screen and document status will be changed as

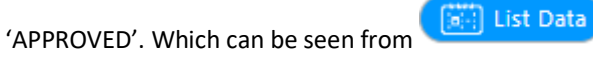

Successfully Status changed to APPROVED

User Manual for iPortman POS Application

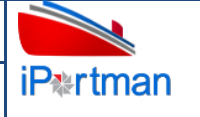

# 16.6. Field information

| Field Name                         | Mandatory     | Fill Type    |
|------------------------------------|---------------|--------------|
| Application Type                   | Mandatory     | Drop Down    |
| Plan Version Number                | Mandatory     | Text Box     |
| Plan Release Date                  | Non Mandatory | Text Box     |
| VCN No*                            | Mandatory     | LOV          |
| IMO Number                         | Non Mandatory | Text Box     |
| Vessel Name                        | Non Mandatory | Text Box     |
| Gear / Gear Less                   | Non Mandatory | Radio Button |
| No.of Loaders / Unloaders *        | Mandatory     | Text Box     |
| Load / Discharge rate *            | Mandatory     | Text Box     |
| Ballast Pumping Rate per Hr. *     | Mandatory     | Text Box     |
| No of Ballast Pumps *              | Mandatory     | Text Box     |
| Assumed Stowage Factor of cargo    | Non Mandatory | Text Box     |
| Dock Water Density                 | Non Mandatory | Text Box     |
| Max Draught Available (HW)         | Non Mandatory | Text Box     |
| Max air Draught in Berth           | Non Mandatory | Text Box     |
| Min Draught Available              | Non Mandatory | Text Box     |
| Max Arrival Draft                  | Non Mandatory | Text Box     |
| Max Departure Draft                | Non Mandatory | Text Box     |
| Last cargo                         | Non Mandatory | LOV          |
| Total Cargo *                      | Mandatory     | Text Box     |
| Chief Officer                      | Non Mandatory | Text Box     |
| Master                             | Non Mandatory | Text Box     |
| Total Time Required                | Non Mandatory | Text Box     |
| Multi Cargo                        | Non Mandatory | Check Box    |
| Cargo Type                         | Non Mandatory | LOV          |
| Cargo Type                         | Non Mandatory | Text Box     |
| Cargo Name *                       | Mandatory     | LOV          |
| Hatch / Tank / Name *              | Mandatory     | LOV          |
| Hold*                              | Mandatory     | LOV          |
| Hath Capacity in CBM               | Mandatory     | Text Box     |
| Gross Weight*                      | Mandatory     | Text Box     |
| No. of Packages/No. of Units       | Mandatory     | Text Box     |
| Marks & Numbers                    | Non Mandatory | Text Box     |
| Hatch Occupancy (in %)             | Non Mandatory | Text Box     |
| Remarks                            | Non Mandatory | Text Box     |
| Seq No.*                           | Mandatory     | Text Box     |
| Hatch / Tank / Name *              | Mandatory     | LOV          |
| Hold*                              | Mandatory     | LOV          |
| Total No.Of Packages               | Non Mandatory | Text Box     |
| Open No.Of Packages                | Non Mandatory | Text Box     |
| Discharged / Loaded No.Of Packages | Non Mandatory | Text Box     |
| Marks & Numbers                    | Non Mandatory | Text Box     |

TMP/UMG/V.1.0

User Manual for iPortman POS Application

| Gross Weight              | Mandatory     | Text Box |
|---------------------------|---------------|----------|
| Open Quantity             | Non Mandatory | Text Box |
| Planned Quantity          | Mandatory     | Text Box |
| Ballast operation Details | Non Mandatory | Text Box |
| Time Required (Hrs)       | Non Mandatory | Text Box |
| Cal. Draught Fwd.         | Non Mandatory | Text Box |
| Cal. Draught Mid          | Non Mandatory | Text Box |
| Cal. Draught Aft          | Non Mandatory | Text Box |
| Cal. Trim                 | Non Mandatory | Text Box |
| Cal. Max. SF %            | Non Mandatory | Text Box |
| Cal. Max.BM%              | Non Mandatory | Text Box |
| Cal. Air Draught          | Non Mandatory | Text Box |

# 17. Business Function Name: Vessel Tally

# 17.1. Definition

Port/Stevedore performs cargo discharging operation as per Discharge sequence and starts recording the Operational data either through Online Portal or Mobility application. Information recorded for Cargo discharge operation will be updated in iPortman<sup>®</sup> application for review and approval.

#### 17.2. SRS Reference

SRS Version :-1.7 Discharge Operation Recording(POS-TRA-NCT-007)

## 17.3. Navigation

FOLLOWING NAVIGATION PATH IS MENTIONED FROM MENU

SELECTION TO VIEW THE LIST ITEM AND ADD NEW RECORDS.

| Menu Path | Menu Bar $\rightarrow$ General Cargo $\rightarrow$ Cargo Operation $\rightarrow$ Vessel tally $\rightarrow$ Click on Add New |
|-----------|----------------------------------------------------------------------------------------------------|
|           |                                                                                                    |

USER CAN ALSO SEARCH THE FUNCTION IN SEARCH AREA AVAILABLE IN THE HEADER SECTION LEFT SIDE WITH FUNCTION NAME

# **17.4. Prerequisites – Masters**

- 1. Operation
- 2. Cargo
- 3. Equipment
- 4. Hatch
- 5. Stockyard
- 6. Yard
- 7. Delay
- 8. Manpower
- 9. Importer

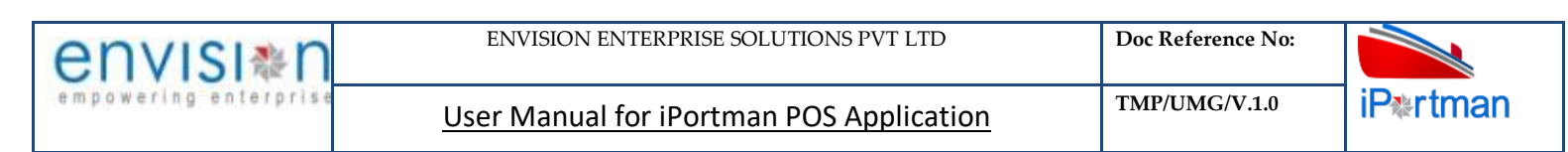

#### 17.5. Screenshot:

Following screenshot from Vessel Tally

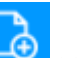

**Step 1-** Click on Add new button and Select "EXPORT" as Application type. We will redirect to screen like below.

| iPertman                         |                       | Port Name: Deendayal Port Trus   | t ⊻ Č <sup>e</sup> 🗘 🛞 | Default 🗸 envisi@n |
|----------------------------------|-----------------------|----------------------------------|------------------------|--------------------|
| 🔲 🝳 🊔 Vessel Tally               |                       |                                  |                        | 巴 💪 C, 🧇           |
| List Data 🔃 Vessel Tally Details | Operation 🐹 Stopages  |                                  |                        |                    |
| Vessel Tally Details             |                       |                                  |                        | <b>^</b>           |
| Application Type* EXPORT         | Cargo Handler Name    | Loading Commenced                | Doc No.                |                    |
| VCN No.*                         | Stevedore Name        | Loading Completed                | Doc Series             |                    |
| IMO No.                          | Loaded Quantity       | Documentation Completed          | Doc Date               |                    |
| Vessel Name                      | Barge Loaded Quantity | Vessel Ready to Sail             | Status Code            | EO                 |
| Date*                            | Balance Quantity      | 回<br>Gangway Lowered Date & Time | Data Source            |                    |
| Shift Name*                      | Shortage Quantity     | Exp. Cargo Completion D&T*       | Doc Approved Date      | Ē                  |
|                                  |                       | Barge Operation                  | Remarks                | .:                 |
|                                  |                       |                                  |                        | Next               |

User Interface Image 37-Vessel Tally Details-17.5.1

**Step 2:** -Enter the data in all the fields, Mandatory fields are compulsory which have asterisk mark (\*).Enter the valid data or information into the fields.

**Step 3**: Click button from Top Menu Bar to save Vessel Tally Details form record. Once it is saved Operation form will be activated to add Operations details.

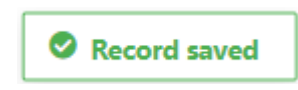

**Step 4:** Once Vessel tally Details are saved, Operations Details will be activated as below to add Operations Details as shown in below screen.

| envisi≋n              | ENVISION ENTERPRISE SOLUTIONS PVT LTD    | Doc Reference No: |                   |
|-----------------------|------------------------------------------|-------------------|-------------------|
| empowering enterprise | User Manual for iPortman POS Application | TMP/UMG/V.1.0     | iP <b></b> ∗rtman |

| Partma   | an                  |                       |            |                       |                 |                           |                      |                      |             |                 |                  | Port             | Name: De          | endayal                    | Port Tru     | st 🗸 之              | Š Q                | 8                       | Default              | <ul> <li>✓ e<sub>en</sub></li> </ul> | nvisi         | Na Nº<br>Terprise |
|----------|---------------------|-----------------------|------------|-----------------------|-----------------|---------------------------|----------------------|----------------------|-------------|-----------------|------------------|------------------|-------------------|----------------------------|--------------|---------------------|--------------------|-------------------------|----------------------|--------------------------------------|---------------|-------------------|
|          | 2 🏥                 | Vessel                | Tally      |                       |                 |                           |                      |                      |             |                 |                  |                  |                   |                            |              |                     |                    | 🖻 🕻                     | 5 C <sub>×</sub>     | «                                    | »             | <del>?</del>      |
| 🛗 List D | ata 🔯               | Vessel Ta             | lly Deta   | ils (                 | 🗍 Operati       | ion 🔯                     | Stopages             |                      |             |                 |                  |                  |                   |                            |              |                     |                    |                         |                      |                                      |               |                   |
| Oper     | ration              |                       |            |                       |                 |                           |                      |                      |             |                 |                  |                  |                   |                            |              |                     |                    |                         |                      |                                      | •             |                   |
|          |                     |                       |            |                       |                 |                           |                      |                      |             |                 |                  |                  |                   |                            |              |                     |                    |                         |                      |                                      | Ŷ             |                   |
| S.No     | Shipping<br>Bill No | Shipping<br>Bill Date | ltem<br>No | Nature<br>of<br>Cargo | Gross<br>Weight | Unit of<br>Weight<br>Name | Goods<br>Description | Loaded<br>By<br>Name | Sling<br>No | Sling<br>Landed | Sling<br>Cleared | Cargo<br>Cleared | Equipment<br>Name | Hatch<br>/<br>Tank<br>Name | Hold<br>Name | Balance<br>Quantity | Loaded<br>Quantity | Load<br>Through<br>Name | Crew<br>Type<br>Name | Route<br>Name                        | Cargo<br>Code | Remark            |
|          | search              | search                | searc      | search                | search          | search                    | search               | search               | searc       | search          | search           | search           | search            | search                     | search       | search              | search             | search                  | search               | search.                              | search        | search.           |
| ⊕ A      | dd Rov              | v                     |            |                       |                 |                           |                      |                      |             |                 |                  |                  |                   |                            |              |                     |                    |                         | <                    | 1                                    | >             |                   |
|          |                     |                       |            |                       |                 |                           |                      |                      |             |                 |                  |                  |                   |                            |              |                     |                    |                         | E                    | }ack                                 | Next          |                   |

#### User Interface Image 38-Operation-17.5.2

Click on  $\bigcirc$  Add Row to begin with data entry

| pe  | ratio | n                   |                       |            |                       |                 |                           |                      |                      |              |                 |                  |                  |                   |                            |              |                     |                    |                         |                      |              |
|-----|-------|---------------------|-----------------------|------------|-----------------------|-----------------|---------------------------|----------------------|----------------------|--------------|-----------------|------------------|------------------|-------------------|----------------------------|--------------|---------------------|--------------------|-------------------------|----------------------|--------------|
|     |       |                     |                       |            |                       |                 |                           |                      |                      |              |                 |                  |                  |                   |                            |              |                     |                    |                         |                      | Ŷ            |
|     | S.No  | Shipping<br>Bill No | Shipping<br>Bill Date | ltem<br>No | Nature<br>of<br>Cargo | Gross<br>Weight | Unit of<br>Weight<br>Name | Goods<br>Description | Loaded<br>By<br>Name | Sling<br>No  | Sling<br>Landed | Sling<br>Cleared | Cargo<br>Cleared | Equipment<br>Name | Hatch<br>/<br>Tank<br>Name | Hold<br>Name | Balance<br>Quantity | Loaded<br>Quantity | Load<br>Through<br>Name | Crew<br>Type<br>Name | Rout<br>Name |
|     |       | search              | search                | searc      | search                | search          | search                    | search               | search               | searcl       | search          | search           | search           | search            | search                     | search       | search              | search             | search                  | search               | searc        |
| ~   | 1     |                     |                       |            |                       |                 |                           |                      |                      |              |                 |                  |                  |                   |                            |              |                     |                    |                         |                      |              |
|     | Sh    | ipping Bil          | No*                   |            | -2                    |                 | Unit                      | of Weight N          | ame                  |              |                 |                  | Sling Lan        | ded               |                            | -            |                     | Hold N             | lame                    |                      |              |
|     | Sh    | ipping Bill         | Date                  | (          | 2                     |                 | Good                      | ds Descriptio        | n                    |              |                 | l                | Sling Clea       | ared              |                            | EO           |                     | Balanc             | e Quantit               | y                    |              |
|     | lte   | m No                |                       |            |                       |                 |                           |                      |                      | .:           |                 |                  | Cargo Cle        | eared             | 1                          |              |                     | Loader             | d Quantit               | V*                   |              |
|     |       |                     |                       |            |                       |                 | Carg                      | o Code               |                      |              |                 |                  |                  |                   | l                          | 10           |                     |                    |                         |                      |              |
|     | Na    | ature of C          | argo                  |            |                       |                 | Load                      | ed By Name           |                      |              |                 |                  | Route Na         | ame               | E                          | 3            |                     | Load               | hrough N                | lame                 | [            |
|     | Gr    | oss Weigł           | nt                    |            |                       |                 | Sling                     | No                   |                      | $\checkmark$ |                 |                  | Hatch / T        | ank Name          |                            | =]           |                     | Crew               | ype Nam                 | e                    |              |
|     |       |                     |                       |            | ]                     |                 |                           |                      |                      |              |                 |                  | Equipmer         | nt Name           |                            |              |                     | Remar              | ks                      |                      |              |
|     |       |                     |                       |            |                       |                 |                           |                      |                      |              |                 |                  |                  |                   | C                          | 2            |                     |                    |                         |                      |              |
|     |       |                     |                       |            |                       |                 |                           |                      |                      |              |                 |                  |                  |                   |                            |              |                     |                    | <                       | 1                    | >            |
| ) A | dd F  | Row                 |                       |            |                       |                 |                           |                      |                      |              |                 |                  |                  |                   |                            |              |                     |                    |                         |                      |              |
|     |       |                     |                       |            |                       |                 |                           |                      |                      |              |                 |                  |                  |                   |                            |              |                     |                    |                         |                      |              |
| nte | rface | e Image             | : 39-Op               | erat       | ion-17                | .5.3            |                           |                      |                      |              |                 |                  |                  |                   |                            |              |                     |                    |                         |                      |              |
|     | -     | 5                   | i i                   |            |                       |                 |                           |                      |                      |              |                 |                  |                  |                   |                            |              |                     |                    |                         |                      |              |
|     |       |                     |                       |            |                       |                 |                           |                      |                      |              |                 |                  |                  |                   |                            |              |                     |                    |                         |                      |              |
| . , |       |                     | :• <b>f</b> :II - ·   | ما الم     | 0                     |                 | Det-                      | ام مانوان            |                      | ا م          |                 | ٥U               | اممم             | ما اما ام         | ÷                          | Add          | Row                 | : <b>6</b>         | - ما اس -               | م ما ما …            |              |
|     | Ince  | e data              | is fille              | aini       | Upera                 | ations          | Detai                     | ils, click           | on say               | ve b         | utton           |                  | and o            | CIICK ON          |                            |              |                     | IT ne              | ed to                   | add r                | nul          |

**Step 6:** Once Operations Details are saved, Stoppages form will be activated as below to add Stoppages Details as shown in below screen.

| IVI              | 214        |                    |                         |             |            |                                                                                                    |              |            |              |              |              |             | 105-         | -                |                       |
|------------------|------------|--------------------|-------------------------|-------------|------------|----------------------------------------------------------------------------------------------------|--------------|------------|--------------|--------------|--------------|-------------|--------------|------------------|-----------------------|
| wering           | enter      | prise              | <u>Use</u>              | er Mar      | ual fo     | r iPortm                                                                                                    | an PO        | S App      | licati       | <u>on</u>    |              | TMP/UN      | /IG/V.1.     | .0               | iP≋rt                 |
|                  |            |                    |                         |             |            | Г                                                                                                    |              | ]          | No           | Deerdeurl    | Dant Truck V |             |              | Default          | . envisia             |
| Pertman          |            | ccol Tally         |                         |             |            | L                                                                                                    | • null       |            | Name.        | Deenuayar    | Port Indst - | <u> </u>    |              |                  | empowering entern     |
| List Data        | ye 💮 Ve    | ssel Tally Details | Operation               | n 🚺 St      | pages      |                                                                                                    |              |            |              |              |              |             |              | €                | × ″                   |
| Stopag           | ges        |                    |                         |             |            |                                                                                                    |              |            |              |              |              |             |              |                  | •                     |
| D                | abu Da     | Delay              | Delay                   | Start       | and To     | tal Total Tim                                                                                                    | Porth        | Porth      | Hatch /      | Hatch /      | Converen     | Conveyor    | Parao        | Parao            | Ŷ                     |
| S.No Co          | ode Na     | ne Type Co         | de Account<br>Type Name | Date        | Date Hr    | ne in<br>s. in Minute                                                                                            | s Code       | Name       | Tank<br>Code | Tank<br>Name | Code         | Name        | Code         | Name             | Remarks               |
| S                | search se  | arch search        | . search                | search      | search se  | arch search                                                                                                    | search       | . search   | search       | . search     | . search     | search      | search       | search           | 1 >                   |
| ⊕ Ado            | d Row      |                    |                         |             |            |                                                                                                    |              |            |              |              |              |             |              |                  |                       |
|                  |            |                    |                         |             |            |                                                                                                    |              |            |              |              |              |             |              |                  | Back                  |
|                  |            |                    |                         |             |            |                                                                                                    |              |            |              |              |              |             |              |                  |                       |
| er Interfo       | ace Imag   | ge 40-Stop         | pages-17.5.             | 4           |            |                                                                                                    |              |            |              |              |              |             |              |                  |                       |
|                  |            |                    |                         |             |            |                                                                                                    |              |            |              |              |              |             |              |                  |                       |
|                  |            | Row                |                         |             |            |                                                                                                    |              |            |              |              |              |             |              |                  |                       |
| ck on 🤇          | + Add      | tKow               | o begin wit             | h data      | entrv      |                                                                                                    |              |            |              |              |              |             |              |                  |                       |
|                  |            | ť                  | o begin wit             | inuata      | entry      |                                                                                                    |              |            |              |              |              |             |              |                  |                       |
| _                |            |                    |                         |             |            |                                                                                                    |              |            | _            |              |              |             |              |                  |                       |
|                  |            |                    |                         |             |            |                                                                                                    |              | Port I     | Name: D      | eendayal P   | ort Trust 🗸  | Ä 4         | 8            | Default 🥆        | ✓ envisi <sup>*</sup> |
| iP*rtman         | ۰ <u>۴</u> |                    |                         |             |            |                                                                                                    |              |            |              |              |              |             |              |                  |                       |
| <u> </u>         | Ve         | ssel Tally         |                         |             |            |                                                                                                    |              |            |              |              |              |             | <u>ل</u> ا ك | b L <sub>X</sub> | « » 🧒                 |
| List Data        | a 🛗 Ve     | ssel Tally Detail  | operatio                | n 📖 s       | opages     |                                                                                                    |              |            |              |              |              |             |              |                  |                       |
|                  |            |                    |                         |             | opogeo     |                                                                                                    |              |            |              |              |              |             |              |                  |                       |
| Stopa            | ges        |                    |                         |             |            |                                                                                                    |              |            |              |              |              |             |              |                  | <b>^</b>              |
|                  |            |                    |                         |             |            |                                                                                                    |              |            |              |              |              |             |              |                  | ♥                     |
|                  | Delay      | Delay              | Delay Accoun            | t Delay Aco | ount       |                                                                                                    | Total        | Total T    | ime in Be    | erth         | Hatch /      | Conveyor    | Barge        |                  |                       |
|                  | Code       | Name               | Type Code               | Туре Nan    | e          | Date End Date                                                                                                    | Hrs.         | Minute     | es Na        | ame          | Tank Name    | Name        | Name         | кетагк           | s                     |
|                  | searc      | n search           | search                  | search      | sear       | ch search                                                                                                    | search       | . search   | 5            | earch        | search       | search      | search       | search           |                       |
| $\sim$           | 1          |                    |                         |             |            |                                                                                                    |              |            |              |              |              |             |              |                  | 俞                     |
|                  |            |                    |                         |             |            |                                                                                                    | <b>-</b> .   |            |              |              |              |             |              |                  | -                     |
|                  | Delay Co   | de*                | ď                       | Start Da    | te*        | Ē                                                                                                    | lot          | al lime in | Minutes      |              | Co           | nveyor Name | e<br>C       | 1                |                       |
|                  | Delay Na   | me                 |                         | End Dat     | *          |                                                                                                    | Ber          | th Name    |              |              | Bar          | rge Name    |              | -                |                       |
|                  | Delay Ar   | count Turce Co     | da                      | Total Tin   | a in Hea   | EG                                                                                                    | Hat          | sh / Tank  | Name         | ď            |              | an a silva  | ď            |                  | n                     |
|                  | Delay Ac   | count Type Co      | de^                     | lotal lin   | ie in Hrs. |                                                                                                    | Hat          | cn / lank  | Name         | (≡           | Ker          | marks       |              |                  | <b>o</b> U            |
|                  | Delay Ac   | count Type Na      | ime                     |             |            |                                                                                                    |              |            |              |              |              |             |              |                  |                       |
|                  |            |                    |                         |             |            |                                                                                                    |              |            |              |              |              |             |              |                  |                       |
|                  |            |                    |                         |             |            |                                                                                                    |              |            |              |              |              |             |              |                  |                       |
|                  |            |                    |                         |             |            |                                                                                                    |              |            |              |              |              |             |              | <                | 1 >                   |
| 🕀 Ad             | d Row      |                    |                         |             |            |                                                                                                    |              |            |              |              |              |             |              |                  |                       |
|                  |            |                    |                         |             |            |                                                                                                    |              |            |              |              |              |             |              |                  |                       |
|                  |            |                    |                         |             |            |                                                                                                    |              |            |              |              |              |             |              |                  |                       |
|                  |            |                    |                         |             |            |                                                                                                    |              |            |              |              |              |             |              |                  | Back                  |
|                  |            |                    |                         |             |            |                                                                                                    |              |            |              |              |              |             |              |                  |                       |
| er Interfo       | ace Ima    | ge 41-Stop         | pages 17.5.             | 5           |            |                                                                                                    |              |            |              |              |              |             |              |                  |                       |
| 2                | -          |                    |                         |             |            |                                                                                                    |              |            |              |              |              |             |              |                  |                       |
|                  |            |                    |                         |             |            |                                                                                                    |              | -          |              |              |              |             |              |                  |                       |
|                  |            |                    |                         |             |            |                                                                                                    |              | <b>.</b>   |              |              | (A) Ad       | d Row       |              |                  |                       |
| e <b>p 7:</b> Or | nce data   | a is filled        | in Stonnag              | es Deta     | ils, click | on save h                                                                                                    | utton        |            | and clie     | ck on        | Aut Aut      | anow        | if nee       | d to ar          | d multin              |
|                  | uuti       |                    |                         |             | , ener     |                                                                                                    | 311011       | Ľ          |              |              |              |             |              | ut               |                       |
|                  |            |                    | 1                       |             |            |                                                                                                    |              |            |              |              |              |             |              |                  |                       |
| w's or e         | else clic  | k on 드             | button                  |             |            |                                                                                                    |              |            |              |              |              |             |              |                  |                       |
|                  |            | ~                  |                         |             |            |                                                                                                    |              |            |              |              |              |             |              |                  |                       |
|                  |            |                    |                         |             |            |                                                                                                    |              |            |              |              |              |             |              |                  |                       |
|                  |            |                    |                         |             |            |                                                                                                    |              |            | (r           |              |              |             |              |                  |                       |
| ep 8: 0          | nce rec    | ord is say         | ed docume               | ents sta    | tus will   | be as 'Dra                                                                                                    | ft' and      | l click d  | on 🚩         | to se        | end the      | docume      | nt for a     | approv           | al.                   |
|                  |            |                    |                         |             |            |                                                                                                    |              |            |              |              |              |             |              | 1.1              |                       |
|                  |            |                    |                         |             |            |                                                                                                    |              |            |              |              |              |             |              |                  |                       |
|                  |            |                    |                         |             |            | Choose a                                                                                                    | n optio      | n          |              | Х            |              |             |              |                  |                       |
|                  |            |                    |                         |             |            |                                                                                                    |              |            |              |              | 1            |             |              |                  |                       |
|                  |            |                    |                         |             |            |                                                                                                    |              |            |              |              | 1            |             |              |                  |                       |
|                  |            |                    |                         |             |            | Send For                                                                                                    |              | al         |              |              |              |             |              |                  |                       |
|                  |            |                    |                         |             |            | Schuro                                                                                                    | Approv       |            |              |              |              |             |              |                  |                       |
|                  |            |                    |                         |             |            |                                                                                                    |              |            |              |              | +            |             |              |                  |                       |
|                  |            |                    |                         |             | 1          | and the second second second second second second second second second second second second second second second | A COMPANY OF | 11103000   | 10000000     |              |              |             |              |                  |                       |

| envisi≱n              | ENVISION ENTERPRISE SOLUTIONS PVT LTD    | Doc Reference No: |                   |
|-----------------------|------------------------------------------|-------------------|-------------------|
| empowering enterprise | User Manual for iPortman POS Application | TMP/UMG/V.1.0     | iP <b></b> ≉rtman |

**Step 9**: Once workflow initiated it will be sent for approval, and approver will see following option either to 'Accept' or 'Decline' with reason.

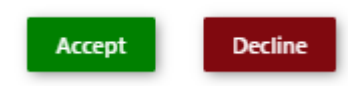

List Data

Step 10: Once user accept the request following status will be shown on screen and document status will be changed as

'APPROVED'. Which can be seen from

Successfully Status changed to APPROVED

# **17.6.** Field information

| Field Name                     | Mandatory     | Fill Type          |
|--------------------------------|---------------|--------------------|
| Application Type *             | Mandatory     | Dropdown           |
| Site Id                        | Mandatory     | text box           |
| VCN No                         | Mandatory     | Text Box &<br>LOV  |
| IMO No                         | Non Mandatory | Text Box           |
| Vessel Name                    | Non Mandatory | Text Box           |
| Date                           | Mandatory     | Date & Time Picker |
| Shift                          | Mandatory     | LOV                |
| Cargo Handler                  | Non Mandatory | LOV                |
| Stevedore Name                 | Non Mandatory | LOV                |
| Discharged Quantity            | Non Mandatory | Text Box           |
| Barge Discharged Quantity      | Non Mandatory | Text Box           |
| Loaded Quantity                | Non Mandatory | Text Box           |
| Barge Loaded Quantity          | Non Mandatory | Text Box           |
| Berth code                     | Non Mandatory | Text box           |
| Sling No                       | Non Mandatory | Text Box           |
| VCD                            | Non Mandatory | Text Box           |
| GLD                            |               |                    |
| Discharge Commenced            | Mandatory     | Date & Time Picker |
| Discharge Completed            | Non Mandatory | Date & Time Picker |
| Documentation Completed        | Non Mandatory | Date & Time Picker |
| Vessel Ready to Sail           | Non Mandatory | Date & Time Picker |
| Gangway Lowered Date & Time    | Non Mandatory | Date & Time Picker |
| Expected Discharge Date & Time | Mandatory     | Date & Time Picker |
| Barge Operation                | Non Mandatory | Check Box          |
| Remarks                        | Non Mandatory | Text Box           |
| Shipping Bill No               | Non Mandatory | LOV                |
| Item No                        | Non Mandatory | Text Box           |

Nature of Cargo

TMP/UMG/V.1.0

iP≉rtman

#### User Manual for iPortman POS Application

Text Box

Non Mandatory

| No of Packages           | Non Mandatory | Text Box           |
|--------------------------|---------------|--------------------|
| Discharge No Of Packages | Non Mandatory | Text Box           |
| Balance No Of Packages   | Non Mandatory | Text Box           |
| Package Condition        | Non Mandatory | Dropdown           |
| Type Of Package          | Non Mandatory | Text Box           |
| Gross Weight             | Non Mandatory | Text Box           |
| Unit of Weight           | Non Mandatory | Text Box           |
| Marks & Numbers          | Non Mandatory | Text Box           |
| Goods Description        | Non Mandatory | Text Box           |
| Cargo Code               | Non Mandatory | Text Box           |
| Discharge By             | Non Mandatory | Dropdown           |
| Loaded By                | Non Mandatory | Dropdown           |
| Gang number              | Non Mandatory | LOV                |
| Sling Landed             | Non Mandatory | Date & Time Picker |
| Sling Cleared            | Non Mandatory | Date & Time Picker |
| Cargo Cleared            | Non Mandatory | Date & Time Picker |
| Route Name               | Mandatory     | LOV                |
| Equipment Name           | Non Mandatory | LOV                |
| Hatch Name               | Non Mandatory | LOV                |
| Hold Name                | Non Mandatory | LOV                |
| Tank Name                | Non Mandatory | LOV                |
| Pipe Line Name           | Non Mandatory | LOV                |
| Balance Qty              | Non Mandatory | Text Box           |
| Tanker Name              | Non Mandatory | LOV                |
| Discharge Qty*           | Mandatory     | Text Box           |
| Loaded Quantity*         | Mandatory     | Text Box           |
| Discharge Through        | Non Mandatory | Dropdown           |
| Loaded Through           | Non Mandatory | Dropdown           |
| Tallied by               | Non Mandatory | Text box           |
| Labour                   | Non Mandatory | Dropdown           |
| Delay Code*              | Mandatory     | LOV                |
| Delay Description        | Non Mandatory | Text Box           |
| Delay Account Type Code  | Non Mandatory | LOV                |
| Delay Account Type Name  | Non Mandatory | Text Box           |
| Start Date*              | Mandatory     | Date & Time Picker |
| End Date*                | Mandatory     | Date & Time Picker |
| Total Time(In Mins)      | Non Mandatory | Text Box           |
| Total Time(In Hrs)       | Non Mandatory | Text Box           |
| Berth Name               | Non Mandatory | LOV                |
| Hatch Code               | Non Mandatory | LOV                |
| Conveyor Name            | Non Mandatory | LOV                |
| Barge Name               | Non Mandatory | LOV                |
| Shipping Bill No         | Mandatory     | LOV                |
| Along Side Vessel        | Non Mandatory | Date & Time Picker |
| Cargo Code               | Non Mandatory | Text Box           |

User Manual for iPortman POS Application

TMP/UMG/V.1.0

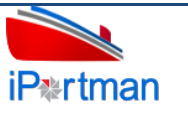

| Cargo Ref Name                  | Non Mandatory | LOV                |
|---------------------------------|---------------|--------------------|
| BCN No*                         | Mandatory     | LOV                |
| Barge Name                      | Non Mandatory | Text Box           |
| Berth No                        | Non Mandatory | LOV                |
| Along side Berth                | Mandatory     | Date & Time Picker |
| Commenced Discharging at Vessel | Mandatory     | Date & Time Picker |
| Completed Discharging at Vessel | Mandatory     | Date & Time Picker |
| Commenced Loading at Vessel     | Mandatory     | Date & Time Picker |
| Completed Loading at Vessel     | Mandatory     | Date & Time Picker |
| Cast off from Vessel            | Mandatory     | Date & Time Picker |
| Commenced Discharging at Berth  | Mandatory     | Date & Time Picker |
| Completed Discharging at Berth  | Mandatory     | Date & Time Picker |
| Commenced Loading at Berth      | Mandatory     | Date & Time Picker |
| Completed Loading at Berth      | Mandatory     | Date & Time Picker |
| Cast off From Berth             | Mandatory     | Date & Time Picker |
| Boat Note No                    | Mandatory     | Text Box           |
| Consecutive Seq No*             | Mandatory     | Text Box           |
| Custom Officer Name             | Non Mandatory | Text Box           |
| Gross Weight                    | Non Mandatory | Text Box           |
| Balance Quantity                | Non Mandatory | Text Box           |
| Discharged Quantity             | Mandatory     | Text Box           |
| Loaded Quantity                 | Mandatory     | Text Box           |

# **18.** Business Function Name: Draft Survey

## **18.1. Definition:**

- Initial Draft survey is done before starting the Loading Operation (For Bulk Cargo).
- Final Draft survey is done on completion of Loading Operation. Interim Surveys also can be carried out on Vessel or Port demand (For Bulk Cargo).. Final draft survey can be recorded by the stevedore/agent using portal. A copy of final draft survey is attached for reference.

# **18.2.** SRS Reference

# 18.3. Navigation

FOLLOWING NAVIGATION PATH IS MENTIONED FROM MENU

Menu PathMenu Bar  $\rightarrow$  General Cargo  $\rightarrow$  Cargo Operation  $\rightarrow$  Draft Survey  $\rightarrow$  Click on Add New

User can also search the function in search area available in the header section left side with function name

## **18.4. Prerequisites – Masters**

#### 18.5. Screenshot

Following screenshot from Draft Survey

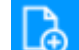

**Step 1-** Click on Add new button and Select "EXPORT' as Application type. We will redirect to screen like below.

| iP&rtman                                                                      |                                                                        | Port Name: Deendayal Port Trust 🛩                                                                    | Ä 1                                           | 28             | Default | ~ 6        | envi                          | SI&∩     |
|-------------------------------------------------------------------------------|------------------------------------------------------------------------|----------------------------------------------------------------------------------------------------|-----------------------------------------------|----------------|---------|------------|-------------------------------|----------|
| 🔲 🝳 齡 Draft Survey                                                            |                                                                        |                                                                                                    |                                               |                |         | <b>[</b> ∂ | $\mathbb{C}^{\mathbf{h}}_{X}$ | <b>~</b> |
| List Data Header Details                                                      | Weight on Board (On Ships Account)                                     |                                                                                                    |                                               |                |         |            |                               |          |
| Vessel Info Application Type* EXPORT VCN NO* Vessel Name IMO No. Vessel Name  | Shipping Agent Code<br>Exporter Code*<br>Exporter Code*<br>Survey D&T* | Draft Survey Report No.<br>Sea Condition<br>Obsr. Dock Water Density<br>Total Cargo (Ship's Account) | Doc No.<br>Doc Serie<br>Doc Date<br>Status Co | es<br>e<br>ode | Ē       | 10         | ,                             | •        |
| Survey Information                                                            | Survey Type Name*                                                      |                                                                                                    | Doc App<br>Data Sou<br>Remarks                | roved Date     | 2       |            |                               |          |
| Draft Forward Mean                                                            | Draft Midship Port                                                     | Draft Midshift Starboard                                                                             | Correcte                                      | d Mean of      | Means   |            |                               |          |
| Displacement Details<br>Corresponding Displacement/Det<br>Weight(Ship's Data) | ad Density Correction                                                  | Difference in Displacement<br>Change on Ships Account                                                | Loaded                                        | Quantity       |         |            |                               | <b>^</b> |
|                                                                               |                                                                        |                                                                                                    |                                               |                |         |            |                               |          |

#### User Interface Image 42-Header Details-18.5.1

**Step 2:** -Enter the data in all the fields, Mandatory fields are compulsory which have asterisk mark (\*).Enter the valid data or information into the fields.

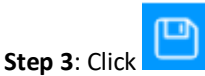

**Step 3**: Click button from Top Menu Bar to save Header Details form record. Once it is saved Weigh on Board form will be activated to add Weigh on Board Details.

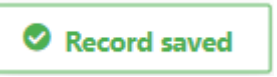
Step 4: Once Header Details are saved, Weigh on Board Details will be activated as below to add Weigh on Board Details as shown in below screen.

| iP*rtma     | an                          |                                               | Port Name: De | endayal Port Trust 🔽 👸 | <u>Д</u> (8) | Default 🚿        | - en | VISI & N            |
|-------------|-----------------------------|-----------------------------------------------|---------------|------------------------|--------------|------------------|------|---------------------|
|             | 🞗 🏰 Draft Survey            |                                               |               |                        | 🖻 🕻          | , C <sub>x</sub> | « >  | > 🔶                 |
| iiii List D | ata 💮 Header Details 🚺 Weig | ht on Board (On Ships Acc <mark>o</mark> unt) |               |                        |              |                  |      |                     |
| Weig        | ht on Board (On Ship's Ac   | count)                                        |               |                        |              |                  |      | <b>A</b>            |
|             |                             |                                               |               |                        |              |                  |      | $\overline{\nabla}$ |
| S.No        | Cargo Code                  | Cargo Name                                    | Quantity      | Remai                  | rks          |                  |      |                     |
|             | search                      | search                                        | search        | search                 | <b>.</b>     |                  |      |                     |
| ⊕ A         | dd Row                      |                                               |               |                        |              | <                | 1    | >                   |
|             |                             |                                               |               |                        |              |                  |      | Back                |

#### User Interface Image 43-Weigh on Board Details-18.5.2

Click on Odd Row to begin with data entry

| iPertm                                           | an                  | <del>д</del>                                                           |                                                                      | Port Name: Deenda                                             | ayal Port Trust 🗹 🖄        | ) Default 🗸 envis           |
|--------------------------------------------------|---------------------|------------------------------------------------------------------------|----------------------------------------------------------------------|---------------------------------------------------------------|----------------------------|-----------------------------|
|                                                  | ב) ₿                | Draft Survey                                                           |                                                                      |                                                               |                            | _∂ [ <sup>&gt;</sup> ≪ ≫    |
| List L                                           | Data                | Header Details Weight                                                  | on Board (On Ships Account)                                          |                                                               |                            |                             |
| Weig                                             | ght o               | n Board (On Ship's Acco                                                | punt)                                                                |                                                               |                            | ▲<br>⇒                      |
|                                                  | S.No                | Cargo Code                                                             | Cargo Name                                                           | Quantity                                                      | Remarks                    |                             |
|                                                  |                     | search                                                                 | search                                                               | search                                                        | search                     |                             |
| ~                                                | 1                   |                                                                        |                                                                      |                                                               |                            | â                           |
|                                                  | Ca                  | argo Code                                                              | Cargo Name                                                           | Quantity                                                      | Remarks                    | Ē                           |
|                                                  |                     |                                                                        |                                                                      |                                                               |                            | oU                          |
|                                                  |                     |                                                                        |                                                                      |                                                               |                            | < 1 >                       |
| ⊕ A                                              | dd R                | ow                                                                     |                                                                      |                                                               |                            |                             |
|                                                  |                     |                                                                        |                                                                      |                                                               |                            |                             |
|                                                  |                     | iniuge ++ Weigh on be                                                  | oara-18.5.3                                                          |                                                               |                            |                             |
| :ep 5: (                                         | Once                | data is filled in Weigh                                                | h on Board Details, click c                                          | on save button and c                                          | lick on $\bigcirc$ Add Row | if need to add              |
| <b>tep 5:</b> C<br>nultiple                      | )nce<br>Row         | data is filled in Weigh                                                | h on Board Details, click c                                          | on save button and c                                          | lick on Add Row            | if need to add              |
| t <b>ep 5:</b> C<br>nultiple<br>t <b>ep 6:</b> C | Once<br>Row<br>Once | data is filled in Weigl<br>r's or else click on                        | h on Board Details, click c<br>button.<br>ments status will be as 'D | on save button and c                                          | lick on Add Row            | if need to add<br>approval. |
| t <b>ep 5:</b> C<br>nultiple<br>t <b>ep 6:</b> C | Once<br>Row<br>Once | data is filled in Weigh<br>'s or else click on<br>record is saved docu | h on Board Details, click o<br>button.<br>ments status will be as 'D | on save button and c<br>oraft' and click on to<br>e an option | lick on Add Row            | if need to add<br>approval. |

Step 7: Once workflow initiated it will be sent for approval, and approver will see following option either to 'Accept' or 'Decline' with reason.

| envisi                                                   | ENVISION ENTERPRISE SOLUTIONS PVT LTD                                                       | Doc Reference No:         |                   |
|----------------------------------------------------------|---------------------------------------------------------------------------------------------|---------------------------|-------------------|
| empowering enterprise                                    | User Manual for iPortman POS Application                                                    | TMP/UMG/V.1.0             | iP <b></b> ≉rtman |
|                                                          | Accept Decline                                                                              |                           |                   |
| <b>Step 8</b> : Once user accep<br>'APPROVED'. Which can | t the request following status will be shown on screen and docume<br>be seen from List Data | nt status will be changed | as                |
|                                                          |                                                                                             |                           |                   |

Successfully Status changed to APPROVED

# 18.6. Field information

## **19.** Business Function Name: Ullage Survey

#### **19.1. Definition**:

Importer/Exporter / Agent request the surveyor for Ullage Survey. Surveyor measures the depth of free space above the liquid in each tank and then calculates using the vessel stables the volume of the liquid in each tank. Surveyor send this report to Vessel Chief Officer for further validation, Upon validation from Chief Officer, Importer/Exporter / Agent submit this survey report to port. Ullage Survey contains information as follows

#### **19.2.** SRS Reference

SRS version 1.7:-Ullage Survey (POS-TRA-NCT-030)

## 19.3. Navigation

FOLLOWING NAVIGATION PATH IS MENTIONED FROM MENU

SELECTION TO VIEW THE LIST

ITEM AND ADD NEW RECORDS.

| Menu Path | Menu Bar $\rightarrow$ General Cargo $\rightarrow$ Cargo Operation $\rightarrow$ Ullage survey $\rightarrow$ Click on <b>Add New</b> |  |
|-----------|----------------------------------------------------------------------------------------------------|--|
|-----------|----------------------------------------------------------------------------------------------------|--|

User can also search the function in search area available in the header section left side with function name

## **19.4. Prerequisites – Masters**

- 1. Vessel
- 2. Berth
- 3. Tank Farm
- 4. Product
- 5. Survey Type

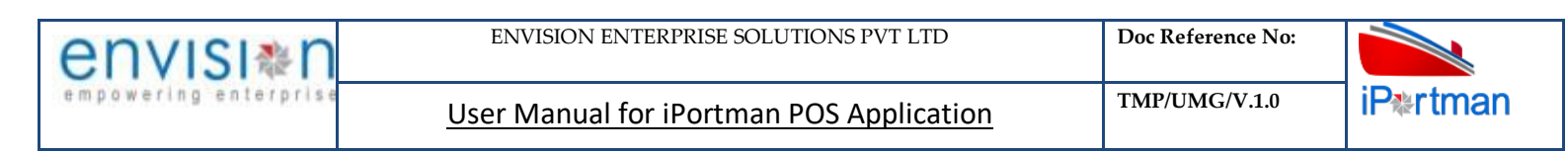

#### 19.5. Screenshot

Step 1- Click on Add new button

#### Following screenshot from Ullage Survey

L.

and select "EXPORT" as Application type. We will redirect to screen like below.

| iP*rtman                    |                          |        | Port Name:         | Deendayal Port Tr | rust 🗸 | Ω č         | 8       | Default | ~ 6      | envi                | SI≋N     |
|-----------------------------|--------------------------|--------|--------------------|-------------------|--------|-------------|---------|---------|----------|---------------------|----------|
| 😑 🝳 🚔 Ullage Survey         |                          |        |                    |                   |        |             |         |         | <b>₽</b> | $\Box_{\times}^{h}$ | <b>~</b> |
| 📰 List Data 🛛 🔃 Vessel Info |                          |        |                    |                   |        |             |         |         |          |                     |          |
| Vessel Info                 |                          |        |                    |                   |        |             |         |         |          |                     | <b></b>  |
| Application Type*           | Draft After Mean*        | ]      | Obsr. Dock Water D | ensity            | I      | Doc No.     |         |         | -        |                     |          |
| VCN No.*                    | Trim                     | י<br>ר | KL@ NAT            |                   |        | Doc Series  |         |         |          |                     |          |
| Vessel Name                 | Survey D&T*              | ×      | KL @ 15 Degree Ce  | ntigrade          |        | Doc Date    |         | ŕ       | ×        |                     |          |
| IMO No.                     | Survey Type Name*        | 9<br>] | Gross Weight       |                   |        | Status Code | 2       | Ŀ       |          |                     |          |
| Voyage No                   | Surveyor Name*           | -      | Boarding Officer   |                   | l      | Doc Approv  | ed Date | ŕ       | ×        |                     |          |
| Shipping Agent Code         | Ullage Survey Report No* | ]      | Chief Officer      |                   |        | Remarks     |         |         |          |                     |          |
| Exporter Name               | Sea Condition            | ,<br>] | Customs Officer    |                   |        |             |         |         | :        |                     |          |
| Draft Forward Mean*         |                          | -      |                    |                   |        |             |         |         |          |                     |          |
|                             |                          |        |                    |                   |        |             |         |         |          |                     |          |

Next

User Interface Image 45-Vessel Info-19.5.1

**Step 2:** -Enter the data in all the fields, Mandatory fields are compulsory which have asterisk mark (\*).Enter the valid data or information into the fields.

**Step 3**: Click button from Top Menu Bar to save Vessel info Details form record. Once it is Ullage form will be activated to add Ullage Details.

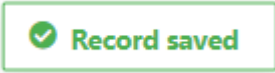

# **Step 4:** Once Vessel Info Details are saved, Ullage form will be activated as below to add Ullage Details as shown in below screen.

| = 0     |              | Ullage S      | urvey         |         |        |                                 |                            |                        |                 |                 |               |        |                                 | ٣               | L∂ L <sub>×</sub> |
|---------|--------------|---------------|---------------|---------|--------|---------------------------------|----------------------------|------------------------|-----------------|-----------------|---------------|--------|---------------------------------|-----------------|-------------------|
| List Da | ata 🔯        | Vessel Info   | UI 📆          | lage    |        |                                 |                            |                        |                 |                 |               |        |                                 |                 |                   |
| Jllag   | je           |               |               |         |        |                                 |                            |                        |                 |                 |               |        |                                 |                 |                   |
|         |              |               |               |         |        |                                 |                            |                        |                 |                 |               |        |                                 |                 | Ś                 |
| S.No    | Tank<br>Code | Cargo<br>Code | Cargo<br>Name | Density | WRF    | Corrected<br>Ullage<br>Sounding | Tank Temp in<br>Centigrade | Water<br>Dip in<br>CMs | Water<br>Volume | Gross<br>Volume | Net<br>Volume | VRF    | KL @ 15<br>Degree<br>Centigrade | Cargo<br>Weight | Remarks           |
|         | search       | search        | search        | search  | search | search                          | search                     | search                 | search          | search          | search        | search | search                          | search          | search            |

Back

User Interface Image 46-Ullage Details-19.5.2

| envisi≉n              | ENVISION ENTERPRISE SOLUTIONS PVT LTD    | Doc Reference No: |                   |
|-----------------------|------------------------------------------|-------------------|-------------------|
| empowering enterprise | User Manual for iPortman POS Application | TMP/UMG/V.1.0     | iP <b></b> ≉rtman |

# Click on $\bigcirc$ Add Row to begin with data entry

| 📰 List 🛙                                                                       | Data                                | 讲 Vessel                              | Info 🔃                         | Ullage                    |                                                   |                                    |                                                                           |                               |                     |                                                                                                    |        |                              |                      |                     |       |
|--------------------------------------------------------------------------------|-------------------------------------|---------------------------------------|--------------------------------|---------------------------|---------------------------------------------------|------------------------------------|---------------------------------------------------------------------------|-------------------------------|---------------------|----------------------------------------------------------------------------------------------------|--------|------------------------------|----------------------|---------------------|-------|
| Ulla                                                                           | ge                                  |                                       |                                |                           |                                                   |                                    |                                                                           |                               |                     |                                                                                                    |        |                              |                      |                     |       |
|                                                                                | S.No                                | Cargo<br>Name                         | Density                        | WRF                       | Corrected<br>Ullage<br>Sounding                   | Tank Temp in<br>Centigrade         | Water Dip<br>in CMs                                                       | Water<br>Volume               | Gross<br>Volume     | Net<br>Volume                                                                                                    | VRF    | KL @ 15 Degree<br>Centigrade | Cargo<br>Weight      | Remarks             |       |
|                                                                                |                                     | search                                | search                         | search                    | search                                            | search                             | search                                                                    | search                        | search              | search                                                                                                    | search | search                       | search               | search              | _     |
| Ť                                                                              | '<br>Ta                             | nk Name*                              |                                |                           | WRF                                               |                                    |                                                                           | Water                         | Volume              |                                                                                                    |        | KL @ 15 Degree               | e Centiorad          | e                   | U     |
|                                                                                | Ca                                  | argo Name                             | *                              |                           | Correcte                                          | d Ullage Soundir                   | na                                                                        | Gross                         | Volume              |                                                                                                    |        | Cargo Weight                 |                      | -                   |       |
|                                                                                | D                                   | ensity                                | e                              | ,                         | Tank Ten                                          | np in Centigrade                   |                                                                           | Net V                         | olume               |                                                                                                    |        | Remarks                      |                      |                     | •     |
|                                                                                |                                     |                                       |                                |                           | Water D                                           | ip in CMs                          |                                                                           | VRF                           |                     |                                                                                                    |        |                              |                      |                     |       |
|                                                                                |                                     |                                       |                                |                           |                                                   |                                    |                                                                           |                               |                     |                                                                                                    |        |                              |                      |                     |       |
| ΦA                                                                             | dd R                                | ow                                    |                                |                           |                                                   |                                    |                                                                           |                               |                     |                                                                                                    |        |                              |                      | <                   | 1     |
| $\sim$                                                                         |                                     |                                       |                                |                           |                                                   |                                    |                                                                           |                               |                     |                                                                                                    |        |                              |                      |                     |       |
|                                                                                |                                     |                                       |                                |                           |                                                   |                                    |                                                                           |                               |                     |                                                                                                    |        |                              |                      |                     |       |
| Inter                                                                          | <i>face</i><br>Once                 | Image -<br>data is                    | 47-Ullage                      | <i>Details</i><br>Ullage  | - <i>19.5.3</i><br>Details, c                     | lick on save                       | e buttor                                                                  | .0                            | and click           | con 🗲                                                                                                    | ) Add  | Row<br>if no                 | eed to a             | add mult            | tiple |
| <i>r Inter</i><br><b>p 5:</b> C<br>w's or                                      | face<br>Once<br>else                | Image -<br>data is<br>click c         | 47-Ullage<br>filled in         | Details<br>Ullage         | - <i>19.5.3</i><br>Details, c<br>n.               | lick on save                       | e buttor                                                                  | .0                            | and click           | con 🗲                                                                                                    | ) Add  | Row<br>if no                 | eed to a             | add mult            | tiple |
| r Inter<br><b>p 5:</b> C<br>v's or                                             | face<br>Once<br>else                | Image<br>data is<br>click c           | 47-Ullage<br>filled in<br>on   | Ullage                    | - <i>19.5.3</i><br>Details, c<br>n.               | lick on save                       | e buttor                                                                  | i and cli                     | and click           | con €                                                                                                    | ) Add  | Row<br>if no                 | eed to a             | add mult            | tiple |
| r Inter<br>p 5: C<br>v's or<br>p 6: C                                          | face<br>Once<br>else<br>Once        | Image<br>data is<br>click c<br>record | 47-Ullage<br>s filled in<br>on | Ullage<br>button          | - <i>19.5.3</i><br>Details, c<br>n.<br>nents stat | lick on save<br>us will be a       | e buttor<br>as 'Draft                                                     | i and cli                     | and click           | con 🖸                                                                                                    | ) Add  | Row<br>if no                 | eed to a             | add mult<br>proval. | tiple |
| r Inter<br>p 5: C<br>v's or<br>p 6: C                                          | <i>face</i><br>Once<br>else<br>Once | Image<br>data is<br>click c<br>record | 47-Ullage                      | Ullage<br>buttor          | - <i>19.5.3</i><br>Details, c<br>n.<br>nents stat | lick on save<br>us will be a<br>Ch | e buttor<br>as 'Draft<br><b>oose an</b>                                   | and cli<br>option             | and click<br>ick on | con Con to s                                                                                                    | ) Add  | Row<br>if no                 | eed to a<br>t for ap | add mult<br>proval. | tiple |
| p <b>5:</b> C<br>w's or<br><b>p 6:</b> C                                       | face<br>Dnce<br>else<br>Dnce        | Image<br>data is<br>click c<br>record | 47-Ullage<br>s filled in<br>on | Ullage<br>buttor          | - <i>19.5.3</i><br>Details, c<br>n.<br>nents stat | lick on save<br>us will be a<br>Ch | e buttor<br>as 'Draft<br><b>oose an</b>                                   | and cli<br>option             | and click<br>ick on | con €                                                                                                    | ) Add  | Row<br>if no                 | eed to a             | add mult<br>proval. | tiple |
| er Inter<br>p <b>5:</b> C<br>w's or<br>p <b>6:</b> C                           | face<br>Once<br>else                | Image<br>data is<br>click c<br>record | 47-Ullage                      | Ullage<br>buttor          | - <i>19.5.3</i><br>Details, c<br>n.<br>nents stat | lick on save<br>us will be a<br>Ch | e buttor<br>as 'Draft<br><b>bose an</b><br>Send For <i>J</i>              | and cli<br>option             | and click           | con (con to solve to solve to | ) Add  | Row<br>if no                 | eed to a             | add mult<br>proval. | tiple |
| r Inter<br><b>p 5:</b> C<br>w's or<br><b>p 6:</b> C                            | <i>face</i><br>Once<br>else         | Image<br>data is<br>click c<br>record | 47-Ullage                      | Ullage<br>buttor          | - <i>19.5.3</i><br>Details, c<br>n.<br>nents stat | lick on save<br>us will be a<br>Ch | e buttor<br>as 'Draft<br><b>bose an</b><br>Send For <i>J</i>              | and cli<br>option             | and click           | con C                                                                                                    | ) Add  | Row<br>if no                 | eed to a             | add mult<br>proval. | tiple |
| r Inter<br><b>p 5:</b> C<br>v's or<br><b>p 6:</b> C                            | face<br>Once<br>else<br>Once        | Image<br>data is<br>click c<br>record | 47-Ullage                      | Ullage<br>buttor          | -19.5.3<br>Details, c<br>n.<br>nents stat         | lick on save<br>us will be a       | e buttor<br>as 'Draft<br><b>cose an</b><br>Send For /                     | and cli<br>option             | and click<br>ick on | con C                                                                                                    | ) Add  | Row<br>if no                 | eed to a             | add mult<br>proval. | tiple |
| er Inter<br>p 5: C<br>w's or<br>p 6: C<br>p 7: C<br>h rea:                     | face<br>Once<br>Once<br>Once        | Image data is<br>click c<br>record    | 47-Ullage                      | Ullage<br>button<br>docur | -19.5.3<br>Details, c<br>n.<br>nents stat         | lick on save<br>us will be a<br>Ch | e buttor<br>as 'Draft<br><b>bose an</b><br>Send For <i>J</i><br>oval, and | and cli<br>option<br>Approval | and click<br>ick on | to s<br>to s<br>x<br>see follo                                                                                                    | ) Add  | Row<br>if no<br>e documen    | eed to a<br>t for ap | add mult<br>proval. | ťDeo  |
| r Inter<br><b>p 5:</b> C<br>w's or<br><b>p 6:</b> C<br><b>p 7:</b> C<br>h reas | face<br>Once<br>Once<br>Once        | Image data is<br>click c<br>record    | 47-Ullage                      | Ullage<br>button<br>docur | -19.5.3<br>Details, c<br>n.<br>nents stat         | lick on save<br>us will be a<br>Ch | e buttor<br>as 'Draft<br><b>bose an</b><br>Send For <i>J</i><br>oval, and | and cli<br>option<br>Approval | and click<br>ick on | to s<br>to s<br>to s<br>see follo                                                                                                    | ) Add  | Row<br>if no<br>e documen    | eed to a<br>t for ap | add mult<br>proval. | ťDeo  |

Step 8: Once user accept the request following status will be shown on screen and document status will be changed as

'APPROVED'. Which can be seen from

Successfully Status changed to APPROVED

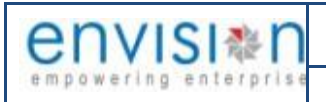

# **19.6.** Field information

# 20. Business Function Name: Mate Receipt

# 20.1. Definition

Mate receipt is issued by the Master/Commanding Officer of ship once the cargo is loaded on the ship. It acts as a proof or evidence that cargo is loaded on the vessel. Vessel Agent will upload or enter Mates Receipt in iPortman<sup>®</sup> portal.

# 20.2. SRS Reference:

SRS Version 1.7:-Mate Receipt (POS-TRA-NCT-028)

# 20.3. Navigation:

FOLLOWING NAVIGATION PATH IS MENTIONED FROM MENU

SELECTION TO VIEW THE LIST ITEM AND ADD NEW RECORDS.

Menu PathMenu Bar  $\rightarrow$  General Cargo  $\rightarrow$  Export Documentation  $\rightarrow$  Mate Receipt  $\rightarrow$  Click on Add New

User can also search the function in search area available in the header section left side with function name

# 20.4. Prerequisites – Masters

- 1. Exporter
- 2. Port
- 3. Cargo
- 4. UOM
- 5. IMDG

# 20.5. Screenshot

Following screenshot Mate Receipt.

**Step 1**- Click on Add new button. We will redirect to screen like below.

| nvisi≋n                                                                               | ENVISION ENTERPRISE S  | OLUTIONS PVT LTD                                    | Doc Reference No:                                                                                |                   |
|---------------------------------------------------------------------------------------|------------------------|-----------------------------------------------------|--------------------------------------------------------------------------------------------------|-------------------|
| oowering enterprise                                                                   | User Manual for iPortm | nan POS Application                                 | TMP/UMG/V.1.0                                                                                    | iP <b>≋rtma</b> r |
|                                                                                       |                        | Port Name: Deendayal Port Tr                        | ust 🗹 🖄 🗘 🔕 Default                                                                              | ✓ envisi∗n        |
| $\blacksquare Q $ $\blacksquare Mate Receipt$                                         |                        |                                                     | •                                                                                                | à C, 🤣            |
| List Data Details Kill Line Item                                                      | 15                     |                                                     |                                                                                                  | •                 |
| Mates Receipt       Mate Receipt Type*       VCN No.*       Vessel Name       IMO No. | Port of Loading Name   | Address Line 2<br>Name of Master*<br>Chief Officer* | Doc No.<br>Doc Series*<br>Doc Date<br>Status Code<br>Doc Approved Date<br>Data Source<br>Remarks |                   |

#### User Interface Image 48-Mate Receipt Deatils-20.5.1

**Step 2:** -Enter the data in all the fields, Mandatory fields are compulsory which have asterisk mark (\*).Enter the valid data or information into the fields.

**Step 3**: Click button from Top Menu Bar to save Mate Receipt Details form record. Once it is saved Line items will be activated to add Line items details.

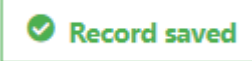

**Step 4:** Once Mate Receipt Details are saved, Line item Details will be activated as below to add Line item Details as shown in below screen.

|           |                    | Mate Re               | ceipt      |                              |                  |                  |                   |                   |                       |                  |               |                      |                 |             |                    |                         |                    | ) C,  | ×    |
|-----------|--------------------|-----------------------|------------|------------------------------|------------------|------------------|-------------------|-------------------|-----------------------|------------------|---------------|----------------------|-----------------|-------------|--------------------|-------------------------|--------------------|-------|------|
| List Data | a joiii            | Details               | 🔝 Lir      | ne Items                     |                  |                  |                   |                   |                       |                  |               |                      |                 |             |                    |                         |                    |       |      |
| ine It    | tems               |                       |            |                              |                  |                  |                   |                   |                       |                  |               |                      |                 |             |                    |                         |                    |       |      |
|           |                    |                       |            |                              |                  |                  |                   |                   |                       |                  |               |                      |                 |             |                    |                         |                    |       | Ś    |
| S.No Bi   | hipping<br>Bill No | Shipping<br>Bill Date | ltem<br>No | Port of<br>Discharge<br>Name | Exporter<br>Code | Exporter<br>Name | Address<br>Line 1 | Address<br>Line 2 | Nature<br>of<br>Cargo | Container<br>No. | Cargo<br>Code | Goods<br>Description | Gross<br>Weight | UOM<br>Name | No. of<br>Packages | Marks<br>and<br>Numbers | Freight<br>Payable | Rema  | ır k |
| s         | search             | search                | search     | search                       | search           | search           | search            | search            | search                | search           | search.       | search               | search          | search.     | search             | search                  | search             | searc | :h   |
|           |                    |                       |            |                              |                  |                  |                   |                   |                       |                  |               |                      |                 |             |                    |                         | <                  | 1     | 2    |

#### User Interface Image 49-Line Item -20.5.2

Click on Odd Row to begin with data entry

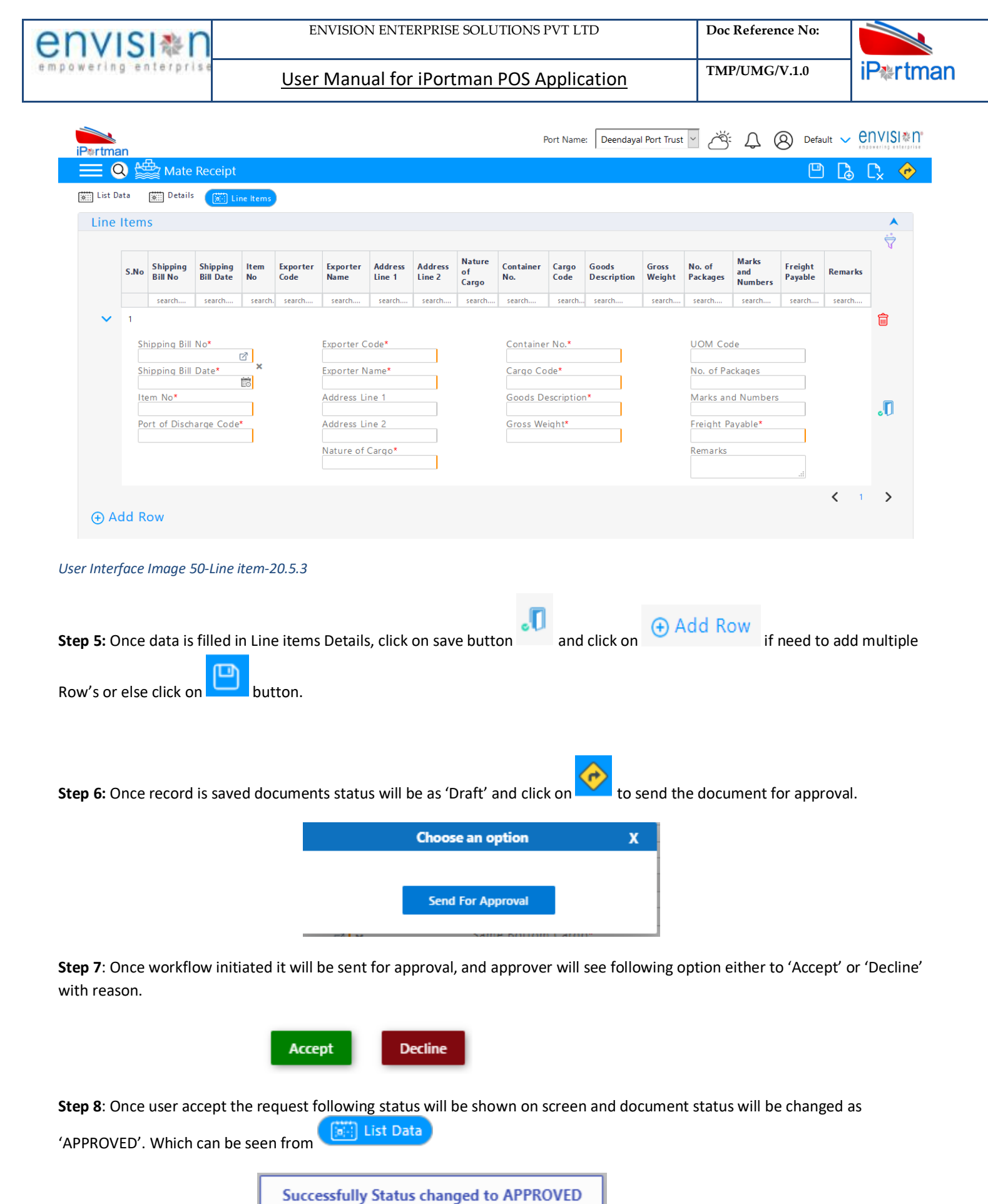

# 20.6. Field information

User Manual for iPortman POS Application

TMP/UMG/V.1.0

# 21. Business Function Name: Export General Manifest

# 21.1. Definition

Export General Manifest (EGM) is a legal document mandatory to be filed by carrier of goods with customs department. This document is used by government authorities as proof of export. The customs officials certify proof of export on shipping documents to exporters on the basis of EGM. The Shipping Agent should file the Export General manifest within 8 days from the sailing of the vessel to the Customs.

EGM is filed in duplicate by the shipping agent to the Customs House and the duplicate copy is received by the commercial Documentation Office from the Customs House within 8 days from the sailing of the vessel. Steamer Agent will fill out goods details for Export in ICE Gate to get EGM. Upon getting the EGM, PCS will receives the information in EDI format and the same information will be retrieved to iPortman<sup>®</sup> through PCS

## 21.2. SRS Reference

SRS Version 1.7:-Export General Manifest (POS-TRA-NCT-063)

#### 21.3. Navigation

FOLLOWING NAVIGATION PATH IS MENTIONED FROM MENU

| Menu Path     | Menu Bar $\rightarrow$ General Cargo $\rightarrow$ Export Documentation $\rightarrow$ Export General Manifest $\rightarrow$ Click on Add New |
|---------------|----------------------------------------------------------------------------------------------------|
| USER CAN ALSO | SEARCH THE FUNCTION IN SEARCH AREA                                                                                                    |

#### 21.4. Prerequisites – Masters

- 1. Agent
- 2 .Port
- 3. Vessel Run
- 4. UOM
- 5. Shipper
- 6. Importer
- 7. Cargo

## 21.5. Screenshot:

Following screenshot from Export General Manifest.

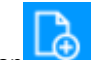

**Step 1-** Click on Add new button We will redirect to screen like below.

| nvisim             | ENVISION ENTERPRIS                          | SE SOLUTIONS PVT LTD                                                       | Doc Reference No:                 |                  |
|--------------------|---------------------------------------------|----------------------------------------------------------------------------|-----------------------------------|------------------|
| owering enterprise | User Manual for iPor                        | tman POS Application                                                       | TMP/UMG/V.1.0                     | iP <b>≋r</b> tma |
|                    |                                             | Port Name: Deendayal Port T                                                | rust 🗸 🖂 🔘 Default                | ∽ envisi≋n°      |
| Export General     | Manifest                                    |                                                                            | Ľ (                               | 👌 🗘 🧇            |
| EGM                | o Detail                                    |                                                                            |                                   | •                |
| Message Type*      | EGM No*<br>EGM Date* ×<br>Shipping Bill No* | Port Code Where SB Filed*<br>Port of Destination Name*<br>Nature of Cargo* | Doc No.<br>Doc Series<br>Doc Date | ]<br>            |
| Vessel Name*       | Shipping Bill Date* ×                       | Gateway Port Name*<br>[27]<br>Total Qty.                                   | Status Code<br>Doc Approved Date  | ]<br>×           |
|                    |                                             | Unit of Quantity Code<br>(E)<br>No. of Packages                            | Data Source<br>Remarks            |                  |

#### User Interface Image 51-EGM Deatils-21.5.1

**Step 2:** -Enter the data in all the fields, Mandatory fields are compulsory which have asterisk mark (\*).Enter the valid data or information into the fields.

Step 3: Click button from Top Menu Bar to save EGM Details form record. Once it is saved Cargo Details will be activated to add Cargo details.

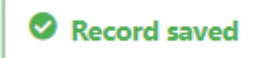

Step 4: Once EGM Details are saved, Cargo Details will be activated as below to add Cargo Details as shown in below screen.

| ertma     | ın              |                   |        |          | Port Name:       | Deendayal Port Trust \vee | <u>ک</u> ک    | 8 | Default | ~       | env            | SI №     |
|-----------|-----------------|-------------------|--------|----------|------------------|---------------------------|---------------|---|---------|---------|----------------|----------|
| = 0       | 🞗 🚔 Export Ge   | eneral Manifest   |        |          |                  |                           |               |   |         |         | C <sub>×</sub> | <b>?</b> |
| 🛗 List Da | ata 📖 Details 🚺 | 📰 Cargo Detail    |        |          |                  |                           |               |   |         |         |                |          |
| Carg      | o Detail        |                   |        |          |                  |                           |               |   |         |         |                | <b>^</b> |
|           |                 |                   |        |          |                  |                           |               |   |         |         | \$             | 7        |
| S.No      | Message Type    | Custom House Code | EGM No | EGM Date | Shipping Bill No | Shipping Bill Date        | Container No. |   | Contair | ner Sta | atus           |          |
|           | search          | search            | search | search   | search           | search                    | search        |   | search. |         |                |          |
|           | dd Row          |                   |        |          |                  |                           |               |   |         | <       | 1              | >        |

User Interface Image 52-Cargo Details-21.5.2

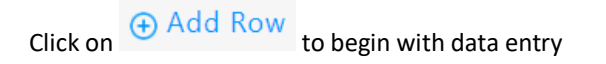

Back

|                                               | ISIM                                                                          | EN                                                                | VISION ENT                          | TERPRISE SOLU                                      | JTIONS PVT LTI                                                                                                    | )                         | Doc Refer                | ence No:                    |                       |
|-----------------------------------------------|-------------------------------------------------------------------------------|-------------------------------------------------------------------|-------------------------------------|----------------------------------------------------|----------------------------------------------------------------------------------------------------|---------------------------|--------------------------|-----------------------------|-----------------------|
| werin                                         | g enterprise                                                                  | <u>User I</u>                                                     | Manual fo                           | or iPortman                                        | POS Applica                                                                                                    | tion                      | TMP/UMC                  | G/V.1.0                     | iP <mark></mark> ≉rtm |
| _                                             | I                                                                             |                                                                   |                                     |                                                    |                                                                                                    |                           |                          |                             |                       |
| iP≉rtma                                       | an<br>入 峰中 · · · · ·                                                          |                                                                   |                                     |                                                    | Port Name:                                                                                                    | Deendayal Port Trust      | ∆ ∛∆                     | Default V                   |                       |
| List D                                        | ata 🕅 Details                                                                 |                                                                   |                                     |                                                    |                                                                                                    |                           |                          |                             | 5 L <u>x</u> ♥        |
| Carg                                          | o Detail                                                                      | g Cargo Detail                                                    |                                     |                                                    |                                                                                                    |                           |                          |                             | •                     |
|                                               |                                                                               |                                                                   |                                     |                                                    |                                                                                                    |                           |                          |                             | Ÿ                     |
|                                               | S.No Message Type                                                             | Custom House Code                                                 | EGM No                              | EGM Date                                           | Shipping Bill No                                                                                                    | Shipping Bill Date        | Container No.            | Container Statu             | 5                     |
| ~                                             | 1                                                                             | Scarchan                                                          | Scarchin                            | Scarentin                                          | EO Searchin                                                                                                    | Searching                 | Searchin                 | Scarentin                   | â                     |
|                                               | Message Type*                                                                 | E                                                                 | GM No*                              |                                                    | Shipping Bill Date*                                                                                                    | ×                         |                          |                             |                       |
|                                               | Custom House Cod                                                              | e* E                                                              | GM Date*                            | ×                                                  | Container No.*                                                                                                    | Ēõ                        |                          |                             |                       |
|                                               |                                                                               | S                                                                 | hipping Bill No*                    | 6                                                  | Container Status                                                                                                    |                           |                          |                             | 010                   |
|                                               |                                                                               |                                                                   |                                     |                                                    |                                                                                                    | ~                         |                          |                             |                       |
|                                               |                                                                               |                                                                   |                                     |                                                    |                                                                                                    |                           |                          |                             |                       |
|                                               |                                                                               |                                                                   |                                     |                                                    |                                                                                                    |                           |                          |                             |                       |
|                                               |                                                                               |                                                                   |                                     |                                                    |                                                                                                    |                           |                          |                             | Back                  |
| Ser Inter                                     | face Image 53-Ca                                                              | rgo Details-21.5.                                                 | 3                                   |                                                    |                                                                                                    |                           |                          |                             | Back                  |
| ser Inter                                     | face Image 53-Ca                                                              | rgo Details-21.5.                                                 | 3                                   |                                                    |                                                                                                    |                           |                          |                             | Back                  |
| ser Inter                                     | face Image 53-Ca<br>Once data is filler                                       | rgo Details-21.5<br>d in Cargo Detai                              | 3<br>ils, click on                  | save button                                        | <b>.</b> and click                                                                                                    | ⊕ Add R                   | ow<br>if nee             | ed to add mu                | Back                  |
| ser Inter                                     | face Image 53-Ca<br>Once data is filler                                       | rgo Details-21.5<br>d in Cargo Detai                              | 3<br>ils, click on                  | save button                                        | and click o                                                                                                    | ⊖ Add R                   | ow<br>if nee             | ed to add mu                | Back                  |
| ser Inter,<br>eep 5: O                        | face Image 53-Ca<br>Once data is filled<br>else click on                      | rgo Details-21.5<br>d in Cargo Detai                              | 3<br>ils, click on                  | save button                                        | <b>1</b> and click o                                                                                                    | ⊖ Add R                   | ow<br>if nee             | ed to add mu                | Back                  |
| ser Inter,<br>e <b>ep 5:</b> O                | face Image 53-Ca<br>Once data is filler<br>else click on                      | rgo Details-21.5<br>d in Cargo Detai                              | 3<br>ils, click on                  | save button                                        | and click o                                                                                                    | ⊖ Add R                   | <mark>ow</mark> if nee   | ed to add mu                | Back                  |
| ser Inter,<br>eep 5: O                        | face Image 53-Ca<br>Once data is filled<br>else click on                      | rgo Details-21.5<br>d in Cargo Detai                              | 3<br>ils, click on                  | save button                                        | and click o                                                                                                    | on ⊕ Add R                | ow<br>if nee             | ed to add mu                | Back                  |
| ser Inter<br>eep 5: O<br>ow's or<br>eep 6: O  | face Image 53-Ca<br>Once data is filler<br>else click on                      | rgo Details-21.5.<br>d in Cargo Detai<br>button.<br>ved documents | 3<br>ils, click on<br>s status will | save button<br>be as 'Draft'                       | and click o                                                                                                    | On                        | ow<br>if nee<br>document | ed to add mu<br>for approva | Back<br>Jltiple<br>I. |
| ser Inter,<br>eep 5: O<br>ow's or<br>eep 6: O | face Image 53-Ca<br>Once data is filled<br>else click on<br>Once record is sa | rgo Details-21.5<br>d in Cargo Detai<br>button.<br>ved documents  | 3<br>ils, click on<br>s status will | save button<br>be as 'Draft'                       | and click on                                                                                                    | on ⊕ Add R<br>to send the | ow<br>if nee<br>document | ed to add mu<br>for approva | Back<br>ultiple       |
| ser Inter<br>eep 5: O<br>ow's or<br>eep 6: O  | face Image 53-Ca<br>Once data is filler<br>else click on                      | rgo Details-21.5.<br>d in Cargo Detai<br>button.<br>ved documents | 3<br>ils, click on                  | save button<br>be as 'Draft'<br><b>Choose an c</b> | and click of and click of and click on and click on and click on and click on and click on and click on and click on and click on a second click on a second | on                        | ow<br>if nee<br>document | ed to add mu<br>for approva | Back<br>Jltiple       |
| ser Inter,<br>eep 5: O<br>ow's or<br>eep 6: O | face Image 53-Ca<br>Once data is filled<br>else click on                      | rgo Details-21.5.<br>d in Cargo Detai<br>button.<br>ved documents | 3<br>ils, click on                  | save button<br>be as 'Draft'<br><b>Choose an c</b> | and click on                                                                                                    | on ⊕ Add R<br>to send the | ow<br>if nee<br>document | ed to add mu<br>for approva | Back<br>Ultiple       |

**Step 7**: Once workflow initiated it will be sent for approval, and approver will see following option either to 'Accept' or 'Decline' with reason.

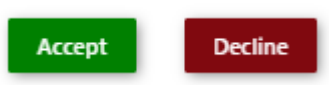

Step 8: Once user accept the request following status will be shown on screen and document status will be changed as 'APPROVED'. Which can be seen from

Successfully Status changed to APPROVED

# 21.6. Field information

- 22. Business Function Name: Cargo Hold
- 22.1. Definition:

Port authority can hold the cargo for various reasons. Hold cargo are not allowed

for shipment or delivery. Port Authority can use iPortman<sup>®</sup> application to hold the cargo.

Port Official can hold the cargo for various reason mentioned below

- Operation Hold
- Finance Hold
- Custom Hold
- Documentation Hold
- Safety Hold
- o Other Holds
- Imported Cargo marked, as "Hold" will not allowed for delivery. Likewise, Export Cargo marked as "Hold" will not be allowed for shipment.
- Importer/Exporter can request to release the cargo by obtaining clearance on the reason of Holding.

## 22.2. SRS Reference

SRS Version:-1.7 Cargo Hold and Release (POS-TRA-NCT-052)

#### 22.3. Navigation

FOLLOWING NAVIGATION PATH IS MENTIONED FROM MENU SELECTION TO VIEW THE LIST ITEM AND ADD NEW RECORDS.

Menu PathMenu Bar  $\rightarrow$  General Cargo  $\rightarrow$  Cargo operations  $\rightarrow$  Cargo Hold  $\rightarrow$  Click on Add New

User can also search the function in search area available in the header section left side with function name

#### 37468444395

## 22.4. **Prerequisites – Masters**

- 1. Document Type
- 2. Hold Type
- 3. Cargo Code
- 4. Cargo Name
- 5. UOM

#### 22.5. Screenshot

Following screenshot from Cargo Hold

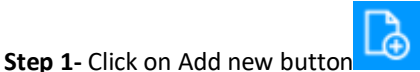

and Select Application type as "EXPORT". We will redirect to screen like below.

| nvisi              | ENVISION ENTERPRIS            | SE SOLUTIONS PVT LTD          | Doc Reference No:       |                         |
|--------------------|-------------------------------|-------------------------------|-------------------------|-------------------------|
| owering enterprise | User Manual for iPor          | tman POS Application          | TMP/UMG/V.1.0           | iP≉rtmar                |
|                    |                               | Port Name: Deendayal Port Tri | ust 🗹 🖄 🗘 🔕 Default     | ✓ envisi≋n <sup>a</sup> |
| Cargo Hold         |                               |                               | Ľ [                     | ک Cx 🧇                  |
| Cargo Hold         | Cargo Hold Details            |                               |                         | •                       |
| Application Type*  | Exporter Code*  Exporter Name | CHA Code* [2]<br>CHA Name     | Doc No.<br>Doc Series   | ]                       |
| Vessel Name        | Shipping Bill No*             | Hold Reason Name*             | Doc Date<br>Status Code | ×<br>]                  |
|                    | Cargo Type Code               |                               | Doc Approved Date       | <b>x</b>                |
|                    | Cargo Name                    |                               | Remarks                 |                         |

#### User Interface Image 54-Cargo Hold-22.5.1

**Step 2:** -Enter the data in all the fields, Mandatory fields are compulsory which have asterisk mark (\*).Enter the valid data or information into the fields.

Step 3: Click button from Top Menu Bar to save Cargo Hold form record. Once it is saved Cargo Hold Details will be activated to add Cargo Hold details.

| $\bigcirc$ | Record | saved |  |
|------------|--------|-------|--|
|------------|--------|-------|--|

**Step 4:** Once Cargo Hold form are saved, Cargo Hold Details will be activated as below to add Cargo Hold Details as shown in below screen.

|        | an<br>🎗 🏰 Ca | rgo Hold         |                 |              |                        |              |                      |                   | ÷ (           | ≞ [}     | C <sub>×</sub> |
|--------|--------------|------------------|-----------------|--------------|------------------------|--------------|----------------------|-------------------|---------------|----------|----------------|
| List D | ata 🛗 Ca     | rgo Hold 🚺 Carge | o Hold Details  |              |                        |              |                      |                   |               |          |                |
| Carg   | o Hold De    | tails            |                 |              |                        |              |                      |                   |               |          | ,              |
|        |              |                  |                 |              |                        |              |                      |                   |               |          | Ś              |
| S.No   | Item No      | Nature of Cargo  | No. of Packages | Gross Weight | Unit of Weight<br>Code | Gross Volume | Marks and<br>Numbers | Goods Description | Hold Quantity | Open Qty |                |
|        | search       | search           | search          | search       | search                 | search       | search               | search            | search        | search   |                |
| ~ .    | dd Row       |                  |                 |              |                        |              |                      |                   |               | ۲ ا      | >              |

User Interface Image 55-Cargo Hold Details-22.5.2

Click on Odd Row to begin with data entry

Next

| 1 1 7 1                                                                     | S                                                                   |                                                |                                                                        | JN ENTERI                                      |                                                          |                                |                   |                       | Joc Kererence  |           |                  |
|-----------------------------------------------------------------------------|---------------------------------------------------------------------|------------------------------------------------|------------------------------------------------------------------------|------------------------------------------------|----------------------------------------------------------|--------------------------------|-------------------|-----------------------|----------------|-----------|------------------|
| owerin                                                                      | g enterpris                                                         | e                                              | User Man                                                               | ual for i                                      | Portman F                                                | OS Appl                        | ication           | ]                     | FMP/UMG/V.1    | .0        | iP <b></b> ≉rtma |
| iPartma                                                                     | 10                                                                  |                                                |                                                                        |                                                |                                                          | Port Na                        | ame: Deendaya     | al Port Trust 🗸       | <u>گ</u> بھ    | Default 🗸 | ✓ envisi & n°    |
|                                                                             | 🕽 🏰 Cargo F                                                         | lold                                           |                                                                        |                                                |                                                          |                                |                   |                       |                |           | 🕽 🗘 🧇            |
| 📺 List Da                                                                   | ata 🛗 Cargo Hol                                                     | d 🔝 Cargo H                                    | old Details                                                            |                                                |                                                          |                                |                   |                       |                |           |                  |
| Carg                                                                        | o Hold Details                                                      |                                                |                                                                        |                                                |                                                          |                                |                   |                       |                |           | <b>A</b>         |
|                                                                             | S No. Item No.                                                      | Nature of                                      | No. of Packages                                                        | Gross Weight                                   | Unit of Weight                                           | Gross Volume                   | Marks and         | Goods                 | Hold Quantity  | Onen Otv  | $\forall$        |
|                                                                             | search                                                              | Cargo<br>search                                | search                                                                 | search                                         | Code<br>search                                           | search                         | Numbers<br>search | Description<br>search | search         | search    |                  |
| ~                                                                           | 1                                                                   |                                                |                                                                        |                                                |                                                          |                                |                   |                       |                |           | â                |
|                                                                             | SB Item No*                                                         | ď                                              | Nature o                                                               | of Cargo                                       |                                                          | Unit of Weight                 | Code              | Goo                   | ds Description |           |                  |
|                                                                             |                                                                     |                                                | No. of P                                                               | ackages                                        |                                                          | Gross Volume                   |                   | Hold                  | d Quantity     |           | .0               |
|                                                                             |                                                                     |                                                | Gross W                                                                | eight                                          |                                                          | Marks and Nur                  | mbers             | Ope                   | n Qty          |           |                  |
|                                                                             |                                                                     |                                                |                                                                        |                                                |                                                          |                                |                   |                       |                | <         | 1 >              |
| (+) A0                                                                      | aa kow                                                              |                                                |                                                                        |                                                |                                                          |                                |                   |                       |                |           |                  |
| er Interj<br>ep 5: O                                                        | face Image 56<br>Ince data is fi                                    | -Cargo Hold I<br>Iled in Carg                  | Details-22.5.:<br>o Details, cl                                        | 3<br>ick on save                               | e button                                                 | 🚺 and cli                      | ck on 🕀           | Add Ro                | w if need to   | add mu    | ıltiple          |
| lser Interj<br><b>tep 5:</b> O<br>cow's or                                  | face Image 56<br>Ince data is fi<br>else click on                   | Cargo Hold I<br>lled in Carg                   | Details-22.5.3<br>o Details, cl<br>on.                                 | 3<br>ick on save                               | e button                                                 | <b>0</b><br>and cli            | ck on             | Add Ro                | if need to     | add mu    | ıltiple          |
| Jser Interj<br>Step 5: O<br>Row's or                                        | face Image 56<br>Ince data is fi<br>else click on                   | Cargo Hold I<br>lled in Carg<br>butt           | Details-22.5.3<br>o Details, cl<br>on.<br>uments stat                  | 3<br>ick on save<br>us will be                 | e button<br>as 'Draft' ar<br>hoose an op<br>Send For App | and cli<br>nd click on<br>tion | ck on ()          | Add Rov               | if need to     | add mu    | ıltiple<br>I.    |
| Jser Interj<br>Step 5: O<br>Row's or<br>Step 6: O<br>Step 7: O<br>vith reas | face Image 56<br>Ince data is fi<br>else click on<br>Ince record is | e Cargo Hold I<br>lled in Carg<br>butt<br>butt | Details-22.5.3<br>o Details, cl<br>on.<br>uments stat<br>t will be sen | 3<br>ick on save<br>us will be<br>ct for appro | e button                                                 | and click on<br>tion           | ck on $$          | Add Rov               | if need to     | approval  | ıltiple<br>I.    |

Successfully Status changed to APPROVED

# 22.6. Field information

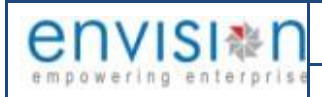

# 23. Business Function Name: Cargo Release Request

# 23.1. Definition:

In this function the Customer Request to release the Cargo which has been Hold by the

Port for Various Reasons.

- Importer/Exporter or CHA logs in to iPortman<sup>®</sup> Portal to submit the request for "Cargo Release" by providing the details.
- Importer/Exporter or CHA attaches required documents as a proof of clearance.
- Submitted request will be available in iPortman Web Application for review and approval.

### 23.2. SRS Reference

SRS Version:-1.7 Cargo Hold and Release (POS-TRA-NCT-052)

### 23.3. Navigation

FOLLOWING NAVIGATION PATH IS MENTIONED FROM MENU

Menu PathMenu Bar  $\rightarrow$  General Cargo  $\rightarrow$  Requests  $\rightarrow$  Cargo Release Request  $\rightarrow$  Click on Add New

User can also search the function in search area available in the header section left side with function name

#### 23.4. Prerequisites – Masters

- 1. Document Type
- 2. Hold Type
- 3. Cargo Code
- 4. Cargo Name
- 5. UOM

#### 23.5. Screenshot

Following screenshot from Cargo Release Request

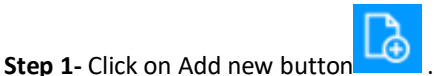

We will redirect to screen like below.

| envisi*n              | ENVISION ENTERPRISE SOLUTIONS PVT LTD    | Doc Reference No: |                   |
|-----------------------|------------------------------------------|-------------------|-------------------|
| empowering enterprise | User Manual for iPortman POS Application | TMP/UMG/V.1.0     | iP <b></b> ≉rtman |
|                       |                                          |                   |                   |

| iP∗rtman                        |                    |   | Port Name:                   | Deendayal Port Trust 🗸 | Ë                 | A (8)      | Default 🥆 | env              | ′ISI <b></b> &N° |
|---------------------------------|--------------------|---|------------------------------|------------------------|-------------------|------------|-----------|------------------|------------------|
| 📄 📃 🔮 Cargo Release Requ        | lest               |   |                              |                        |                   |            |           | ₿ C <sub>x</sub> | <b>~</b>         |
| List Data Cargo Release Request | Cargo Line Details |   |                              |                        |                   |            |           |                  |                  |
| Cargo Release Request           |                    |   |                              |                        |                   |            |           |                  | •                |
| Cargo Hold Ref No*              | Importer Name      | 1 | CHA Name<br>Hold Reason Name |                        | Doc No<br>Doc Ser | ries       |           |                  |                  |
| Application Type                | Exporter Code      | ] | Total Hold Quantity          |                        | Doc Da            | to         |           | ×                |                  |
| VCN No.                         | Exporter Name      | J |                              |                        | Chatria           | C          | Ē         |                  |                  |
| Vessel Name                     | Shipping Bill No   | ] |                              |                        |                   | code       |           | ~                |                  |
| Document Type                   | Shipping Bill Date | × |                              |                        | Doc Ap            | proved Dat | e<br>E    |                  |                  |
| IGM No                          | Cargo Type Code    |   |                              |                        | Data Sc           | ource      |           |                  |                  |
| IGM Date                        | Cargo Code         |   |                              |                        | Remark            | s          |           |                  |                  |
| Bill Of Entry No                | Cargo Name         | ] |                              |                        |                   |            | .11       |                  |                  |
| Bill Of Entry Date              | CHA Code           | ] |                              |                        |                   |            |           |                  |                  |
| Importer Code                   |                    |   |                              |                        |                   |            |           |                  |                  |
|                                 |                    |   |                              |                        |                   |            |           |                  |                  |
|                                 |                    |   |                              |                        |                   | _          |           | N                | lext             |

#### User Interface Image 57-Cargo Release Request-23.5.1

**Step 2:** -Enter the data in all the fields, Mandatory fields are compulsory which have asterisk mark (\*).Enter the valid data or information into the fields.

**Step 3**: Click button from Top Menu Bar to save Cargo Release Request form record. Once it is saved Cargo Line Details will be activated to add Cargo Line details.

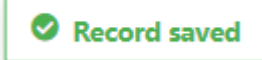

**Step 4:** Once Cargo Release Request form are saved, Cargo Line Details will be activated as below to add Cargo Line Details as shown in below screen.

| <b>intma</b> | n          |            |                   |           |                 |                    |                      |                    |                    |                 | Por               | t Name:         | Deendayal P          | ort Trust 🗸          | ථ් ජී            | 1 (8) De                         | fault 🗸 🤤            |                    |
|--------------|------------|------------|-------------------|-----------|-----------------|--------------------|----------------------|--------------------|--------------------|-----------------|-------------------|-----------------|----------------------|----------------------|------------------|----------------------------------|----------------------|--------------------|
| 0            | <b>)</b> ∰ | Car        | go Re             | lease     | Request         | t                  |                      |                    |                    |                 |                   |                 |                      |                      |                  | e                                | Ð [ <mark>}</mark> [ | D <sub>x</sub>     |
| List Da      | ita        | Car        | go Relea:         | se Reque  | est 🚺           | ) Cargo Lin        | e Details            | )                  |                    |                 |                   |                 |                      |                      |                  |                                  |                      |                    |
| argo         | o Lin      | e Det      | ails              |           |                 |                    |                      |                    |                    |                 |                   |                 |                      |                      |                  |                                  |                      | •                  |
|              | S.No       | Line<br>No | Sub<br>Line<br>No | B/L<br>No | House<br>B/L No | Nature<br>of Cargo | ltem<br>Type<br>Code | No. of<br>Packages | Type Of<br>Package | Gross<br>Weight | Unit of<br>Weight | Gross<br>Volume | Marks and<br>Numbers | Goods<br>Description | Hold<br>Quantity | Requested<br>Release<br>Quantity | Released<br>Qty      | <ul><li></li></ul> |
|              |            | search.    | search.           | search    | search          | search             | search               | search             | search             | search          | search            | search          | search               | search               | search           | search                           | search               |                    |
| ~            | 1          |            |                   |           |                 | DB                 |                      |                    |                    | 1000000         |                   |                 |                      |                      | 2                |                                  |                      |                    |
|              |            | ne No      |                   |           |                 | G                  | ross Wei             | ght                |                    | (               | Goods Des         | cription        |                      |                      |                  |                                  |                      |                    |
|              | Su         | b Line N   | lo                |           |                 | U                  | nit of We            | eight Code         |                    |                 | Hold Quant        | tity            |                      |                      |                  |                                  |                      |                    |
|              | B/         | L No       |                   |           | 7               | G                  | ross Volu            | ume                |                    | F               | Requested         | Release Qu      | uantity*             |                      |                  |                                  |                      |                    |
|              | Н          | ouse B/L   | No                |           | _               | М                  | larks and            | l Numbers          |                    | I               | Released Q        | ty              |                      |                      |                  |                                  |                      |                    |
|              | Ni         | ature of   | Cargo             |           |                 |                    |                      |                    |                    |                 |                   |                 |                      |                      |                  |                                  |                      | .0                 |
|              | lte        | em Type    | Code              |           |                 |                    |                      |                    |                    |                 |                   |                 |                      |                      |                  |                                  |                      |                    |
|              | N          | o. of Pac  | kages             |           | -               |                    |                      |                    |                    |                 |                   |                 |                      |                      |                  |                                  |                      |                    |
|              | Ту         | pe Of Pa   | ackage            |           | -               |                    |                      |                    |                    |                 |                   |                 |                      |                      |                  |                                  |                      |                    |

User Interface Image 58-Cargo Line Details-23.5.2

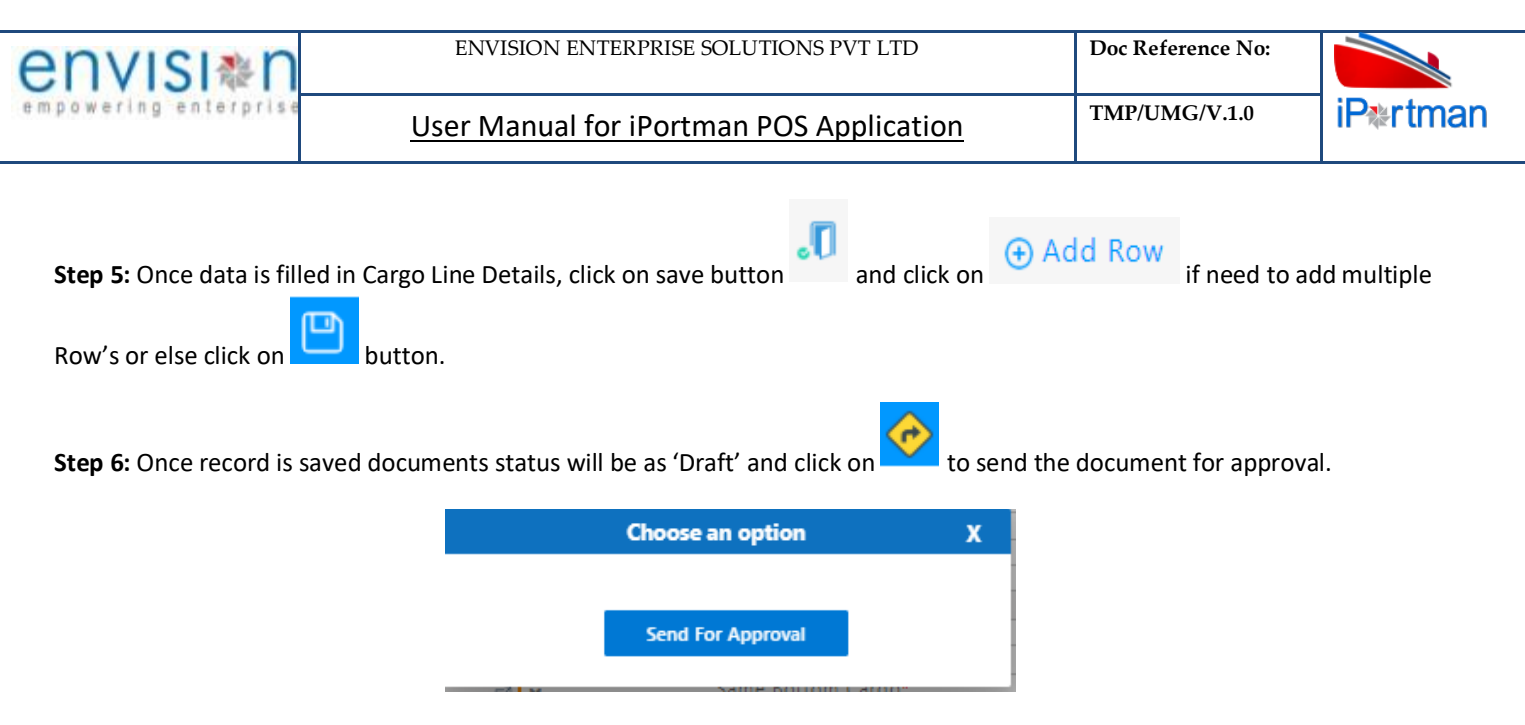

**Step 7**: Once workflow initiated it will be sent for approval, and approver will see following option either to 'Accept' or 'Decline' with reason.

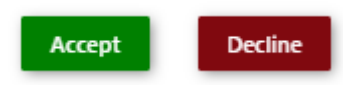

Step 8: Once user accept the request following status will be shown on screen and document status will be changed as 'APPROVED'. Which can be seen from

Successfully Status changed to APPROVED

## 23.6. Field information

#### 24. Business Function Name: Cargo Release

#### 24.1. Definition

This Objective of this function is to generate Cargo Release for Cargo release request Which are requested by the customer through Portal.

#### 24.2. SRS Reference

SRS Version:-1.7 Cargo Hold and Release (POS-TRA-NCT-052)

#### 24.3. Navigation

FOLLOWING NAVIGATION PATH IS MENTIONED FROM MENU

AND ADD NEW RECORDS.

| Menu Path | Menu Bar $\rightarrow$ General Cargo $\rightarrow$ Cargo Operations $\rightarrow$ Cargo Release $\rightarrow$ Click on Add New |
|-----------|----------------------------------------------------------------------------------------------------|
|           |                                                                                                    |

| envisi≉n              | ENVISION ENTERPRISE SOLUTIONS PVT LTD    | Doc Reference No: |                   |
|-----------------------|------------------------------------------|-------------------|-------------------|
| empowering enterprise | User Manual for iPortman POS Application | TMP/UMG/V.1.0     | iP <b></b> ≉rtman |

USER CAN ALSO SEARCH THE FUNCTION IN SEARCH AREA

Q AVAILABLE IN THE HEADER SECTION LEFT SIDE WITH FUNCTION NAME

### 24.4. Prerequisites – Masters

- 1. Document Type
- 2. Hold Type
- 3. Cargo Code
- 4. Cargo Name
- 5. UOM

#### 24.5. Screenshot

Following screenshot from Cargo Release.

Step 1- Click on Add new button .We will redirect to screen like below.

| iPertman                       |                    | Port Name: Deendayal Port Trust | Č 4 8             | Default 🗸 | envisi         | N N          |
|--------------------------------|--------------------|---------------------------------|-------------------|-----------|----------------|--------------|
| 📃 🍳 鑙 Cargo Release            |                    |                                 |                   | 🖻 🔓       | C <sub>x</sub> | <del>?</del> |
| 📰 List Data 🛛 🕅 Cargo Release  | Cargo Line Details |                                 |                   |           |                |              |
| Cargo Release                  |                    |                                 |                   |           | •              |              |
| Cargo Release Request Ref No.* | Bill Of Entry Date | Cargo Name                      | Doc No.           |           |                |              |
| Application Type               | Importer Code      | Hold Reason Name                | Doc Series        |           |                |              |
| VCN No.                        | Importer Name      | Cargo Type Code                 | Doc Date          | ×         |                |              |
| Vessel Name                    |                    | CHA Code                        | Status Code       |           |                |              |
| Document Type                  |                    | CHA Name                        | Doc Approved Date | × ×       |                |              |
| Bill Of Entry No               |                    | Total Hold Quantity             | Data Source       |           |                |              |
|                                |                    |                                 | Remarks           | .1        |                |              |
|                                |                    |                                 |                   |           |                |              |

#### User Interface Image 59-Cargo Release-24.5.1

**Step 2:** -Enter the data in all the fields, Mandatory fields are compulsory which have asterisk mark (\*).Enter the valid data or information into the fields.

**Step 3**: Click button from Top Menu Bar to save Cargo Release form record. Once it is saved Cargo Line Details will be activated to add Cargo Line details.

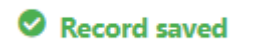

**Step 4:** Once Cargo Release form are saved, Cargo Line Details will be activated as below to add Cargo Line Details as shown in below screen.

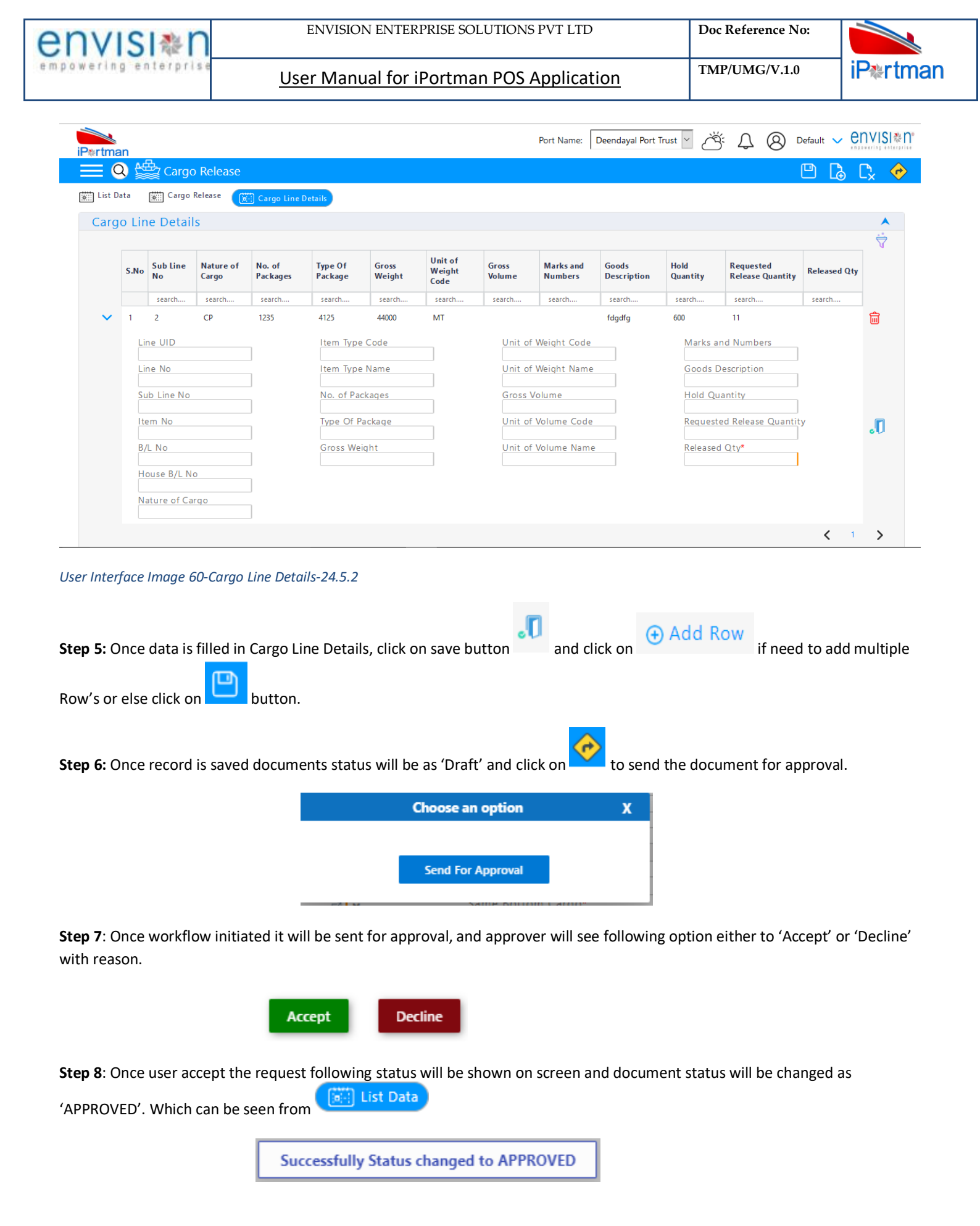

## 24.6. Field information

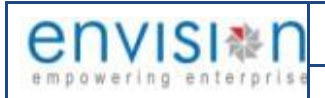

# 25. Business Function Name: Packing List

# 25.1. Definition

Packing list is a detailed document that states all of the product and packaging details contained in each import/export. Packing List received by iPortman<sup>®</sup> application through iPortman<sup>®</sup> Portal.

### 25.2. SRS Reference

SRS Version:-1.7 Packing List (POS-TRA-NCT-061)

#### 25.3. Navigation

FOLLOWING NAVIGATION PATH IS MENTIONED FROM MENU

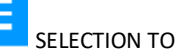

VIEW THE LIST ITEM AND ADD NEW RECORDS.

| Menu Path     | Menu Bar $\rightarrow$ General Cargo $\rightarrow$ Others $\rightarrow$ Packing List $\rightarrow$ Click on <b>Add New</b> |
|---------------|----------------------------------------------------------------------------------------------------|
| USER CAN ALSO | SEARCH THE FUNCTION IN SEARCH AREA                                                                                         |

## 25.4. Prerequisites – Masters

- 1. Trade
- 2. Port
- 3. Package
- 4. Location
- 5. Consignor

#### 25.5. Screenshot

Following screenshot from Packing List.

**Step 1-** Click on Add new button and Select Application type as "EXPORT". We will redirect to screen like below.

| envisi                                            | ENVISION ENTERPRISE      | SOLUTIONS PVT LTD                 | Doc Reference No:      |                          |
|---------------------------------------------------|--------------------------|-----------------------------------|------------------------|--------------------------|
| mpowering enterprise                              | User Manual for iPortr   | man POS Application               | TMP/UMG/V.1.0          | iP≉rtman                 |
|                                                   |                          | Port Name: Deendayal Port Tru:    | st 🗸 🖂 🔕 Default 🔪     | ✓ envisi <sup>®</sup> n° |
| $\overrightarrow{\mathbb{Q}}$ Packing List        |                          |                                   |                        | 👌 🗅 🗴 🧇                  |
| List Data Packing List Details                    | item Lines               |                                   |                        |                          |
| Packing List                                      |                          |                                   |                        | <b>A</b>                 |
| Application Type*<br>EXPORT<br>Packing List Date* | Port of Destination Name | Consignee Name* Consignee Address | Doc No.<br>Doc Series* |                          |
| VCN No.*                                          | Invoice Date* ×          | Consignee City                    | Doc Date               | ×                        |
| Vessel Name                                       | IE Code*                 | Consignee Pin Code                | Status Code            |                          |
| IMO No.                                           | Exporter Name            | Nature of Cargo*                  | Doc Approved Date      | ×                        |
| Voyage No                                         | Exporter Address         |                                   | Data Source            |                          |
| Loading Port Sailing Date                         | Exporter City            |                                   | Remarks                |                          |
| Port of Loading Name                              | Pin Code                 |                                   | ii.                    |                          |

Next

#### User Interface Image 61-Packing List Details-25.5.1

Step 2: -Enter the data in all the fields, Mandatory fields are compulsory which have asterisk mark (\*).Enter the valid data or information into the fields.

|                | L UI   |                                                                                                    |
|----------------|--------|----------------------------------------------------------------------------------------------------|
| Step 3: Click  |        | button from Top Menu Bar to save Packing List Details form record. Once it is saved Item Lines Details will be |
| activated to a | dd Ite | em Line details.                                                                                               |

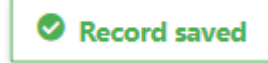

Step 4: Once Packing List Details form are saved, Item Line Details will be activated as below to add Item Line Details as shown in below screen.

| Portma     | an                |                   |                 |                   |                   | Port Name: Deendaya   | al Port Trust 🗹 之 | Š 4 8         | Default 🗸 | envisi*n |
|------------|-------------------|-------------------|-----------------|-------------------|-------------------|-----------------------|-------------------|---------------|-----------|----------|
|            | 🕽 🚔 Packing       | List              |                 |                   |                   |                       |                   |               | 🖻 🔓       | Cx 🔶     |
| ion List D | ata 🛗 Packing L   | ist Details 🔝 Ite | m Lines         |                   |                   |                       |                   |               |           |          |
| Item       | Lines             |                   |                 |                   |                   |                       |                   |               |           | •        |
|            |                   |                   |                 |                   |                   |                       |                   |               |           | \<br>♥   |
| S.No       | Package Type Name | Package Capacity  | No. of Packages | Cargo Description | Marks and Numbers | Specification / Grade | Vehicle Make      | Vehicle Model | Variant   |          |
|            | search            | search            | search          | search            | search            | search                | search            | search        | search    |          |
| ⊕ A        | dd Row            |                   |                 |                   |                   |                       |                   |               | <         | 1 >      |

Back

User Interface Image 62-Item Lines-25.5.2

Click on Odd Row to begin with data entry

| nv                                                                               | ISI <b></b> <sup>®</sup> n                                                                                                    | E.                                                                                            | NVISION ENTE                                                             | ERPRISE SOLU'     | TIONS PVT LTI                                          | )                                                 | Doc Refer                                                 | ence No:                                               |                                          |
|----------------------------------------------------------------------------------|----------------------------------------------------------------------------------------------------|-----------------------------------------------------------------------------------------------|--------------------------------------------------------------------------|-------------------|--------------------------------------------------------|---------------------------------------------------|-----------------------------------------------------------|--------------------------------------------------------|------------------------------------------|
| owerin                                                                           | g enterprise                                                                                                    | <u>User</u>                                                                                   | Manual for                                                               | r iPortman l      | POS Applica                                            | <u>tion</u>                                       | TMP/UM0                                                   | G/V.1.0                                                | iP≉rtma                                  |
|                                                                                  |                                                                                                    |                                                                                               |                                                                          |                   | Det Neer                                               |                                                   |                                                           |                                                        | envisi*n                                 |
| iP⊛rtma                                                                          | an                                                                                                    |                                                                                               |                                                                          |                   | Port Name:                                             | Deendayal Port Trust                              | <u>с</u> ч. Д                                             | Default                                                | empowering enterprise                    |
|                                                                                  | Packing List                                                                                                    | ile (auto                                                                                     |                                                                          |                   |                                                        |                                                   |                                                           | ۳ı                                                     | 13 Lì 🧇                                  |
| List D                                                                           |                                                                                                    | Item Lines                                                                                    | •                                                                        |                   |                                                        |                                                   |                                                           |                                                        |                                          |
| item                                                                             | I LINES                                                                                                    |                                                                                               |                                                                          |                   |                                                        |                                                   |                                                           |                                                        |                                          |
|                                                                                  | S.No Package Type Name                                                                                                    | Package Capacity                                                                              | No. of Packages                                                          | Cargo Description | Marks and Numbers                                      | Specification / Grade                             | Vehicle Model                                             | Variant                                                |                                          |
| ~                                                                                | search                                                                                                    | search                                                                                        | search                                                                   | search            | search                                                 | search                                            | search                                                    | search                                                 | <b></b>                                  |
|                                                                                  | Package Type Name*                                                                                                    |                                                                                               | Specification / Grade                                                    | 2                 | Thickness*                                             |                                                   | GMT*                                                      |                                                        |                                          |
|                                                                                  | Package Capacity                                                                                                    | ď                                                                                             | Vehicle Make*                                                            |                   | Width*                                                 |                                                   | Unit Price*                                               |                                                        |                                          |
|                                                                                  |                                                                                                    |                                                                                               |                                                                          | (≡                |                                                        |                                                   |                                                           |                                                        |                                          |
|                                                                                  | No. of Packages*                                                                                                    |                                                                                               | Venicle Model*                                                           |                   | Lengtn                                                 |                                                   | Amount                                                    |                                                        | 0.                                       |
|                                                                                  | Cargo Description                                                                                                    |                                                                                               | Variant*                                                                 |                   | CBM*                                                   |                                                   | Remarks                                                   |                                                        |                                          |
|                                                                                  | Marks and Numbers*                                                                                                    |                                                                                               | Heat No.*                                                                |                   | NMT*                                                   |                                                   |                                                           |                                                        |                                          |
|                                                                                  |                                                                                                    |                                                                                               |                                                                          |                   |                                                        |                                                   |                                                           | <                                                      | 1 >                                      |
| (+) A                                                                            | dd Row                                                                                                    |                                                                                               |                                                                          |                   |                                                        |                                                   |                                                           |                                                        |                                          |
| ser Inter                                                                        | face Image 63-Iten                                                                                                    | 1 Lines-25.5.3                                                                                |                                                                          |                   |                                                        |                                                   |                                                           |                                                        |                                          |
| ser Inter<br>tep 5: C                                                            | face Image 63-Iten<br>Once data is filled                                                                                         | n Lines-25.5.3<br>in Item Lines                                                               | s, click on save                                                         | e button          | and click on                                           | ⊕ Add Ro                                          | W if need t                                               | to add mult                                            | tiple Row's                              |
| ser Inter<br><b>tep 5:</b> C<br>r else cl                                        | face Image 63-Iten<br>Once data is filled<br>lick on                                                                              | n Lines-25.5.3<br>in Item Lines<br>ton.                                                       | s, click on save                                                         | e button          | and click on                                           | ⊕ Add Ro                                          | w if need t                                               | to add mult                                            | tiple Row's                              |
| lser Inter<br><b>tep 5:</b> C<br>r else cl                                       | face Image 63-Iten<br>Once data is filled<br>lick on but                                                                          | n Lines-25.5.3<br>in Item Lines<br>ton.                                                       | s, click on save                                                         | e button          | and click on                                           | ⊕ Add Ro                                          | W if need t                                               | to add mult                                            | tiple Row's                              |
| <b>tep 5:</b> C<br>r else cl<br><b>tep 6:</b> C                                  | face Image 63-Iten<br>Once data is filled<br>lick on but                                                                          | n Lines-25.5.3<br>in Item Lines<br>ton.<br>ed documen                                         | s, click on save                                                         | e button          | and click on                                           |                                                   | if need t                                                 | to add mult<br>for approv                              | tiple Row's<br>al.                       |
| <b>tep 5:</b> C<br>r else cl<br><b>tep 6:</b> C                                  | rface Image 63-Iten<br>Once data is filled<br>lick on but<br>Dnce record is sav                                                   | n Lines-25.5.3<br>in Item Lines<br>ton.<br>ed documen                                         | s, click on save<br>ts status will b                                     | e button          | and click on<br>nd click on                            | Add Rov     to send the                           | if need t                                                 | to add mult<br>for approv                              | tiple Row's<br>al.                       |
| lser Inter<br>tep 5: C<br>r else cl<br>tep 6: C                                  | face Image 63-Iten<br>Once data is filled<br>lick on but<br>Dnce record is sav                                                    | n Lines-25.5.3<br>in Item Lines<br>ton.<br>ed documen                                         | s, click on save<br>ts status will b                                     | e button          | and click on<br>nd click on                            | Add Rov  to send the                              | if need t                                                 | to add mult<br>for approv                              | tiple Row's<br>al.                       |
| <b>tep 5:</b> C<br>r else cl<br><b>tep 6:</b> C                                  | face Image 63-Iten<br>Once data is filled<br>lick on but                                                                          | n Lines-25.5.3<br>in Item Lines<br>ton.<br>red documen                                        | s, click on save                                                         | e button          | and click on<br>nd click on                            | Add Rov  to send the                              | if need t                                                 | to add mult<br>for approv                              | tiple Row's<br>al.                       |
| lser Inter<br>tep 5: C<br>r else cl<br>tep 6: C                                  | face Image 63-Iten<br>Once data is filled<br>lick on but<br>Dnce record is sav                                                    | n Lines-25.5.3<br>in Item Lines<br>ton.<br>ed documen                                         | s, click on save                                                         | e button          | and click on<br>nd click on                            | Add Rov  to send the                              | if need t                                                 | to add mult<br>for approv                              | tiple Row's<br>al.                       |
| lser Inter<br>t <b>ep 5:</b> C<br>r else cl<br>t <b>ep 6:</b> C                  | face Image 63-Iten<br>Once data is filled<br>lick on but<br>Once record is sav                                                    | n Lines-25.5.3<br>in Item Lines<br>ton.<br>ed documen                                         | s, click on save<br>ts status will b                                     | e button          | and click on<br>nd click on<br>otion                   | Add Roy                                           | if need t                                                 | to add mult<br>for approv                              | tiple Row's<br>al.                       |
| lser Inter<br>tep 5: C<br>r else cl<br>tep 6: C                                  | face Image 63-Iten<br>Once data is filled<br>lick on but<br>Once record is sav                                                    | n Lines-25.5.3<br>in Item Lines<br>ton.<br>ed documen                                         | s, click on save                                                         | e button          | and click on<br>nd click on<br>rtion                   | Add Rov     to send the     x                     | if need t                                                 | to add mult<br>for approv                              | tiple Row's<br>al.                       |
| tep 5: C<br>r else cl<br>tep 6: C<br>tep 7: C                                    | face Image 63-Iten<br>Once data is filled<br>lick on but<br>Once record is sav                                                    | in Item Lines<br>ton.<br>ed documen                                                           | s, click on save<br>ts status will b<br>be sent for ap                   | e button          | and click on<br>nd click on<br>otion                   | Add Rov                                           | if need to the the the the the the the the the the        | to add mult<br>for approv<br>to 'Accept'               | tiple Row's<br>al.<br>or 'Decline'       |
| tep 5: C<br>r else cl<br>tep 6: C<br>tep 7: C                                    | face Image 63-Iten<br>Once data is filled<br>lick on but<br>Once record is sav                                                    | n Lines-25.5.3<br>in Item Lines<br>ton.<br>ed documen                                         | s, click on save<br>ts status will k<br>be sent for ap                   | e button          | and click on<br>nd click on<br>rion                    | Add Rov                                           | if need to<br>e document                                  | to add mult<br>for approv<br>to 'Accept'               | tiple Row's<br>al.<br>or 'Decline'       |
| tep 5: C<br>r else cl<br>tep 6: C<br>tep 7: C                                    | face Image 63-Iten<br>Once data is filled<br>lick on but<br>Once record is sav                                                    | n Lines-25.5.3<br>in Item Lines<br>ton.<br>ed documen                                         | s, click on save<br>ts status will b<br>be sent for ap                   | e button          | and click on<br>nd click on<br>otion                   | Add Roy     to send the     x     ee following op | if need to the the the the the the the the the the        | to add mult<br>for approv<br>to 'Accept'               | tiple Row's<br>al.<br>or 'Decline'       |
| tep 5: C<br>r else cl<br>tep 6: C<br>tep 7: C                                    | face Image 63-Iten<br>Once data is filled<br>lick on but<br>Once record is sav                                                    | n Lines-25.5.3<br>in Item Lines<br>ton.<br>ed documen<br>tiated it will                       | s, click on save<br>ts status will t<br>be sent for ap                   | e button          | and click on<br>nd click on<br>rtion                   | Add Rov     to send the     x     ee following op | if need to the the the the the the the the the the        | to add mult<br>for approv<br>to 'Accept'               | tiple Row's<br>al.<br>or 'Decline'       |
| tep 5: C<br>r else cl<br>tep 6: C<br>tep 7: C<br>vith reas                       | face Image 63-Iten<br>Once data is filled<br>lick on but<br>Once record is sav                                                    | in Item Lines<br>ton.<br>ed documen<br>tiated it will                                         | s, click on save<br>ts status will b<br>be sent for ap                   | e button          | and click on<br>nd click on<br>otion                   | Add Roy                                           | if need to the the the the the the the the the the        | to add mult<br>for approv<br>to 'Accept'               | tiple Row's<br>al.<br>or 'Decline'       |
| tep 5: C<br>r else cl<br>tep 6: C<br>tep 7: C<br>vith reas                       | face Image 63-Iten Once data is filled lick on but Once record is sav Once workflow ini son.                                      | in Item Lines<br>ton.<br>ed documen<br>tiated it will                                         | s, click on save<br>ts status will b<br>be sent for ap                   | e button          | and click on<br>nd click on<br>rion<br>pprover will se | Add Roy     to send the     x     ee following op | if need to<br>e document<br>otion either                  | to add mult<br>for approv<br>to 'Accept'<br>be changed | tiple Row's<br>al.<br>or 'Decline'       |
| tep 5: C<br>r else cl<br>tep 6: C<br>tep 7: C<br>vith reas                       | Dince data is filled<br>lick on but<br>Dince record is sav<br>Dince workflow ini<br>son.                                          | in Item Lines<br>ton.<br>ed documen<br>tiated it will<br>Acce<br>the request f                | s, click on save<br>ts status will k<br>be sent for ap<br>ollowing statu | e button          | and click on<br>nd click on<br>roval                   | Add Roy     to send the     x     ee following op | if need to<br>e document<br>otion either                  | to add mult<br>for approv<br>to 'Accept'<br>be changed | tiple Row's<br>al.<br>or 'Decline'<br>as |
| tep 5: C<br>r else cl<br>tep 6: C<br>tep 7: C<br>/ith reas<br>tep 8: C           | face Image 63-Iten Once data is filled lick on but Once record is sav Once workflow ini son. Once user accept f (ED'. Which can b | in Item Lines<br>ton.<br>ed documen<br>tiated it will<br>Acce<br>the request f<br>e seen from | s, click on save<br>ts status will b<br>be sent for ap<br>ollowing statu | e button          | and click on<br>nd click on<br>roval                   | Add Roy     to send the     x     ee following op | if need to<br>e document<br>otion either<br>status will h | to add mult<br>for approv<br>to 'Accept'<br>be changed | tiple Row's<br>al.<br>or 'Decline'<br>as |
| tep 5: C<br>r else cl<br>tep 6: C<br>tep 7: C<br>vith reas<br>tep 8: C<br>APPROV | face Image 63-Iten<br>Once data is filled<br>lick on but<br>Once record is sav<br>Once workflow ini<br>son.                       | in Item Lines<br>ton.<br>ed documen<br>tiated it will<br>Acce<br>the request f<br>e seen from | s, click on save<br>ts status will k<br>be sent for ap<br>ollowing statu | e button          | and click on<br>nd click on<br>rion<br>pprover will se | Add Roy     to send the     x     ee following op | if need to<br>e document<br>otion either                  | to add mult<br>for approv<br>to 'Accept'               | tiple Row's<br>al.<br>or 'Decline'<br>as |

# 25.6. Field information

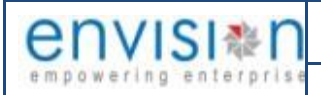

User Manual for iPortman POS Application

**Doc Reference No:** 

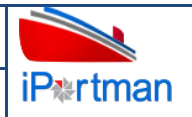

#### 26. **Business Function Name: Back to Town**

#### 26.1. Definition

Cargo brought to the port for export purpose, sometimes could not be loaded to the vessel due to various reasons. That cargo can be moved back to exporter's rental plots /exporters place with a request to the port and seeking permission with Customs. Exporter can request for back to town through iPortman® Portal. Request is updated in iPortman<sup>®</sup> for review and approval.

#### 26.2. **SRS Reference**

SRS Version:-1.7 Back to Town (POS-TRA-NCT-055)

#### Navigation 26.3.

26.4.

FOLLOWING NAVIGATION PATH IS MENTIONED FROM MENU

SELECTION TO VIEW THE LIST ITEM AND ADD NEW RECORDS.

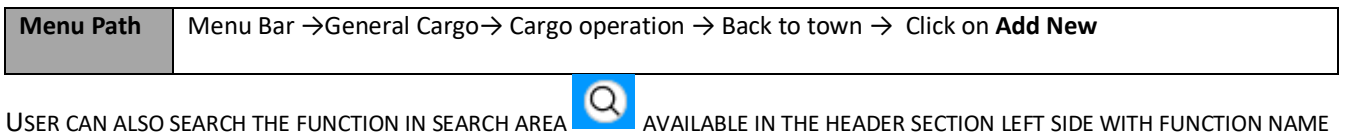

USER CAN ALSO SEARCH THE FUNCTION IN SEARCH AREA

# **Prerequisites - Masters**

- 1. Document Type
- 2. Port of Discharge
- 3. Reason for BTT
- 4. Exporter Code
- 5. Exporter name
- 6. Cargo Code
- 7. Cargo Name
- 8. UOM

#### 26.5. **Screenshot**

Following screenshot from Back to Town

We will redirect to screen like below. Step 1- Click on Add new buttor

| nvisi                                                                                                    | ENVISION ENTERPRISE S                                                        | SOLUTIONS PVT LTD               | Doc Reference No: |            |
|----------------------------------------------------------------------------------------------------|------------------------------------------------------------------------------|---------------------------------|-------------------|------------|
| npowering enterprise                                                                                                 | User Manual for iPortn                                                       | nan POS Application             | TMP/UMG/V.1.0     | iP∗rtman   |
| Ductmon                                                                                                    |                                                                              | Port Name: Deendayal Port Trust | t 🗹 🔆 🗘 🛞 Default | ✓ envisi≈n |
| Back To Town                                                                                                    |                                                                              |                                 | ≞ (               | 👌 🗘 🧇      |
| List Data Back To Town Details                                                                                       | item Lines                                                                   |                                 |                   |            |
| Back to town Details<br>Message Type*<br>F<br>Site ID*<br>Shipping Bill No*<br>Shipping Bill Date<br>Nature of Cargo | Qty. Shutout*<br>Unit of Quantity Name<br>Whether Back To Town (Y/N)*<br>Y ⊻ | Doc No.                         |                   |            |

#### User Interface Image 64-Back to Town Details-26.5.1

**Step 2:** -Enter the data in all the fields, Mandatory fields are compulsory which have asterisk mark (\*).Enter the valid data or information into the fields.

| Step 3: Click   | button from Top Menu Bar to save Back to Town Details form record. Once it is saved Item Lines Details wil |
|-----------------|----------------------------------------------------------------------------------------------------|
| be activated to | add Item Line details.                                                                                     |

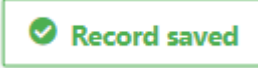

**Step 4:** Once Back to Town Details form are saved, Item Line Details will be activated as below to add Item Line Details as shown in below screen.

| iP≉rtm           | an                                       | Port Name: Deend | ayal Port Trust 👻 🎸 | Ω ĕ | 8 | Default | ~                                                                                                    | envi           | SI & Nº    |
|------------------|------------------------------------------|------------------|---------------------|-----|---|---------|----------------------------------------------------------------------------------------------------|----------------|------------|
|                  | 🔾 🚔 Back To Town                         |                  |                     |     |   |         | L.                                                                                                    | C <sub>×</sub> | $\diamond$ |
| iiiii List       | Data 👹 Back To Town Details 😥 Item Lines |                  |                     |     |   |         |                                                                                                    |                |            |
| Iter             | n Lines                                  |                  |                     |     |   |         |                                                                                                    |                | <b>^</b>   |
|                  |                                          |                  |                     |     |   |         |                                                                                                    | Ś              | 7          |
| S.No             | Container No.                            | Package No.      |                     |     |   |         |                                                                                                    |                |            |
|                  | search                                   | search           |                     |     |   |         |                                                                                                    |                |            |
| ( <del>+</del> ) | Add Row                                  |                  |                     |     |   | <       | < compared by the second second secon | 1              | >          |
|                  |                                          |                  |                     |     |   |         |                                                                                                    | В              | lack       |

#### User Interface Image 65-Item Lines-26.5.2

Click on  $\bigcirc$  Add Row to begin with data entry

| empowering enterprise | ENVISION ENTERPRISE SOLUTIONS PVT LTD    | Doc Reference No: |          |
|-----------------------|------------------------------------------|-------------------|----------|
|                       | User Manual for iPortman POS Application | TMP/UMG/V.1.0     | iP≋rtman |

| iPertman                                                        | Port Name:          | Deendayal Port Trust 🖌 | <u>څ</u> 4 8 | Default 🗸                             | envi           | SI <b>≋</b> ∩" |
|-----------------------------------------------------------------|---------------------|------------------------|--------------|---------------------------------------|----------------|----------------|
| 🗮 🝳 🊔 Back To Town                                              |                     |                        |              | 🖻 🔓                                   | C <sub>×</sub> | <b>~</b>       |
| 📷 List Data 🛛 📷 Back To Town Details 🛛 💽 Item Lines             |                     |                        |              |                                       |                |                |
| Item Lines                                                      |                     |                        |              |                                       |                | <b>^</b>       |
|                                                                 |                     |                        |              |                                       | Ż              | 7              |
| S.No Container No.                                              | Package No.         |                        |              |                                       |                |                |
| search                                                          | search              |                        |              | e e e e e e e e e e e e e e e e e e e |                |                |
|                                                                 |                     |                        |              |                                       |                |                |
| Container No. Package No.*                                      |                     |                        |              | .0                                    |                |                |
|                                                                 |                     |                        |              | <                                     | 1 >            | >              |
| ⊕ Add Row                                                       |                     |                        |              |                                       |                |                |
|                                                                 |                     |                        |              |                                       |                |                |
|                                                                 |                     |                        |              |                                       | В              | ack            |
|                                                                 |                     |                        |              |                                       |                |                |
| Han Interface Image CC Item Lines 20 5 2                        |                     |                        |              |                                       |                |                |
| User Interface image 66-item Lines-26.3.3                       |                     |                        |              |                                       |                |                |
|                                                                 | -                   |                        |              |                                       |                |                |
|                                                                 | <b>.</b> U          | ⊕ Add Row              |              |                                       |                |                |
| Step 5: Once data is filled in Item Lines, click on save button | and click on        |                        | if need to a | dd multip                             | ole Ro         | W'S            |
|                                                                 |                     |                        |              |                                       |                |                |
| or else click on 🔛 button.                                      |                     |                        |              |                                       |                |                |
|                                                                 | _                   |                        |              |                                       |                |                |
|                                                                 |                     |                        |              |                                       |                |                |
| Step 6: Once record is saved documents status will be as 'Dr    | aft' and click on 📥 | to send the de         | ocument for  | approval                              | •              |                |
| Channel                                                         |                     | ~                      |              |                                       |                |                |
| Choose                                                          | an option           | ~                      |              |                                       |                |                |
|                                                                 |                     |                        |              |                                       |                |                |
| Send F                                                          | or Approval         |                        |              |                                       |                |                |
|                                                                 |                     |                        |              |                                       |                |                |

**Step 7**: Once workflow initiated it will be sent for approval, and approver will see following option either to 'Accept' or 'Decline' with reason.

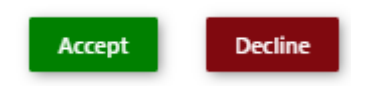

Step 8: Once user accept the request following status will be shown on screen and document status will be changed as 'APPROVED'. Which can be seen from

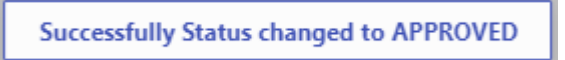

- 26.6. Field information
  - 27. Business Function Name: Packaging Request
- 27.1. Definition

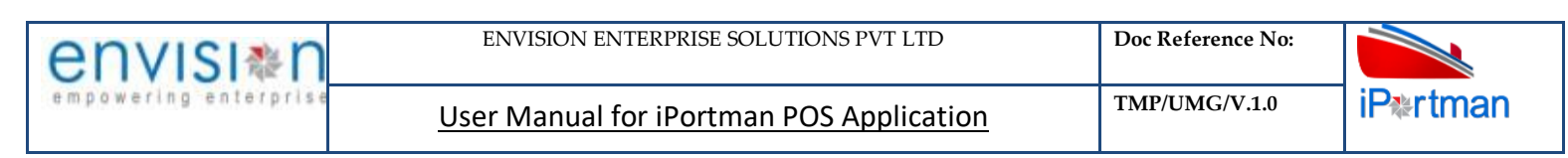

This function is majorly used for conversion of Bulk/Break Bulk cargo into packages cargo and vice versa against the custom permissions of such conversion.

## 27.2. SRS Reference

SRS Version:-1.7 Packaging and Depackaging (POS-TRA-NCT-068)

#### 27.3. Navigation

FOLLOWING NAVIGATION PATH IS MENTIONED FROM MENU

| Menu Path     | Ath Menu Bar $\rightarrow$ General Cargo $\rightarrow$ Request $\rightarrow$ Packaging Request $\rightarrow$ Click on Add New |   |  |  |  |
|---------------|----------------------------------------------------------------------------------------------------|---|--|--|--|
| USER CAN ALSO | SEARCH THE FUNCTION IN SEARCH AREA                                                                                            | _ |  |  |  |

## 27.4. Prerequisites Masters

- 1. Agent
- 2. Importer/Exporter
- 3. Cargo Type
- 4. Cargo
- 5. Package Type
- 6. UOM 7. Location
- 7.1000

## 27.5. Screenshot

Following screenshot from Packaging Request.

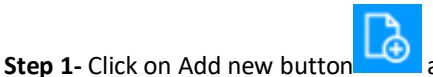

and select application type as "EXPORT" .We will redirect to screen like below.

| envisi≋n                 | ENVISION ENTERP     | RISE SOLUTIONS PVT LTD          | Doc Reference No: |          |
|--------------------------|---------------------|---------------------------------|-------------------|----------|
| empowering enterprise    | User Manual for iP  | ortman POS Application          | TMP/UMG/V.1.0     | iP≋rtman |
| iPertman                 |                     | Port Name: Deendayal Port Trust | Y 送 Q Default N   |          |
| 💿 🗮 🝳 🊔 Packaging F      | Request             |                                 | e (               | 💩 🗅 😓 🧇  |
| List Data Packaging Requ | est Packaging Lines |                                 |                   |          |
| Packaging Request        | VCN No.*            |                                 | Doc No.           | <b>^</b> |

| Packaging Request |                | ×                   |
|-------------------|----------------|---------------------|
| Application Type* | VCN No.*       | Doc No.             |
| Packaging Type*   | Vessel Name    | Doc Series          |
| Document Type*    | IMO No.        | Doc Date 🗙          |
| Document No.*     | Exporter Code  | Status Code         |
|                   | Exporter Name* | Doc Approved Date * |
|                   |                | Data Source         |
|                   |                | Remarks             |
|                   |                | E.                  |

#### User Interface Image 67-Packaging Request-27.5.1

**Step 2:** -Enter the data in all the fields, Mandatory fields are compulsory which have asterisk mark (\*).Enter the valid data or information into the fields.

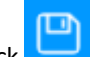

**Step 3**: Click button from Top Menu Bar to save Packaging Request Details form record. Once it is saved Packaging Lines Details will be activated to Packaging Lines details.

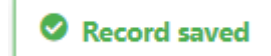

**Step 4:** Once Packaging Request form are saved, Item Packaging Line Details will be activated as below to add Packaging Line Details as shown in below screen.

| ertma    | an                                      |                  | Port Name: Deenday | al Port Trust 🗸 | Ö        | Ĵ  | 8 | Default | ~  | env | ′ <mark>ISI</mark> ₩ľ |
|----------|-----------------------------------------|------------------|--------------------|-----------------|----------|----|---|---------|----|-----|-----------------------|
| = (      | 🞗 🊔 Packaging Request                   |                  |                    |                 |          |    |   |         | [∂ | C,  | <b>~</b>              |
| 🛗 List D | ata 🛛 🕅 Packaging Request 🛛 🚺 Packaging | Lines            |                    |                 |          |    |   |         |    |     |                       |
| Pack     | aging Lines                             |                  |                    |                 |          |    |   |         |    |     | <b>A</b>              |
| C No.    | IA N                                    | Item Description | Quantity           |                 | 11014 6- |    |   |         |    |     | 7                     |
| 5.NO     | search                                  | search           | search             |                 | search   | ae |   |         |    |     |                       |
|          | Data N                                  |                  |                    |                 |          |    |   | <       | (  | 1   | >                     |
| ⊕ A      | Populate<br>dd Row                      |                  |                    |                 |          |    |   |         |    |     |                       |
|          |                                         |                  |                    |                 |          |    |   |         |    |     |                       |
|          |                                         |                  |                    |                 |          |    |   |         |    |     | Back                  |

User Interface Image 68-Packaging Lines-27.5.2

Click on • Add Row to begin with data entry

|                                                        | simple                                                                                 | ENVISION ENTERPRIS                                   | E SOLUTIONS PVT LTD                                                                                                    | Doc Reference No:                                                                                                    |                    |
|--------------------------------------------------------|----------------------------------------------------------------------------------------|------------------------------------------------------|----------------------------------------------------------------------------------------------------|----------------------------------------------------------------------------------------------------|--------------------|
| powering                                               | enterprise Us                                                                          | er Manual for iPor                                   | TMP/UMG/V.1.0                                                                                                    | iP≋rtma                                                                                                    |                    |
|                                                        | ·                                                                                      |                                                      |                                                                                                    |                                                                                                    | envisi#n           |
| iP≋rtman                                               | ነ<br>እቆሙ                                                                               |                                                      | Port Name:   Deendaya                                                                                                    | Port Irust  → C (8) Default                                                                                                    |                    |
| <u> </u>                                               | Packaging Request                                                                      |                                                      |                                                                                                    | ٣                                                                                                    | La L'x 🧇           |
| List Data                                              | a packaging Request Packag                                                             | ing Lines                                            |                                                                                                    |                                                                                                    |                    |
| Packag                                                 | ging Lines                                                                             |                                                      |                                                                                                    |                                                                                                    | ▲<br>              |
| c                                                      | S No. Item No.                                                                         | Item Description                                     | Quantity                                                                                                    | LIOM Code                                                                                                    | V                  |
|                                                        | search                                                                                 | search                                               | search                                                                                                    | search                                                                                                    |                    |
|                                                        | 1                                                                                      |                                                      |                                                                                                    |                                                                                                    |                    |
|                                                        |                                                                                        |                                                      |                                                                                                    |                                                                                                    |                    |
|                                                        |                                                                                        |                                                      | ltem No*<br>☑                                                                                                    |                                                                                                    |                    |
|                                                        |                                                                                        |                                                      | Item Description*                                                                                                    |                                                                                                    | _                  |
|                                                        |                                                                                        |                                                      | Quantity*                                                                                                    |                                                                                                    |                    |
|                                                        |                                                                                        |                                                      | LIOM Code*                                                                                                    |                                                                                                    |                    |
|                                                        |                                                                                        |                                                      |                                                                                                    |                                                                                                    |                    |
|                                                        |                                                                                        |                                                      |                                                                                                    | <                                                                                                    | 1 >                |
|                                                        | Data 🔄                                                                                 |                                                      |                                                                                                    |                                                                                                    |                    |
| ⊕ Ado                                                  | d Row                                                                                  |                                                      |                                                                                                    |                                                                                                    |                    |
|                                                        |                                                                                        |                                                      |                                                                                                    |                                                                                                    |                    |
|                                                        |                                                                                        |                                                      |                                                                                                    |                                                                                                    | Back               |
|                                                        |                                                                                        |                                                      |                                                                                                    |                                                                                                    |                    |
|                                                        |                                                                                        | -27.5.3                                              |                                                                                                    |                                                                                                    |                    |
| User Interfo                                           | ace Image 69-Packaging Lines                                                           |                                                      |                                                                                                    |                                                                                                    |                    |
| User Interfo                                           | ace Image 69-Packaging Lines                                                           |                                                      |                                                                                                    |                                                                                                    |                    |
| User Interfo                                           | ace Image 69-Packaging Lines                                                           |                                                      | n                                                                                                    |                                                                                                    |                    |
| User Interfo                                           | ace Image 69-Packaging Lines                                                           | ag Linos click on savo                               | button and click on                                                                                                    | Our Add Row     if need to add     if need to add     if need | d multiplo         |
| User Interfo<br>Step 5: On                             | ace Image 69-Packaging Lines                                                           | ng Lines, click on save                              | button and click on                                                                                                    | Our Add Row     if need to add     if need to add     if need | d multiple         |
| User Interfo<br>Step 5: On                             | ace Image 69-Packaging Lines                                                           | ng Lines, click on save                              | button and click on                                                                                                    | Our Add Row     if need to add     if need to add     if need | d multiple         |
| <i>User Interfo</i><br><b>Step 5:</b> On<br>Row's or e | ace Image 69-Packaging Lines<br>nce data is filled in Packagi<br>else click on button. | ng Lines, click on save                              | button and click on                                                                                                    | Our Add Row     if need to add     if need to add     if need | d multiple         |
| User Interfo<br>Step 5: On<br>Row's or e               | ace Image 69-Packaging Lines<br>nce data is filled in Packagi<br>else click on button. | ng Lines, click on save                              | button and click on                                                                                                    | Add Row     if need to add                                                                                                    | d multiple         |
| <i>User Interfo</i><br><b>Step 5:</b> On<br>Row's or e | ace Image 69-Packaging Lines<br>nce data is filled in Packagi<br>else click on button. | ng Lines, click on save                              | button and click on                                                                                                    | Our Add Row     if need to add     if need to add     if need | d multiple         |
| User Interfo<br>Step 5: On<br>Row's or e               | ace Image 69-Packaging Lines<br>nce data is filled in Packagi<br>else click on button. | ng Lines, click on save                              | button and click on                                                                                                    | Add Row     if need to add     if need to add     if need to  | d multiple         |
| <i>User Interfo</i><br><b>Step 5:</b> On<br>Row's or e | ace Image 69-Packaging Lines<br>nce data is filled in Packagi<br>else click on button. | ng Lines, click on save                              | button and click on                                                                                                    | • Add Row if need to add                                                                                                    | d multiple         |
| User Interfo<br>Step 5: On<br>Row's or e<br>Step 6: On | ace Image 69-Packaging Lines<br>nce data is filled in Packagi<br>else click on button. | ng Lines, click on save<br>ents status will be as 'l | button and click on                                                                                                    | • Add Row if need to add                                                                                                    | d multiple<br>val. |
| User Interfo<br>Step 5: On<br>Row's or e<br>Step 6: On | ace Image 69-Packaging Lines<br>nce data is filled in Packagi<br>else click on button. | ng Lines, click on save<br>ents status will be as 'l | button and click on                                                                                                    | • Add Row if need to add                                                                                                    | d multiple<br>val. |
| User Interfo<br>Step 5: On<br>Row's or e<br>Step 6: On | ace Image 69-Packaging Lines<br>nce data is filled in Packagi<br>else click on button. | ng Lines, click on save<br>ents status will be as 'l | button and click on other of the second second seco | Add Row if need to add end the document for approv                                                                                                    | d multiple<br>val. |

**Step 7**: Once workflow initiated it will be sent for approval, and approver will see following option either to 'Accept' or 'Decline' with reason.

Send For Approval

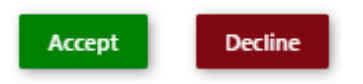

Step 8: Once user accept the request following status will be shown on screen and document status will be changed as

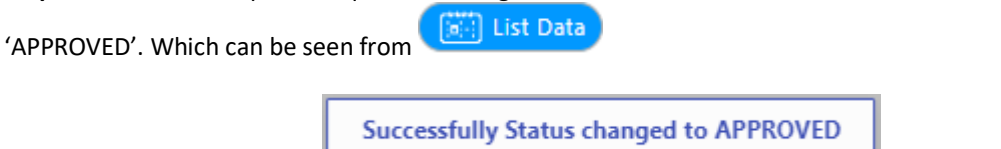

# 27.6. Field information

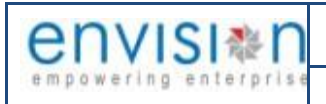

# 28. Business Function Name: Packaging Recording

# 28.1. Definition

This function is majorly used for conversion of bulk cargo into packages cargo and vice versa.

# 28.2. SRS Reference

SRS Version :- 1.7 Packaging and Depackaging (POS-TRA-NCT-068)

# 28.3. Navigation

FOLLOWING NAVIGATION PATH IS MENTIONED FROM MENU

SELECTION TO VIEW THE LIST ITEM AND ADD NEW RECORDS.

Menu PathMenu Bar  $\rightarrow$  General Cargo  $\rightarrow$  Recording  $\rightarrow$  Packaging Recording  $\rightarrow$  Click on Add New

USER CAN ALSO SEARCH THE FUNCTION IN SEARCH AREA AVAILABLE IN THE HEADER SECTION LEFT SIDE WITH FUNCTION NAME

# 28.4. Prerequisites – Masters

- 1. Agent
- 2. Importer/Exporter
- 3. Cargo Type
- 4. Cargo
- 5. Package Type
- 6. UOM
- 7. Location

#### 28.5. Screenshot

Step 1- Click on Add new button

Following screenshot from Packaging Recording.

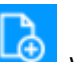

We will redirect to screen like below.

| envisi≋n              | ENVISION ENTERPRISE SOLUTIONS PVT LTD    | Doc Reference No:     |          |
|-----------------------|------------------------------------------|-----------------------|----------|
| empowering enterprise | User Manual for iPortman POS Application | TMP/UMG/V.1.0         | iP≋rtman |
|                       | Port Name: Deendayal Port Trust 🗸        | _ ८४४ – 🗘 🔘 Default ∨ | envisi≋n |

| ∃ 🝳 🏰 Packaging Recor         | ding                    |                           | 💾 🔓 C, 🧇          |
|-------------------------------|-------------------------|---------------------------|-------------------|
| List Data Packaging Recording | Lines Operation Details |                           |                   |
| Packaging Recording           |                         |                           | *                 |
| Header                        | IE Code                 | Bagging Permission No.    | Doc No.           |
| Packaging Request No.*        | VCN No.                 | Bagging Permission Date × | Doc Series        |
| Application Type              | Vessel Name             | Bagging Permission Qty    | Doc Date ×        |
| Packaging Type                | IMO No.                 |                           | Status Code       |
| Document Type                 |                         |                           | Doc Approved Date |
| Document No.                  |                         |                           | E0<br>Data Source |
| mporter Code                  |                         |                           | Remarks           |
| mporter Name                  |                         |                           |                   |
| xporter Code                  |                         |                           |                   |
| Exporter Name                 |                         |                           |                   |
|                               |                         |                           |                   |

#### User Interface Image 70-Packaging Recording-28.5.1

**Step 2:** -Enter the data in all the fields, Mandatory fields are compulsory which have asterisk mark (\*).Enter the valid data or information into the fields.

Step 3: Click button from Top Menu Bar to save Packaging Recording Details form record. Once it is saved Lines form will be activated to add Lines details.

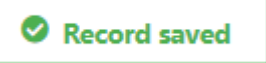

**Step 4:** Once Packaging Recording Details are saved, Lines Details will be activated as below to add Lines Details as shown in below screen.

| ≱rtma   | In       |                 |             |                    |                 |                 | Port Name: Deer | ndayal Port Trust 🗸 | <u>ک</u> بخ          | 🔕 Default 🗸  | envisi* |
|---------|----------|-----------------|-------------|--------------------|-----------------|-----------------|-----------------|---------------------|----------------------|--------------|---------|
| = 0     | <b>)</b> | 월 Packaging     | Recording   |                    |                 |                 |                 |                     |                      | 🖻 🔓          | Cx 🤇    |
| List Da | ata      | Packaging Re    | cording     | nes 👹 Operation    | Details         |                 |                 |                     |                      |              |         |
| Lines   | ;        |                 |             |                    |                 |                 |                 |                     |                      |              | •       |
|         | S.No     | IGM Line No     | Sub Line No | Nature of Cargo    | No. of Packages | No. of Packages | Gross Weight    | Gross Volume        | Marks and<br>Numbers | Released Qty | 7       |
|         |          | search          | search      | search             | search          | search          | search          | search              | search               | search       |         |
| ~       | 1        | 7<br>GM Line No | 7           | DB<br>Gross Weight |                 | Quantity        | 10000000        | Gr                  | 7777<br>ross Volume  |              | <b></b> |
|         | IC       | GM Sub Line No  |             | Item No            |                 | UOM Co          | de              | Ur                  | nit of Volume Co     | de           |         |
|         | N        | ature of Cargo  |             | Item Descript      | ion             | Unit of V       | Weight Code     | M                   | arks and Numbe       | rs           | .0      |
|         |          | o. of Packages  |             |                    |                 |                 |                 |                     |                      |              |         |
|         |          |                 |             |                    |                 |                 |                 |                     |                      | <            | 1 >     |
|         |          |                 |             |                    |                 |                 |                 |                     |                      | Back         | Next    |

J.

Step 5: Once data is filled in Lines and click on save button

**Step 6:** Once Lines Details are saved, Operations form will be activated as below to add Operation Details as shown in below screen.

| No.                | in         |                   |                   |                   |                 |                   |                    |                   |                   | Port Name:       | Deendayal P       | ort Trust 🗸     | Ĕ            | Д (        | 8 Defa                   | ult 🗸  | en\ | <b>∕</b> IS                                                                                                    |
|--------------------|------------|-------------------|-------------------|-------------------|-----------------|-------------------|--------------------|-------------------|-------------------|------------------|-------------------|-----------------|--------------|------------|--------------------------|--------|-----|----------------------------------------------------------------------------------------------------|
| = 0                | <u>ک</u> ک | Packag            | ging Recor        | ding              |                 |                   |                    |                   |                   |                  |                   |                 |              |            | Ľ                        | ) 🔓    | С,  | < Contract of the second second s |
| List Da            | ata        | Packagi           | ng Recording      | ieiii Lir         | es 🔟            | Operation De      | tails              |                   |                   |                  |                   |                 |              |            |                          |        |     |                                                                                                    |
| Oper               | atio       | n Details         |                   |                   |                 |                   |                    |                   |                   |                  |                   |                 |              |            |                          |        |     | /                                                                                                    |
|                    |            |                   |                   |                   |                 |                   |                    |                   |                   |                  |                   |                 |              |            |                          |        |     | Ś                                                                                                    |
|                    | S.No       | Stockyard<br>Code | Stockyard<br>Name | IGM<br>Line<br>No | Package<br>Name | Package<br>Weight | No. of<br>Packages | Quantity<br>(NMT) | Quantity<br>(GMT) | Bulk<br>Quantity | Equipment<br>Used | Bagging<br>Type | Start<br>D&T | End<br>D&T | Total<br>Time in<br>Hrs. | Remar  | ks  |                                                                                                    |
|                    |            | search            | search            | search            | search          | search            | search             | search            | search            | search           | search            | search          | search       | search.    | search                   | search |     |                                                                                                    |
| >                  | 1          |                   |                   |                   |                 |                   |                    |                   |                   |                  |                   |                 |              |            |                          |        |     |                                                                                                    |
| ( <del>-)</del> A( | dd R       | ow                |                   |                   |                 |                   |                    |                   |                   |                  |                   |                 |              |            |                          | <      | 1   | >                                                                                                    |
|                    |            |                   |                   |                   |                 |                   |                    |                   |                   |                  |                   |                 |              |            |                          |        |     |                                                                                                    |
|                    |            |                   |                   |                   |                 |                   |                    |                   |                   |                  |                   |                 |              |            |                          |        |     | В                                                                                                    |

#### User Interface Image 72-Operation Details-28.5.3

| on                              | <b>()</b> | Add Ro            | to b              | egin v                                                   | vith dat        | ta entry          |                    |                   |                   |                                   |                   |                 |              |            |                          |                          |         |   |
|---------------------------------|-----------|-------------------|-------------------|----------------------------------------------------------|-----------------|-------------------|--------------------|-------------------|-------------------|-----------------------------------|-------------------|-----------------|--------------|------------|--------------------------|--------------------------|---------|---|
| *rtma                           | n         |                   |                   |                                                          |                 |                   |                    |                   |                   | Port Name:                        | Deendayal Po      | ort Trust 🗸     | Ö            | Д (        | 8 Defa                   | ault 🗸 🧲                 | NVISI & |   |
| <complex-block></complex-block> |           | C, 🤞              |                   |                                                          |                 |                   |                    |                   |                   |                                   |                   |                 |              |            |                          |                          |         |   |
| 🖞 List Da                       | ita       | Packagin          | ng Recording      | ieiii Li                                                 | nes 📖           | Operation D       | etails             |                   |                   |                                   |                   |                 |              |            |                          |                          |         |   |
| Opera                           | atio      | n Details         |                   |                                                          |                 |                   |                    |                   |                   |                                   |                   |                 |              |            |                          |                          | ▲<br>   |   |
|                                 | S.No      | Stockyard<br>Code | Stockyard<br>Name | IGM<br>Line<br>No                                        | Package<br>Name | Package<br>Weight | No. of<br>Packages | Quantity<br>(NMT) | Quantity<br>(GMT) | Bulk<br>Quantity                  | Equipment<br>Used | Bagging<br>Type | Start<br>D&T | End<br>D&T | Total<br>Time in<br>Hrs. | Remarks                  | U I     |   |
|                                 |           | search            | search            | search                                                   | search          | search            | search             | search            | search            | search                            | search            | search          | search       | . search   | . search                 | search                   |         |   |
| •                               | St        | tockyard Code*    |                   | ockyard Code* F<br>고 고 고 고 고 고 고 고 고 고 고 고 고 고 고 고 고 고 고 |                 | Pack<br>No.       | age Weight         | ×<br>×            |                   | Bulk Quantity*<br>Equipment Used* |                   |                 | Start D&T*   |            |                          | ×<br>ministrational<br>x |         | Ш |
|                                 | 10        | M Line No*        | ď                 |                                                          | Qua             | ntity (NMT)       | *                  |                   | Bagging           | Type*                             | ×                 | To              | tal Time i   | n Hrs.     | Ē                        |                          | 0.      |   |
|                                 |           | ickage Name       | 2                 |                                                          | Qua             | ntity (GMT)       | ]                  |                   |                   |                                   |                   | Ke              | marks        |            |                          |                          |         |   |
| ⊕ Ac                            | ld R      | ow                |                   |                                                          |                 |                   |                    |                   |                   |                                   |                   |                 |              |            |                          | <b>&lt;</b> 1            | >       |   |
|                                 |           |                   |                   |                                                          |                 |                   |                    |                   |                   |                                   |                   |                 |              |            |                          |                          | Back    |   |
|                                 | -         |                   |                   |                                                          |                 |                   |                    |                   |                   |                                   |                   |                 |              |            |                          |                          |         |   |
| Interf                          | ace       | Image 73          | 3-Operati         | on Det                                                   | ails-28.        | 5.4               |                    |                   |                   |                                   |                   |                 |              |            |                          |                          |         |   |
| <b>7</b> : 0                    | nce       | data is f         | filled in (       | Opera                                                    | tion De         | tails, cli        | ck on sa           | ave butt          | on 🎵              | and c                             | lick on           | 🕀 Ad            | d Rov        | N<br>if i  | need t                   | o add r                  | nultip  |   |
| 's or                           | else      | click on          |                   | buttor                                                   | 1.              |                   |                    |                   |                   |                                   |                   |                 |              |            |                          |                          |         |   |

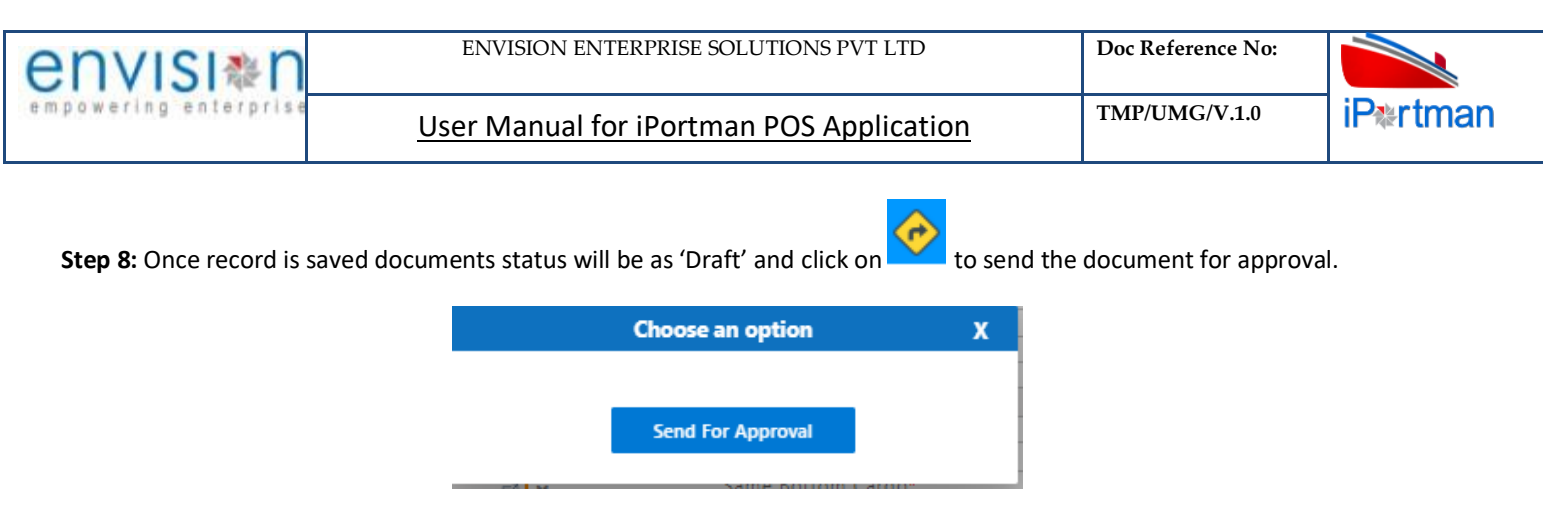

**Step 9**: Once workflow initiated it will be sent for approval, and approver will see following option either to 'Accept' or 'Decline' with reason.

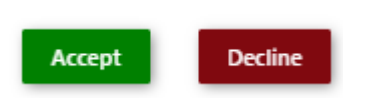

Step 10: Once user accept the request following status will be shown on screen and document status will be changed as

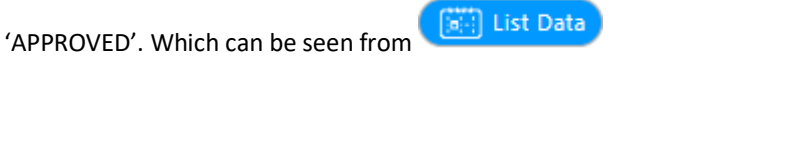

Successfully Status changed to APPROVED

#### 28.6. Field information

29. Business Function Name:

# **29.1. Definition**:

29.2. SRS Reference

#### 29.3. Navigation

MARINE>VOYAGE REGISTRATION

USER CAN ALSO SEARCH THE FUNCTION IN SEARCH AREA AVAILABLE IN HEADER

- **29.4. Prerequisites Masters**
- 29.5. Screenshot
- 29.6. Field information